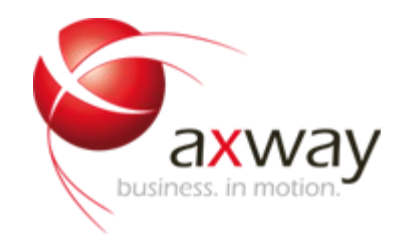

# **Appliance Enterprise Deployment Guide**

Copyright © 2013 Axway Software S.A Published: July 2012 Updated: August 2013

Applies To API Gateway v6 and v7

Feedback

Send suggestions and comments about this document to support@axway.com

Introduction Web Administration Interface (WAI) OS and Software Versions Modifying default passwords admin root SNMP v1/v2c Community Modify Default WAI SSL Certificate Keeping System Software Up to Date Software Update Status Screens Installing packages on Systems prior to v7.1 Allowing root ssh access Time and Date Change Timezone **Configure NTP** Firewall **Default Ports Differences between Appliance releases** Opening new ports Configuring the Firewall using CLI Modifying Network Configuration **Default Network Settings** Modifying Network Configuration Interface Configuration on Gateway Network Configuration through CLI Adding a Virtual IP Address Adding Virtual Ip using Command line Configure Additional IP Addresses Adding a Persistent Static Route Keepalived Description Configuration **Quick Start Guide** Multiple clusters on same network **Firewall** Debugging Configure Keepalived to send email on State Change Enabling sendmail on the Appliance Enabling email notification in Keepalived config Updating Software Introduction to yum The kingsofsoa yum repository **Applying Security Updates** Updates on System without Internet Access Creating a Local Clone of the Yum Repo Using Yum Through a Proxy Server Providing System Information to Support SNMP

Allowing SNMP connections Automatically Starting SNMP Service Syslog **Overview Logging Options** Log Source Log Destinations Log Filters Log Targets Example configuration for Remote Syslog Additional Hardware **iDRAC** Configure iDRAC Network Settings How to configure iDRAC and enable it through DELL BIOS **Changing IP Address** Checking that iDRAC is enabled\* How to configure iDRAC and enable it through CLI Check current iDRAC nic settings Manually set iDRAC nic address Set iDRAC ipaddress to DHCP Testing using a Laptop and CrossOver cable Set up the laptop or PC: Login to iDRAC Web Interface Configure SSH access to iDRAC\* Login to iDRAC via SSH Remote Login to iDRAC with ipmitool Commands Power On/Off **Usage Reference Cavium Nitrox** Thales nShield Solo Integration Setting up the HSM Create a Security World for the HSM Generate a new Private Key on to the HSM Importing an existing Private Key on to the HSM Setting up the Gateway Importing the Private Key into the Gateway Testing the HSM Installation Utimaco CryptoServer Testing Drivers are Loaded Initialising the card Bonding Network Interfaces System Backup and Recovery Setting up System Backup Restoring a backup file on new system Factory Reset Using the WAI Grub commands for Unbootable system

Command Line Reference Logging in to the Appliance Command Line Service Commands Starting/Stopping Gateway Enabling/Disabling Services on System Start **Disabling Firewall** Updating Software Yum Commands **RPM Commands** Installing tar.gz patches Monitor Server CPU and Memory Usage **View Network Settings** Network Restart Dell OpenManage Commands Omreport **Chassis Reports** omreport chassis bmc omreport chassis Batteries omreport storage vdisk omreport storage battery omreport system summary Upgrade Dell Bios Installing firmware-tools to manage BIOS and firmware updates Command 1 yum install dell ft install Command 2 yum install \$(bootstrap\_firmware) Managing BIOS and firmware updates Inventory firmware version levels Compare versions installed to those available Install any applicable updates forcibly Providing System Information to Support Check Gateway Permission to Bind to Ports < 1024

# Introduction

After the initial install of the Appliance software there are a number of default settings which the user should be aware of. This document outlines those settings and provides instructions on how each setting can be modified to the users needs.

# Web Administration Interface (WAI)

Most of the modifications can be carried out using the Web Administration Interface (WAI). This can be accessed by pointing a web browser at:

https://<server>:10000

where <server> can be the IP address or hostname of your server. So for example, if your server IP address is 192.168.0.100 then you would be able to access the WAI for that server at:

```
https://192.168.0.100:10000
```

The default access to the WAI is possible using the admin user and the password changeme.

The connection to the WAI is over HTTPS but the certificate is self signed, and as such will trigger an untrusted connection message when connecting from most major web browsers. This is nothing to be alarmed about, it just indicates that the certificate is not in the web browsers trusted store. You have the option of adding this identity to the store to continue the connection.

#### **OS and Software Versions**

The Appliance base OS is a modified install of Oracle Linux 5.6. However, due to the fact that the Appliance tracks security updates to packages there are a number of more recent builds of certain software on the system. Notably, the kernel installed is currently the "Oracle Unbreakable Kernel" 2.6.32-200.23.1.el5uek.

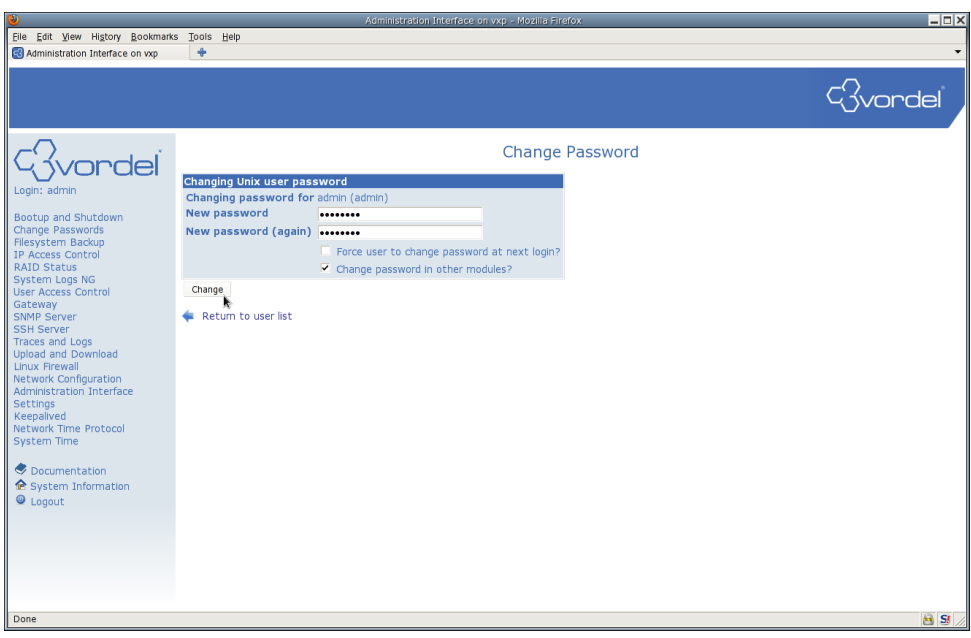

# Modifying default passwords

The system ships with a default password to ease initial administration and configuration. It is *highly recommended* that the user change the default password immediately to avoid security issues with their system. Also, the initial default password for the root and admin user are identical. In a live system it is recommended that these password do not match.

#### admin

The admin password can be changed a number of ways. The easiest is by using the WAI.

Log in to the WAI and select Change Passwords from the menu on the left.

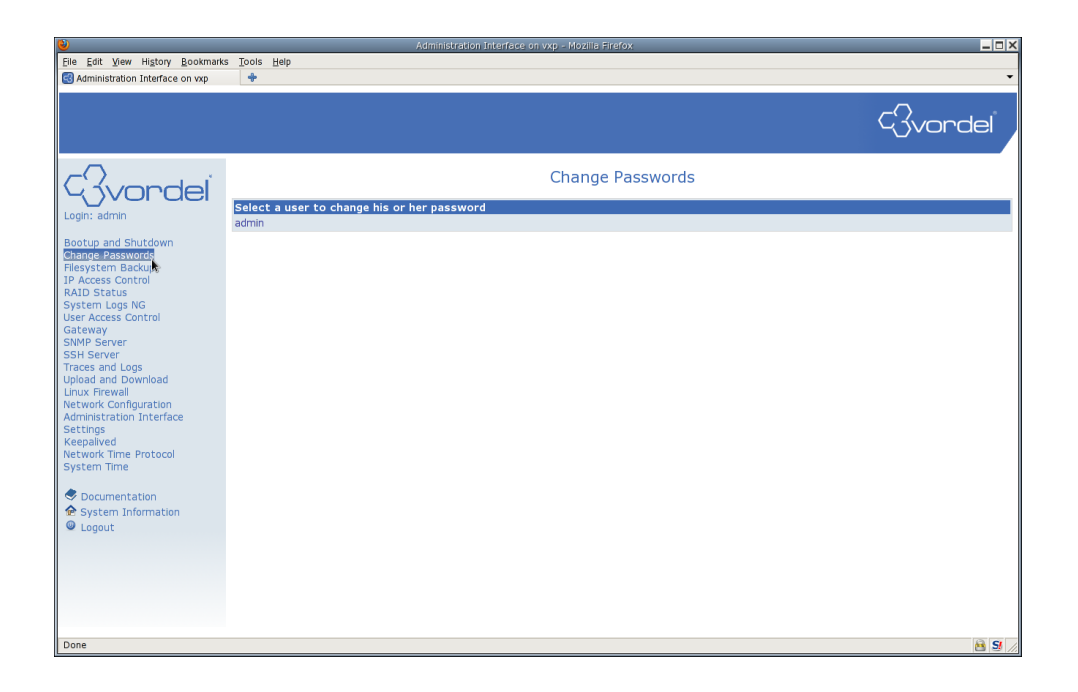

Select the admin user, enter the new password in the text boxes, and click the change button.

#### root

The default root password in changeme. As root is an important user, it is not possible to change the password through WAI. To change the root password you must log in to the Appliance through ssh. As a security precaution, the root user is not able to log in to the Appliance through ssh directly. First you must log in as the admin user, the execute the command 'su -' to switch to the root user.

```
$ ssh admin@appliance
admin@perf's password: <enter-admin-password>
Last login: Thu Feb 16 10:26:12 2012 from 192.168.0.200
[admin@appliance ~]$ su -
Password: <enter-root-password>
[root@appliance ~]
[11:44:14]#
```

#### Enter the passwd command to change the root password.

```
[11:45:02]# passwd
Changing password for user root.
New UNIX password:
Retype new UNIX password:
passwd: all authentication tokens updated successfully.
[root@appliance ~]
[11:45:07]#
```

# SNMP v1/v2c Community

The default SNMP community of public exists on the system. SNMP is disabled by default on the Appliance but if the service is enabled, the default community allows read only SNMP access to all IP addresses. To change this behaviour follow these steps:

| ۷                                                                                 |                                        |                             | nterface on vxp - Mozilla Firef |                   |                  | _ 🗆 ×   |
|-----------------------------------------------------------------------------------|----------------------------------------|-----------------------------|---------------------------------|-------------------|------------------|---------|
| <u>File Edit View History Bookmarks</u>                                           | s <u>T</u> ools <u>H</u> elp           |                             |                                 |                   |                  |         |
| 🚭 Administration Interface on vxp                                                 | +                                      |                             |                                 |                   |                  | •       |
|                                                                                   |                                        |                             |                                 |                   | લ્ડે             | vordel  |
| (Rvordel                                                                          |                                        |                             | SNMP Server C                   | Configuration     |                  | *       |
| Login: admin                                                                      | System Details                         |                             |                                 | _                 |                  |         |
| 5                                                                                 | Location:                              | unset                       |                                 |                   |                  |         |
| Bootup and Shutdown                                                               | Contact:                               | unset                       |                                 |                   |                  |         |
| Change Passwords<br>Filesystem Backup<br>IP Access Control<br>RAID Status         | Save Details                           |                             |                                 |                   |                  |         |
| User Access Control                                                               | SNMP V1/V2c Comm                       | unities                     |                                 |                   |                  |         |
| Gateway                                                                           | Community                              | IP / Netm                   | ask                             | Permissions       | Delete           |         |
| SNMP Server                                                                       | public                                 | 0.0.0/0                     |                                 | Read Only -       |                  |         |
| Traces and Logs<br>Upload and Download<br>Linux Firewall<br>Network Configuration | Apply Changes Add N                    | ew Community                |                                 |                   |                  |         |
| Settings                                                                          | SNMP V3 Users                          |                             |                                 |                   |                  |         |
| Keepalived<br>Network Time Protocol<br>System Time                                | User Permission<br>Apply Changes Add N | s Auth Algorithm<br>ew User | Auth Password                   | Privacy Algorithm | Privacy Password | Delete  |
|                                                                                   |                                        |                             |                                 |                   |                  |         |
| System Information                                                                | Networking Options                     |                             |                                 |                   |                  |         |
| © Logout                                                                          | Listen on Addresse                     | 5                           | Address<br>127.0.0.1            |                   |                  |         |
|                                                                                   | Save Settings                          |                             |                                 |                   |                  |         |
| Done                                                                              |                                        |                             |                                 |                   |                  | B SI // |
| L                                                                                 |                                        |                             |                                 |                   |                  | 0011    |

Log in to the WAI and select SNMP Server from the menu on the left.

Tick the checkbox to select the public community, and click the Apply Changes button

| 0                                       |                              | Administration In | iterface on vxp - Mozilla Firef | ox                                      |                  | _ D X                                 |
|-----------------------------------------|------------------------------|-------------------|---------------------------------|-----------------------------------------|------------------|---------------------------------------|
| <u>File Edit View History Bookmark</u>  | s <u>T</u> ools <u>H</u> elp |                   |                                 |                                         |                  |                                       |
| S Administration Interface on vxp       | *                            |                   |                                 |                                         |                  | •                                     |
|                                         |                              |                   |                                 |                                         | વ્ઉ              | vordel                                |
| <i>C</i> avordel                        |                              |                   | SNMP Server (                   | Configuration                           |                  | <u> </u>                              |
|                                         | System Details               |                   |                                 |                                         |                  |                                       |
| Login: admin                            | Location:                    | unset             |                                 |                                         |                  |                                       |
| Bootup and Shutdown                     | Contact:                     | unset             |                                 |                                         |                  |                                       |
| Change Passwords                        | Save Details                 |                   |                                 |                                         |                  |                                       |
| IP Access Control                       | bure becan                   |                   |                                 |                                         |                  |                                       |
| RAID Status                             |                              |                   |                                 |                                         |                  |                                       |
| System Logs NG                          | SNMD V1 /V2c Commu           | aitian            |                                 |                                         |                  |                                       |
| Gateway                                 | Community                    | IP / Netm         | ask                             | Permissions                             | Delete           |                                       |
| SNMP Server                             | public                       | 0.0.0/0           |                                 | Read Only   -                           | ×                |                                       |
| Traces and Logs                         | Apply Changes Add New        | Community         |                                 |                                         |                  | :                                     |
| Upload and Download                     | noppy changes                | connuncy          |                                 |                                         |                  | · · · · · · · · · · · · · · · · · · · |
| Linux Firewall<br>Network Configuration |                              |                   |                                 |                                         |                  |                                       |
| Administration Interface                | SNMD V3 Hears                |                   |                                 |                                         |                  |                                       |
| Settings                                | User Permissions             | Auth Algorithm    | Auth Password                   | Privacy Algorithm                       | Privacy Password | Delete                                |
| Network Time Protocol                   | Apply Changes Add New        | liser             |                                 | , , , , , , , , , , , , , , , , , , , , |                  |                                       |
| System Time                             | repriventinges nutrition     | USCI .            |                                 |                                         |                  |                                       |
|                                         |                              |                   |                                 |                                         |                  |                                       |
| Documentation                           | Networking Options           |                   |                                 |                                         |                  |                                       |
|                                         | Listen on Addresses          |                   | Addross                         |                                         |                  |                                       |
| Logoac                                  |                              |                   | Address                         |                                         |                  |                                       |
|                                         |                              |                   | 127.0.0.1                       |                                         |                  |                                       |
|                                         |                              |                   |                                 |                                         |                  |                                       |
|                                         | Save Settings                |                   |                                 |                                         |                  |                                       |
|                                         |                              |                   |                                 |                                         |                  |                                       |
|                                         |                              |                   |                                 |                                         |                  | •                                     |
| Done                                    |                              |                   |                                 |                                         |                  | 8 5                                   |

Click Add New Community and enter a new community name (secret in this example). Also enter an allowable network to connect from (unrestriced 0.0.0.0/0 in this example). Click the Create New Community button to save the changes.

| Image: Service State       Image: Service State         System Logs NG       Image: Service State         SSMP Server       Recard Only ▼         SSMP Server       Return to SNMP Server Configuration         State read only       Image: Server         SSMP Server       Return to SNMP Server Configuration         State read only       Image: SNMP Server Configuration         State read only       Image: SNMP Server Configuration         State read only       Image: SNMP Server Configuration         State read only       Image: SNMP Server Configuration         State read only       Image: SNMP Server Configuration         State read only       Image: SNMP Server Configuration         State read only       Image: SNMP Server Configuration         State number Community       Image: SNMP Server Configuration         State number Community       Image: SNMP Server Configuration         State number Configuration       Image: SNMP Server Configuration         State number Configuration       Image: SNMP Server Configuration         State number Configuration       Image: SNMP Server Configuration         State number Configuration       Image: SNMP Server Configuration         State number Configuration       Image: SNMP Server Configuration         State number Configuration       Image:                                                                                                    | <b>e</b>                                |                                                        |                    |         |
|----------------------------------------------------------------------------------------------------|-----------------------------------------|--------------------------------------------------------|--------------------|---------|
| Administration Interface on vp  Add a new Community  Add a new Community  Add a new Communit | <u>File Edit View History B</u> ookman  | s <u>T</u> ools <u>H</u> elp                           |                    |         |
| Logn: admin         Botup and Shutdown<br>Change Passwords<br>IP Access Control<br>RAD Status<br>System Logs NG<br>Uber Access Control<br>GSMM* Sever<br>Taces and Logs<br>Uplade and Downlad<br>Linux Frewal<br>SSH Sever<br>Taces and Logs<br>Uplade and Downlad<br>Linux Frewal<br>Retwork Community<br>Control Configuration            • Documentation<br>System Time             • Documentation<br>System Time             • Documentation<br>System Time                                                                                                    | Administration Interface on vxp         | +                                                      |                    | •       |
| Login: admin   Bottug and Shutdown   Change Passwords   Flesystem Backup   IP Access Control   RatD Status   System Logs   Uplade and Download   Linux Firevial   Network Time Protocol   System Information   System Information   © Logout                                                                                                    |                                         |                                                        |                    | Gvordel |
| Login: admin       Name:       secret         Botup and Shutdown       Permissions:       Read Only   ●         Chappe Passwords       Permissions:       Read Only   ●         Cacess Control       Accessible from network (IP / Netmask):       0.0.0/0         IP Access Control       Return to SIMP Server Configuration       Image: Server Configuration         SSH Server       SSH Server       SSH Server Configuration         SHMP Server       SSH Server Configuration       Image: Server Configuration         Vulcat Access Control       Administration Interface       Settings         Settings       System Information       Image: Settings         System Information       Image: Settings       System Information         Image: Documentation       System Information       Image: Settings                                                                                                    |                                         | A                                                      | dd a new Community |         |
| Login: admin Name: secret secret sec |                                         | New Community Details                                  |                    |         |
| Bootup and Shutdown<br>Change Passwords     Read Omyl ●       Accessible from network (IP / Netmask):     0.0.0,0       IP Access Control<br>RAID Status<br>System Logs NG<br>User Access Control<br>Gateway<br>SSMMP Server<br>SSH Server<br>Traces and Logs<br>Upload and Download<br>Linux Frewail<br>Network Configuration<br>Administration Interface<br>Settings<br>Keepalved<br>Network Time Protocol<br>System Information<br>● Logout     Read Omyl ●                                                                                                    | Login: admin                            | Name:                                                  | secret             |         |
| Change Passwords     Accessible from network (IP / Netmask):     0.0.0/0       Flexystem Backup     Create New Community     0.0.0/0       IP Access Control     Create New Community     0.0.0/0       System Logs NG     Image: Return to SNMP Server Configuration     Image: Return to SNMP Server Configuration       SSM Server     Ssm Server     Ssm Server       Traces and Logs     Upload and Download     Image: Return to SNMP Server Configuration       Vulnux Firewall     Network Configuration     Image: Return to SNMP Server Configuration       System Time     Documentation     System Information       Image: Documentation     System Information                                                                                                    | Bootup and Shutdown                     | Permissions:                                           | Read Only -        |         |
| Flesystem Backup       Greate Ker Community         RAID Status       Return to SNMP Server Configuration         User Access Control       Gateway         SSH Server       SSH Server         Traces and Logs       Ubac And Ministation         Under And Ministation Interface       Settings         Settings       System Information         Image: Source Information       System Information                                                                                                    | Change Passwords                        | Accessible from network (IP / Netmask):                | 0.0.0.0/0          |         |
| RAID Status       Return to SNMP Server Configuration         User Access Control       Return to SNMP Server Configuration         User Access Control       User Access Control         Gateway       SNMP Server         Traces and Logs       Ularity         Upload and Download       Univer Freivallin         Network Configuration       Keepalved         Vetwork Time Protocol       System Information         © Documentation       System Information         I Logout       Logout                                                                                                    | Filesystem Backup                       | Create New Community                                   |                    |         |
| System Logs NG ↓ Ketulin to Swith Server Collingulation<br>Gateway<br>SSH Server<br>Traces and Logs<br>Upload and Download<br>Linux Firewall<br>Network Configuration<br>Administration Interface<br>Settings<br>Keepalived<br>Network Time Protocol<br>System Information<br>② Documentation<br>③ Logout                                                                                                    | RAID Status                             | Deturn to SNMD Conver Configuration                    |                    |         |
| Gateway Solidor<br>SMM Server<br>SSH Server<br>Traces and Logs<br>Upload and Download<br>Linux Fireval<br>Network Configuration<br>Administration Interface<br>Settings<br>Keepalived<br>Network Time Protocol<br>System Time<br>♥ Documentation<br>♥ Logout                                                                                                    | System Logs NG                          | <ul> <li>Return to SNMP Server Comiguration</li> </ul> |                    |         |
| SMM Server<br>SSH Server<br>Traces and Logs<br>Upload and Download<br>Linux Firevall<br>Network Configuration<br>Administration Interface<br>Settings<br>Keepalived<br>Network Time Protocol<br>System Time<br>♥ Documentation<br>♥ System Information<br>♥ Logout                                                                                                    | Gateway                                 |                                                        |                    |         |
| Sch SetVer<br>Traces and Logs<br>Upload and Download<br>Linux FreeWalton<br>Network Configuration<br>Administration Interface<br>Settings<br>Keepalved<br>Network Time Protocol<br>System Time<br>© Documentation<br>© System Information<br>© Logout                                                                                                    | SNMP Server                             |                                                        |                    |         |
| Uplaad and Downlad<br>Linux Firewall<br>Network Configuration<br>Administration Interface<br>Settings<br>Keepalived<br>Network Time Protocol<br>System Time<br>♥ Documentation<br>♥ System Information<br>♥ Logout                                                                                                    | Traces and Loos                         |                                                        |                    |         |
| Linux Frevail Network Configuration Administration Interface Settings Keepalived Network Time Protocol System Time  Documentation System Information Logout                                                                                                    | Upload and Download                     |                                                        |                    |         |
| Administration Interface<br>Settings<br>Keepalived<br>Network Time Protocol<br>System Time<br>© Documentation<br>© System Information<br>© Logout                                                                                                    | Linux Firewall<br>Network Configuration |                                                        |                    |         |
| Settings<br>Keepalved<br>Network Time Protocol<br>System Time                                                                                                    | Administration Interface                |                                                        |                    |         |
| KeepaiveB<br>System Time                                                                                                    | Settings                                |                                                        |                    |         |
| System Time                                                                                                    | Network Time Protocol                   |                                                        |                    |         |
| Documentation     System Information     Logout                                                                                                    | System Time                             |                                                        |                    |         |
| ♥ Documentation<br>♦ System Information<br>■ Logout                                                                                                    |                                         |                                                        |                    |         |
| Cogout                                                                                                    | Documentation                           |                                                        |                    |         |
|                                                                                                    | System Information                      |                                                        |                    |         |
|                                                                                                    | Logoue                                  |                                                        |                    |         |
|                                                                                                    |                                         |                                                        |                    |         |
|                                                                                                    |                                         |                                                        |                    |         |
|                                                                                                    |                                         |                                                        |                    |         |
|                                                                                                    |                                         |                                                        |                    |         |
|                                                                                                    |                                         |                                                        |                    |         |
| Done                                                                                                    | Done                                    |                                                        |                    | 8 3 /   |

# Modify Default WAI SSL Certificate

To upload a new SSL certificate to the Web Administration Interface follow these steps.

First log in to the WAI and select Administration Interface Settings

| File Edit View History Bookmarks                                                                                                    | i Tools Help        |                                   |          |
|----------------------------------------------------------------------------------------------------|---------------------|-----------------------------------|----------|
|                                                                                                    |                     |                                   | Gvordel  |
| <i>C</i> avordel                                                                                                    |                     | Administration Interface Settings |          |
| Login: admin<br>Bootup and Shutdown<br>Change Passwords                                                                                                    | Ports and Addresses | SSL Encryption                    |          |
| hiesystem Backup<br>JP Access Control<br>RAID Status<br>System Logs NG<br>User Access Control<br>SNMP Server<br>SSH Server<br>Traces and Logs<br>Upload and Download<br>Unux Firewall<br>Network Configuration<br>Administration Interface<br>Settinos<br>Keepalved<br>Network Time Protocol<br>Software Update Management<br>System Time |                     |                                   |          |
| <ul> <li>Documentation</li> <li>System Information</li> <li>Logout</li> </ul>                                                                                                    |                     |                                   |          |
| Done                                                                                                    |                     |                                   | 🖹 9 # // |

Then click SSL Encryption and select the Upload certificate tab. Either enter the text of your certificate or upload it from file and click the Save button.

| Eile Edit View History Bookmarks                                                                                                    | Iols Help                                                                                                    |
|----------------------------------------------------------------------------------------------------|----------------------------------------------------------------------------------------------------|
|                                                                                                    | -3vordel                                                                                                    |
| Course table of the second second sec | SSL settings Current certificate Per-IP certificates Create certificate Upload certificate<br>This form allows you to upload an existing PEM format SSL private key and certificate for your Administration Interface server to use.<br>Upload existing key<br>Private key text<br>Certificate text<br>Certificate text<br>Combined with private key Entered below<br>Save<br>Certificate text<br>Return to Administration Interface settings |
| https://perf:10000/vordel-ai-settings/                                                                                                    | (a) 51 a                                                                                                    |

# Keeping System Software Up to Date

The Appliance provides an automatic software update checking mechanism which can be accessed and modified through the WAI.

By default, the system scans a centralised software update repository once a week on a Sunday night. If updates are available they are listed on the WAI after the user logs in. It is recommended that this behaviour is modified to a schedule the user is comfortable with and that an email address is provided for email notification of software update availability.

#### **Software Update Status Screens**

This is the System Information page which is presented when the user logs in. If software updates are available a warning is presented with some details on how many updates are available, the date/time of the last update check, and the date/time when the last updates were installed.

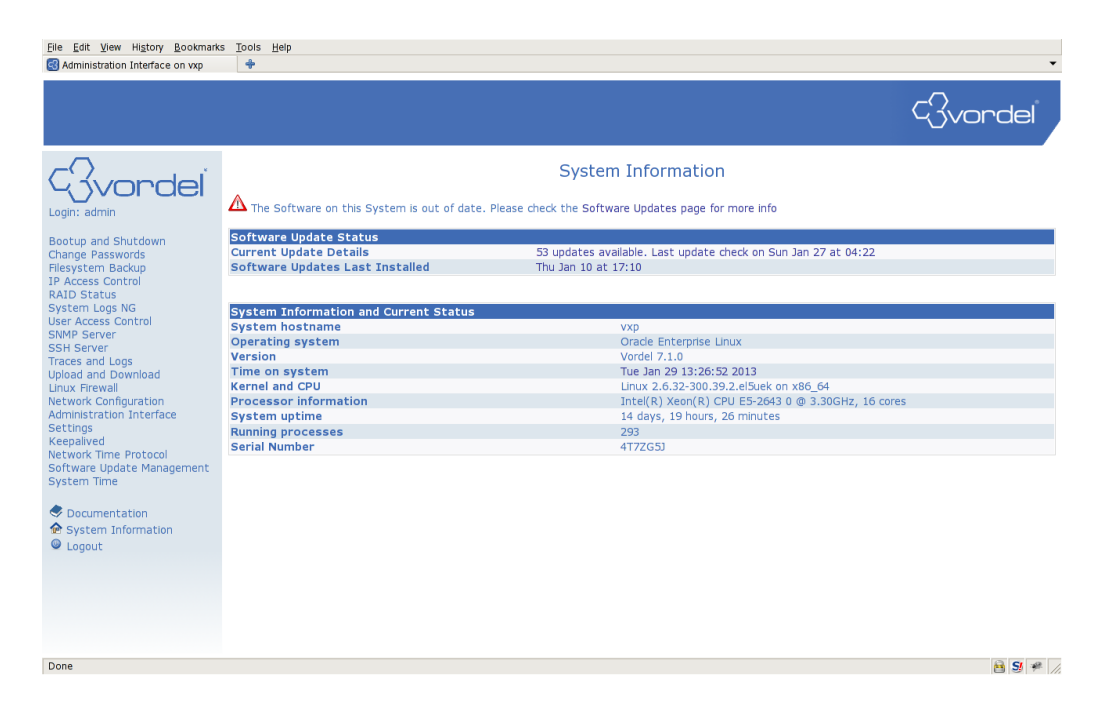

More details and configuration/update options can be found by clicking on the Software Update Management link on the left. Here the user can find links to the System Software updates and the API Gateway Software updates. It is not necessary to update the API Gateway Software to keep the system up to date with the latest OS and software patches.

| Eile Edit View Higtory Bookmarks                                                                                                    | Tools Help              |                            | Ŧ       |
|----------------------------------------------------------------------------------------------------|-------------------------|----------------------------|---------|
|                                                                                                    |                         |                            | Gvordel |
| <i>Cordel</i>                                                                                                    |                         | Software Update Management |         |
| Login: admin<br>Bootup and Shutdown<br>Change Passwords                                                                                                    | System Software Updates | API Server Updates         |         |
| Filesystem Backup<br>Filesystem Dackup<br>IP Access Control<br>RAID Status<br>System Logs NG<br>User Access Control<br>SSH Server<br>Traces and Logs<br>Upload and Download<br>Linux Firewall<br>Network Configuration<br>Administration Interface<br>Settings<br>Keepalived<br>Network Time Protocol<br>Software Update Management<br>System Time<br>Documentation<br>System Information<br>Software Update Management<br>System Information<br>Software Update Management<br>System Information |                         |                            |         |
|                                                                                                    |                         |                            |         |

Clicking on the System Software Updates icon will bring the user to the following page. Here the user can see updates available, the date of the update check and the date of last update installation. The "Check Updates" buttons can be clicked to force an update check. The "Update System" will install the updates listed in the "Current available updates" window. **Note** that updates carried out here will **not** affect the API Gateway software version.

| <u>File Edit View History B</u> ookmarks | s <u>T</u> ools <u>H</u> elp    |                                                                                          | •               |
|------------------------------------------|---------------------------------|------------------------------------------------------------------------------------------|-----------------|
|                                          |                                 |                                                                                          | Wordel          |
| Gvordel                                  |                                 | System Software Updates                                                                  |                 |
|                                          | Software Update Status          |                                                                                          |                 |
| Login: admin                             | Updates Available               | 53 updates available                                                                     |                 |
| Rootup and Chutdown                      | Date of Last Update Check       | Last update check on Sun Jan 27 at 04:22                                                 |                 |
| Change Passwords                         | Last Installation of Updates    | Thu Jan 10 at 17:10                                                                      |                 |
| Filesystem Backup                        | Current System Time             | Tue Jan 29 13:41:29 PST 2013                                                             |                 |
| IP Access Control<br>RAID Status         | Check Updates Check             | k for new software updates now                                                           |                 |
| System Logs NG                           | Update System Insta             | II available updates on the system. Depending on update details this may be service affe | ecting          |
| SNMP Server                              |                                 |                                                                                          |                 |
| SSH Server                               |                                 |                                                                                          |                 |
| Traces and Logs                          | Current available updates       |                                                                                          |                 |
| Upload and Download                      | autots.x86_64                   | <u> </u>                                                                                 |                 |
| Linux Firewall                           | gtk2.1386                       |                                                                                          |                 |
| Administration Interface                 | gtk2.x86_64                     |                                                                                          |                 |
| Settings                                 | libsmbios x86 64                |                                                                                          |                 |
| Keepalived                               | libwsman1.x86_64                |                                                                                          |                 |
| Network Time Protocol                    | mysal.1386                      | <b>•</b>                                                                                 |                 |
| Software Update Management               |                                 |                                                                                          |                 |
| System lime                              | Edit Software Update Check S    | Schedule                                                                                 |                 |
|                                          |                                 |                                                                                          |                 |
| Custom Information                       | < Return to Software Update Man | agement                                                                                  |                 |
| System Information                       |                                 |                                                                                          |                 |
| Cogouc                                   |                                 |                                                                                          |                 |
|                                          |                                 |                                                                                          |                 |
|                                          |                                 |                                                                                          |                 |
|                                          |                                 |                                                                                          |                 |
|                                          |                                 |                                                                                          |                 |
|                                          |                                 |                                                                                          |                 |
|                                          |                                 |                                                                                          |                 |
| Done                                     |                                 |                                                                                          | 🔒 <b>SI 📽</b> 💋 |

From this page it is also possible to change the schedule for automatic software update checks. By default these are run every Sunday night. To change the schedule click the green arrow next to "Edit Software Update Check Schedule"

Here the User can set a simple schedule (hourly, daily, weekly etc) or a more complex time similar to a

cron task. It is recommended that a suitable email address is entered in the "Email scheduled output" box. Click Save after making any modifications.

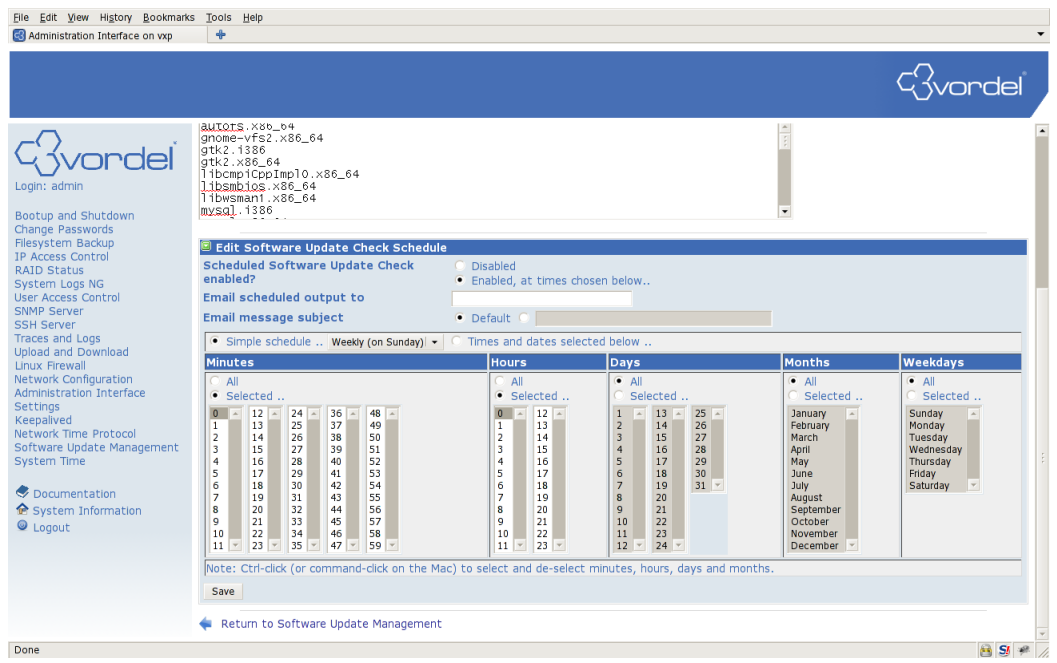

To Update any available updates click the "Update System" button.

| Eile Edit View History Bookmark                                                                                                    | s Tools Help                                                                                                    |
|----------------------------------------------------------------------------------------------------|----------------------------------------------------------------------------------------------------|
| 🚭 Administration Interface on vxp                                                                                                    | +                                                                                                    |
|                                                                                                    | C3vordel                                                                                                    |
| Course admin<br>Change Passwords<br>Change Passwords<br>Heystem Backup<br>Process Control<br>Status<br>System Course<br>Course Control<br>Status<br>System Course<br>Course Control<br>Status<br>System Course<br>Course Course<br>Status<br>System Course<br>Upload and Download<br>Linux Frewail<br>Network Configuration<br>Administration Interface<br>Settings<br>Keepalived<br>Network Configuration<br>Administration Interface<br>Settings<br>Software Update Management<br>System Time<br>Coursentation<br>System Information<br>System Information | Perform Software Update         From here it is possible to carry out a software update for the OS packages. If you wish to reboot the system automatically after software has been installed then select the checkbox below. It is necessary to reboot the system if there has been a kernel update.         Update Configuration |
| Done                                                                                                    | e 2 * //                                                                                                    |

If possible it is recommended to enable the Reboot system after update checkbox. Then click "Confirm and Update"

| <u>File Edit View History Bookmark</u>                                                                                                    | s Tools Hep                                                                                                    |
|----------------------------------------------------------------------------------------------------|----------------------------------------------------------------------------------------------------|
|                                                                                                    | Gvordel                                                                                                    |
| Control of Shutdown<br>Charge Passwords<br>Pilesystem Backup<br>IP Access Control<br>SNMP Server<br>System Logs NG<br>User Access Control<br>SNMP Server<br>STaces and Logs<br>Upload and Download<br>Linux Frewall<br>Network Configuration<br>Administration Interface<br>Settings<br>Keepalived<br>Network Configuration<br>Administration Interface<br>Settings<br>Compared Settings<br>Compared Sett | Perform Software Update         From here it is possible to carry out a software update for the OS packages. If you wish to reboot the system automatically after software has been statled then select the checkbox below. It is necessary to reboot the system if there has been a kernel update.         Update Configuration <ul> <li>Reboot system after the update completes</li> <li>Confirm and update</li> <li>Confirm choice and update the software.</li> <li>Return to Software Update Management</li> </ul> |
| Done                                                                                                    | 🗎 S 😤 🥂                                                                                                    |

This will bring up the following page. Note the package update list will more than likely differ from below. Also, the package update list appears after the update, so may take some time to display.

| Administration Interface on vxp                                                                                                    | s <u>1</u> 00IS <u>H</u> eip                                                                                                    |                                                                                                    |                         | •       |
|----------------------------------------------------------------------------------------------------|----------------------------------------------------------------------------------------------------|----------------------------------------------------------------------------------------------------|-------------------------|---------|
|                                                                                                    |                                                                                                    |                                                                                                    |                         | Gvordel |
| Course admin<br>Bootup and Shutdown<br>Change Passwords<br>Pilesystem Backup<br>IP Access Control<br>Startus<br>System Logs NG<br>User Access Control<br>Str Access Control<br>Str Access Control<br>Str Access<br>Soft Berver<br>Traces and Logs<br>Upload and Download<br>Linux Frieval<br>Upload and Download<br>Linux Frieval<br>Wetwork Configuration<br>Administration Interface<br>Settings<br>Keepalived<br>Network Tube Protocol<br>Software Update Management<br>System Time<br>Coursentation<br>System Information<br>System Information | Applying software updates.<br>Applying software updates.<br>Please be patient, this may take<br>The system will automatically re<br>updating arrows in checoffs<br>updating arrows in checoffs<br>updating arrows in checoffs<br>updates in checoffs<br>updates in checoffs<br>up | F some time<br>boot after the update is of<br>sh<br>11 + 2.255+10.2<br>500.6-0-1<br>11 + 2.255+10.2<br>500.6-0-1<br>11 + 2.255+10.2<br>500.6-0-1<br>11 + 2.255+10.2<br>500.6-0-1<br>11 + 2.255+10.2<br>500.6-0-1<br>11 + 2.255+10.2<br>500.6-0-1<br>11 + 2.255+10.2<br>500.6-0-1<br>11 + 2.255+10.2<br>500.6-0-1<br>11 + 2.255+10.2<br>500.6-0-1<br>11 + 2.255+10.2<br>500.6-0-1<br>11 + 2.255+10.2<br>500.6-0-1<br>11 + 2.255+10.2<br>500.6-0-1<br>11 + 2.255+10.2<br>500.6-0-1<br>11 + 2.255+10.2<br>500.6-0-1<br>500.6-0<br>500.6-0<br>500 | Perform Software Update |         |
| Done                                                                                                    |                                                                                                    |                                                                                                    |                         | 🔒 St 🥔  |

# Installing packages on Systems prior to v7.1

Note that the WAI module and system update scripts must be installed on a pre v 7.1 appliance. Run the following command when logged in as the root user. For more details please see the section on yum. # yum install -y appliance-yum wbm-vordel-yum

# Allowing root ssh access

As a security feature direct ssh access by the root user to the Appliance is forbidden. For root access, the user must first log in as an unprivileged user (example admin) and then switch user to root using the 'su -' command.

To modify the system to allow direct root access (not recommended) the user can make the following changes through the WAI.

| ۷                                                                                                    |                                    | Administration Interface on vxp - Mozilla Firefo                                                                                      |                                      |                                                                |
|----------------------------------------------------------------------------------------------------|------------------------------------|----------------------------------------------------------------------------------------------------|--------------------------------------|----------------------------------------------------------------|
| <u>File Edit View History Bookmarks</u>                                                                                                    | <u>T</u> ools <u>H</u> elp         |                                                                                                    |                                      |                                                                |
| 🛃 Administration Interface on vxp                                                                                                    | +                                  |                                                                                                    |                                      | •                                                              |
|                                                                                                    |                                    |                                                                                                    |                                      | Svordel                                                        |
| - Svordel                                                                                                    |                                    | SSH S<br>OpenSS                                                                                                    | erver<br>5H_4.3                      |                                                                |
| Login: admin<br>Bootup and Shutdown<br>Change Passwords<br>Filesystem Backup                                                                                                    | Authentication                     | Networking                                                                                                    | Access Control                       | Miscellaneous Options                                          |
| IP Access Control<br>RAID Status<br>System Logs NG                                                                                                    |                                    |                                                                                                    | <ul> <li>↓</li> </ul>                | ß                                                              |
| Gateway                                                                                                    | Client Host Options                | User SSH Key Setup                                                                                                    | Host SSH Keys                        | Edit Config Files                                              |
| SIMP Server<br>SSH Server<br>Traces and Cogs<br>Upload and Download<br>Linux Frewal<br>Network Configuration<br>Administration Interface<br>Settings<br>Keepailved<br>Network Time Protocol<br>System Time | Apply Changes CC<br>Stop Server CC | lick this button to apply the current configurat<br>Jick this button to stop the running SSH servei<br>onnections will remain active. | ion by sending a SIGHUP signal to th | e running SSHd process.<br>able to login via SSH, but existing |
| <ul> <li>♥ Documentation</li> <li>♦ System Information</li> <li>● Logout</li> </ul>                                                                                                    |                                    |                                                                                                    |                                      |                                                                |
| https://perf:10000/sshd/                                                                                                    |                                    |                                                                                                    |                                      | 🗎 S //                                                         |

Log in to the WAI and select SSH Server from the menu on the left

Click the Authentication Icon and click the drop down box next to "Allow login by root?" Select Yes and click the Save button

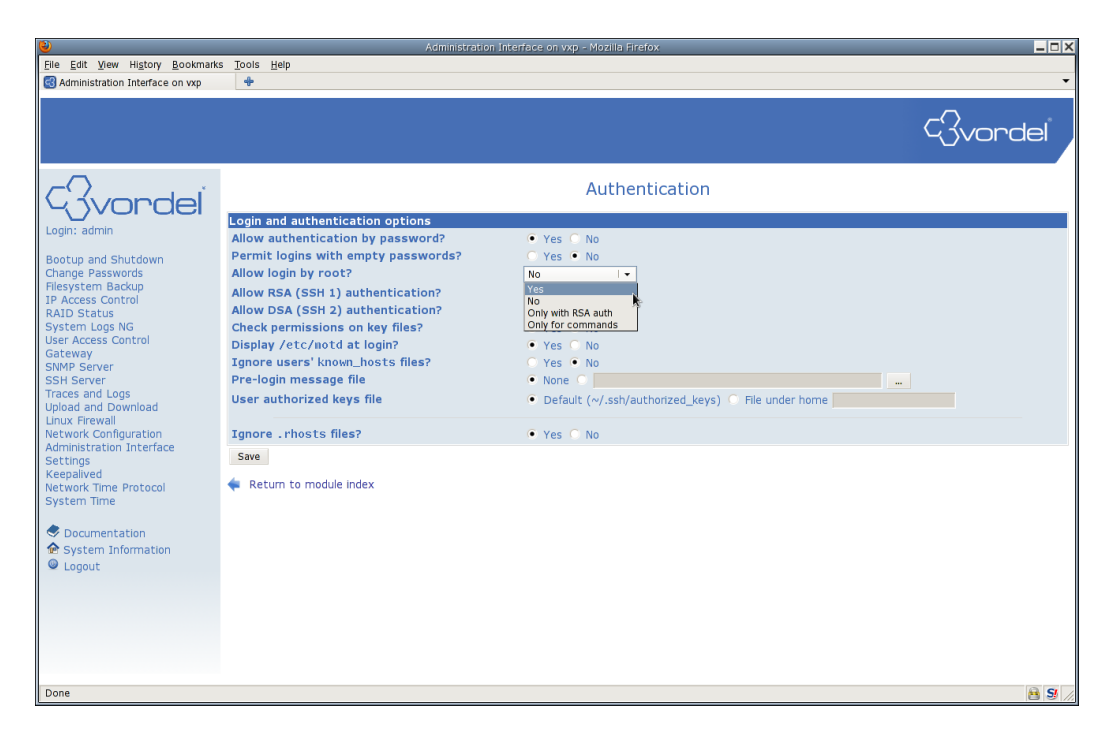

This will return you to the main SSH Server page. Click Apply changes for the changes to take effect.

| File Edit View History Bookmarks                                                                                                    | Tools Help     |                                                                                                    | CIOX                                                                                                    |                                                                                                    |
|----------------------------------------------------------------------------------------------------|----------------|----------------------------------------------------------------------------------------------------|----------------------------------------------------------------------------------------------------|----------------------------------------------------------------------------------------------------|
| Administration Interface on vxp                                                                                                    | +              |                                                                                                    |                                                                                                    | •                                                                                                    |
|                                                                                                    |                |                                                                                                    |                                                                                                    | - Gvordel                                                                                                    |
| - Svordel                                                                                                    |                | SSH<br>Open                                                                                                    | Server<br>SSH_4.3                                                                                                    |                                                                                                    |
| Login: admin<br>Bootup and Shutdown<br>Change Pasawords<br>Filesystem Backup<br>IP Access Control<br>RAID Status<br>System Logs NG<br>User Access Control<br>Gateway<br>SNMP Server<br>SSH Server<br>SSH Server<br>Traces and Logs<br>Upload and Download<br>Linux Fireval<br>Metwork Configuration<br>Administration Interface<br>Setting<br>Keepailved<br>Network Configuration<br>Administration Interface<br>Setting<br>System Time | Authentication | User SSH Key Setup<br>Click this button to apply the current configur<br>Click this button to apply the current son figur<br>Click this button to stop the running SSH setup<br>connections will remain active. | Access Control<br>Host SSH Keys<br>ation by sending a SIGHUP signal to th<br>ter. Once it is stopped, no users will be | Miscellaneous Options<br>Edit Config Files<br>e running SSHd process.<br>able to login via SSH, but existing |
| Done                                                                                                    |                |                                                                                                    |                                                                                                    | 🖹 <b>S</b> //                                                                                                |

# Time and Date

# **Change Timezone**

The default Timezone is PST. To change this follow these steps:

Log in to the WAI and select System Time from the menu on the left. Select the Change Timezone tab.

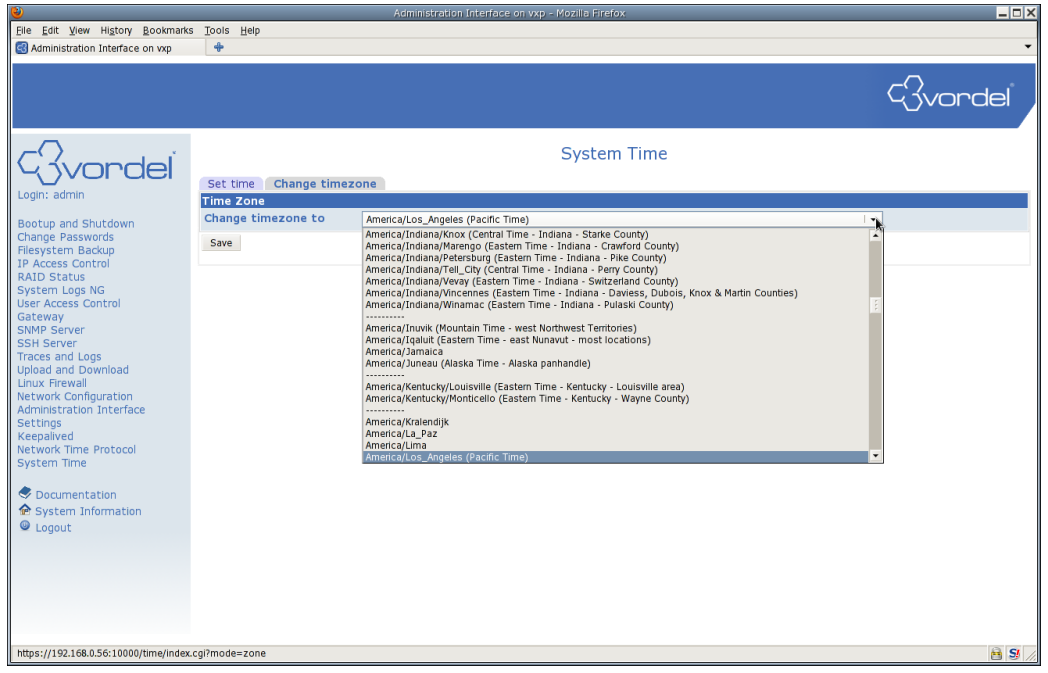

Here you can select your particular timezone from the dropdown list. Click Save to set the new timezone.

### **Configure NTP**

NTP is available but not running by default on the Appliance. Clicking the Network Time Protocol menu link in the WAI will bring up a status page and allow the user to test connection to the currently configured NTP server, add their own server, and synchronize the clock to a given server. It is recommended that the user synchronize the system clock with a server before starting the NTP daemon.

Log in to the WAI and select Network Time Protocol. Select a server on the list and click Synchronize with Server.

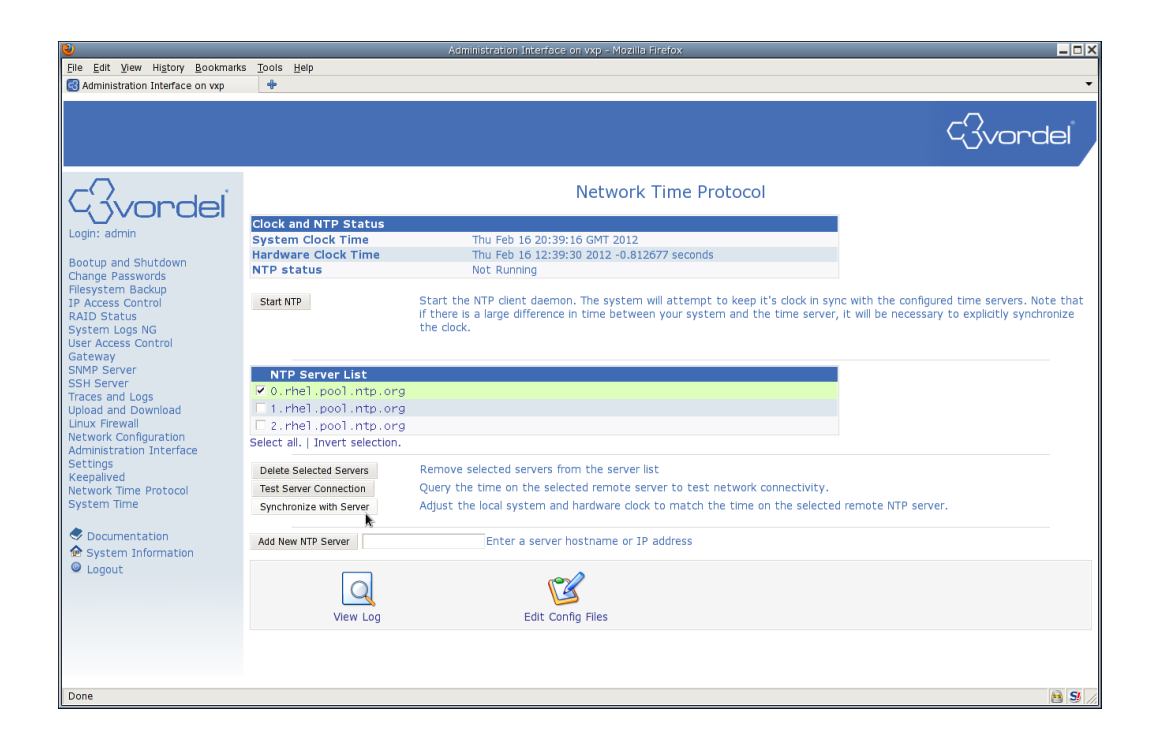

After the server synchronizes the time successfully, click the Start NTP button. The status page will update with details of the NTP daemon process id, and give further options to query the state of NTP.

| 2                                       |                                 | Administration Interface on vxp - Mozilla Firefox                                                   | _ 🗆 ×  |
|-----------------------------------------|---------------------------------|----------------------------------------------------------------------------------------------------|--------|
| <u>File Edit View History B</u> ookmark | s <u>T</u> ools <u>H</u> elp    |                                                                                                    |        |
| Administration Interface on vxp         | +                               |                                                                                                    | -      |
|                                         |                                 |                                                                                                    |        |
|                                         |                                 | _                                                                                                   |        |
|                                         |                                 |                                                                                                    | ndel   |
|                                         |                                 |                                                                                                    |        |
|                                         |                                 |                                                                                                    |        |
| ~                                       |                                 |                                                                                                    |        |
|                                         |                                 | Network Time Protocol                                                                               |        |
| 14 3Vordel                              |                                 |                                                                                                    |        |
|                                         | Clock and NTP Status            |                                                                                                    |        |
| Login: admin                            | System Clock Time               | Thu Feb 16 13:01:38 GMT 2012                                                                        |        |
| Bootup and Shutdown                     | Hardware Clock Time             | Thu Feb 16 13:01:39 2012 -0.812763 seconds                                                          |        |
| Change Passwords                        | NTP status                      | ntpd (pid 15808) is running                                                                         |        |
| Filesystem Backup                       |                                 |                                                                                                    |        |
| IP Access Control                       | Restart NTP                     | Restart the NTP client daemon. This will reload any configuration changes.                          |        |
| RAID Status                             | Stop NTP                        | Stop the NTP client daemon. The system will no longer try to sync with any configured time servers. |        |
| System Logs NG                          | Show Peer List                  | Show the current list of peers for the server.                                                      |        |
| User Access Control                     |                                 |                                                                                                    |        |
| SNMP Server                             |                                 |                                                                                                    |        |
| SSH Server                              | NTP Server List                 |                                                                                                    |        |
| Traces and Logs                         | a rhel pool ata ora             |                                                                                                    |        |
| Upload and Download                     | E d. wheel weel with any        |                                                                                                    |        |
| Linux Firewall<br>Network Configuration | T. mei.pool.ntp.org             |                                                                                                    |        |
| Administration Interface                | 2.rnei.pool.ntp.org             |                                                                                                    |        |
| Settings                                | Select all.   Invert selection. |                                                                                                    |        |
| Keepalived                              | Delete Selected Servers         | Remove selected servers from the server list                                                        |        |
| Network Time Protocol                   | Delete Selected Selvers         | Current the time on the selected service service to test actually expressibility                    |        |
| System Time                             | Test Server Connection          | Query the time on the selected remote selver to test network connectivity.                          |        |
| <b>~</b>                                | Synchronize with Server         | Adjust the local system and hardware clock to match the time on the selected remote NTP server.     |        |
| Documentation                           |                                 |                                                                                                    |        |
| System Information                      | Add New NTP Server              | Enter a server hostname or IP address                                                               |        |
| Logout                                  |                                 |                                                                                                    |        |
|                                         |                                 |                                                                                                    |        |
|                                         | Q                               |                                                                                                    |        |
|                                         |                                 |                                                                                                    |        |
|                                         | View Log                        | Edit Contig Files                                                                                   |        |
|                                         |                                 |                                                                                                    |        |
|                                         |                                 |                                                                                                    |        |
|                                         |                                 |                                                                                                    |        |
| Done                                    |                                 |                                                                                                    | 💾 😏 // |

To automatically have the NTP daemon start after a system reboot you must adjust the service in the Bootup and Shutdown menu.

Click on the Bootup and Shutdown Menu item and select the checkbox next to ntpd. Then Click the Start On Boot button.

| ۷                                                   | ¢                           | Idministration Interface on vxp - Mozilla Firefox                                                                                                    |
|-----------------------------------------------------|-----------------------------|----------------------------------------------------------------------------------------------------|
| <u>File Edit View History Bookmarks Tools H</u> elp |                             |                                                                                                    |
| 🚭 Administration Interface on vxp 🛛 🔶               |                             | •                                                                                                    |
|                                                     |                             | Gvordel                                                                                                    |
| C. Vondel                                           |                             | Bootup and Shutdown                                                                                                    |
| Action                                              | At boot                     | P Description                                                                                                    |
| Login: admin                                        | ation_Interface Yes         | Start or stop the Administration Interface server                                                                                                    |
| Bootup and Shutdown                                 | d No                        | Start and stop Keepalived                                                                                                    |
| Change Passwords                                    | No                          | ntpd is the NTPv4 daemon. The Network Time Protocol (NTP) is used to synchronize the time of a computer client<br>or server to another server or reference time source, such as a radio or satellite receiver or modem. |
| IP Access Control                                   | No                          | Simple Network Management Protocol (SNMP) Daemon                                                                                                    |
| RAID Status sshd                                    | Yes                         | OpenSSH server daemon                                                                                                    |
| User Access Control                                 | del_Gateway Yes             | Starts and stops the Vordel Gateway service                                                                                                    |
| Gateway Start Sto<br>SNMP Server                    | Restart Start On E          | oot Disable On Boot Start Now and On Boot Disable Now and On Boot                                                                                                    |
| Traces and Logs Reboot Syste                        | m Click o<br>be re-:        | n this button to immediately reboot the system. All currently logged in users will be disconnected and all services will<br>started.                                                                                    |
| Linux Firewall Shutdown Sy Network Configuration    | stem Click o<br>power       | n this button to immediately shutdown the system. All services will be stopped, all users disconnected and the system<br>ed off (if your hardware supports it).                                                         |
| Administration Interface Restore Factore            | ory Settings Restor<br>WARN | The original Gateway Appliance configuration.<br>IING - This will re-image the system, resetting all configuration changes made to the appliance,<br>incomparison of the system of interface activities.                |
| Network Time Protocol<br>System Time                | USE V                       | NIT SECURITY POILCIES, USER STORES and interface Settings.                                                                                                    |
| Documentation                                       |                             |                                                                                                    |
| System Information                                  |                             |                                                                                                    |
|                                                     |                             |                                                                                                    |
|                                                     |                             |                                                                                                    |
|                                                     |                             |                                                                                                    |
|                                                     |                             |                                                                                                    |
| https://192.168.0.56:10000/init/                    |                             |                                                                                                    |

The page should update as follows with Yes in the "At boot?" column for ntpd

| <b>V</b>                                                                                   |                                                                                                    |
|--------------------------------------------------------------------------------------------|----------------------------------------------------------------------------------------------------|
| <u>File Edit View History Bookmarks</u>                                                    | Tools Help                                                                                                    |
| 🛃 Administration Interface on vxp                                                          | ÷ ·                                                                                                    |
|                                                                                            | Svordel                                                                                                    |
| Wordel                                                                                     | Bootup and Shutdown                                                                                                    |
| Legist admin                                                                               | Action At boot? Description                                                                                                    |
| Login, admin                                                                               | Administration_Interface Yes Start or stop the Administration Interface server                                                                                                    |
| Bootup and Shutdown                                                                        | keepalived No Start and stop Keepalived                                                                                                    |
| Change Passwords<br>Filesystem Backup                                                      | Intpd Yes ntpd is the NTPv4 daemon. The Network Time Protocol (NTP) is used to synchronize the time of a computer client for server to another server or reference time source, such as a radio or satellite receiver or modern.                                                                             |
| IP Access Control                                                                          | snmpd No Simple Network Management Protocol (SNMP) Daemon                                                                                                    |
| RAID Status                                                                                | Sshd Yes OpenSSH server daemon                                                                                                    |
| User Access Control                                                                        | vshell-Vordel_Gateway         Yes         Starts and stops the Vordel Gateway service                                                                                                    |
| Gateway<br>SNMP Server<br>SSH Server                                                       | Start         Stop         Restart         Start On Boot         Disable On Boot         Start Now and On Boot         Disable Now and On Boot                                                                                                    |
| Traces and Logs<br>Upload and Download                                                     | Reboot System Click on this button to immediately reboot the system. All currently logged in users will be disconnected and all services will be re-started.                                                                                                    |
| Linux Firewall<br>Network Configuration                                                    | Shutdown System Click on this button to immediately shutdown the system. All services will be stopped, all users disconnected and the system powered off (if your hardware supports it).                                                                                                    |
| Administration Interface<br>Settings<br>Keepalived<br>Network Time Protocol<br>System Time | Restore Factory Settings Restore Factory Settings Restore Factory Settings Restore Factory Setting all configuration. WARNING - This will re-image the system, resetting all configuration changes made to the appliance, including security policies, user stores and interface settings. USE WITH CAUTION. |
| Documentation                                                                              |                                                                                                    |
| <ul> <li>Logout</li> </ul>                                                                 |                                                                                                    |
|                                                                                            |                                                                                                    |
|                                                                                            |                                                                                                    |
|                                                                                            |                                                                                                    |
| Done                                                                                       | 89                                                                                                    |

# **Firewall**

The Appliance is configured with an active Firewall by default. This restricts unauthorized access to the

system on a majority of TCP and UDP ports.

**Default Ports** 

In version 6.3.1 the default open ports on the Appliance are as follows

| SSH                          | TCP 22         |
|------------------------------|----------------|
| Gateway                      | TCP 8080, 8090 |
| НТТР                         | TCP 80         |
| HTTPS                        | TCP 443        |
| Web Administration Interface | TCP 10000      |
| NTP                          | UDP 123        |
| SNMP                         | UDP 161        |
| LDAP                         | TCP 389        |
| LDAPS                        | TCP 636        |
| Oracle DB                    | TCP 1521       |
| MySQL DB                     | TCP 3306       |
| Cassandra Cluster Port       | TCP 7000       |

VRRP to 224.0.0.18 is also allowed to ease configuration of keepalived.

Earlier versions will not have HTTP/S, LDAP/S and the DB ports open by default.

# **Differences between Appliance releases**

Note that between version 6.2.0 and 6.3.0 of the Appliance the "Chain RH-Firewall-1-INPUT" has been removed and all the rules have just been set as input rules. It is only a slight cosmetic change but is something to bear in mind when following the instructions below. The latest Appliance documentation should always be referenced for the most up to date changes.

Also, for versions of the Appliance prior to 6.3.0 the Firewall WAI menu is not enabled by default. To enable it the user must run the following command as root:

# sed -i '/firewall/!s/vordel-access-control/vordel-access-control firewall/' /etc/webmin/webmin.{acl,groups}

# **Opening new ports**

For this example a new HTTP port 8085 is going to be opened to accept incoming traffic on the appliance. If you wish to open a different port then replace 8085 in the steps below.

- 1. Select the "Linux Firewall" module
- 2. Scroll down the page to the "Chain RH-Firewall-1-INPUT" section. It can be easily identified by the table of existing Accept and Reject rules.

**3.** Click the "Add Rule" button near the bottom right hand corner of this rule table. This will bring up the Add Rule page.

| ð                                     |                                                     | Administr                                                                           | ation Interface on vxp - Mozilla Firefox                       |                                              |                     | C          |
|---------------------------------------|-----------------------------------------------------|-------------------------------------------------------------------------------------|----------------------------------------------------------------|----------------------------------------------|---------------------|------------|
| <u>File Edit View History B</u> ookma | rks <u>T</u> ools <u>H</u> elp                      |                                                                                     |                                                                |                                              |                     | _          |
| 🔆 → 🕅 🗾 🖸 192.168.133 http            | s://192.168.133:1000                                | )/                                                                                  |                                                                | 😭 🔻 🧭 🕘 猪 🕇 Google                           | 0                   | ABD 🔻      |
| Most Visited 🔻 🛅 Vordel 🔻 🛅 Li        | nux 🔻 🛅 Oauth 🔻 🚦                                   | Oracle 🔻 🎦 Specs 💌 🎦 Cloud 💌 🎦                                                      | WebDev 🔻 🛅 CVS Browser 🔻 🛅 Java 🔻 🛅 OEL Sec                    | urity Upda 🔻 🛅 Appliances 🔻                  |                     |            |
| Administration Interface on vxp       | ÷                                                   |                                                                                     |                                                                |                                              |                     |            |
|                                       |                                                     |                                                                                     |                                                                |                                              | C)vor               | del        |
| Gvordel                               | Outgoing pack<br>There are no<br>Set Default Action | tets (OUTPUT) - Only applies to<br>rules defined for this chain.<br>on To: Accept + | packets originated by this host                                |                                              | 1                   | Add Rule   |
| Login: admin<br>Bootup and Shutdown   | Chain RH-Fire<br>Select all.   Inve                 | wall-1-INPUT<br>ert selection.                                                      |                                                                |                                              |                     |            |
| Change Passwords<br>Filesystem Backup | Action                                              | Condition                                                                           |                                                                |                                              | Move                | Add        |
| IP Access Control                     | Accept                                              | If input interface is Io                                                            |                                                                |                                              | *                   | <u>+</u> T |
| AID Status                            | Accept                                              | If protocol is ICMP and ICMP t                                                      | ype is <b>any</b>                                              |                                              | +T<br>↓A            | <u>*</u> 1 |
| ystem Logs NG                         | Accept                                              | If protocol is 50                                                                   |                                                                |                                              | <b>Ψ</b> Τ          | <u>*</u> 1 |
| ateway                                | Accept                                              | If protocol is 51                                                                   |                                                                |                                              | ΨŤ                  | 1          |
| NMP Server                            | Accept                                              | If protocol is UDP and destinat                                                     | ion is <b>224.0.0.251</b> and destination port is <b>535</b> 3 | 3                                            | ±±.                 | 11         |
| SH Server                             | Accept                                              | If protocol is UDP and destinat                                                     | ion port is <b>631</b>                                         |                                              | ±.                  | 11         |
| races and Logs                        | Accept                                              | If protocol is TCP and destinat                                                     | ion port is 631                                                |                                              | +†                  | 11         |
| inux Firewall                         | Accept                                              | If state of connection is ESTAI                                                     | BLISHED,RELATED                                                |                                              | <b>↓</b> ↑          | Ť          |
| etwork Configuration                  | Accept                                              | If protocol is <b>TCP</b> and destinat                                              | ion port is <b>22</b> and state of connection is <b>NEW</b>    |                                              | ††                  | Ŧ          |
| dministration Interface               | Accept                                              | If protocol is <b>TCP</b> and destinat                                              | ion port is <b>8080</b> and state of connection is <b>NE</b>   | W                                            | 44                  | Ŧ          |
| ettings<br>Ietwork Time Protocol      | Accept                                              | If protocol is <b>TCP</b> and destinat                                              | ion port is <b>8090</b> and state of connection is <b>NE</b>   | W                                            | 44                  | Ŧ          |
| ystem Time                            | Accept                                              | If protocol is TCP and destinat                                                     | ion port is <b>10000</b> and state of connection is <b>NI</b>  | EW                                           | <b>↓</b> ↑          | Ť          |
|                                       | Accept                                              | If protocol is UDP and destinat                                                     | ion port is <b>123</b> and state of connection is <b>NEW</b>   | 1                                            | <b>↓</b> ↑          | Ŧ          |
| Documentation                         | Accept                                              | If protocol is UDP and destinat                                                     | ion port is <b>161</b> and state of connection is <b>NEW</b>   | 1                                            |                     | ±∓         |
| System Information                    | Reject                                              | Always                                                                              |                                                                |                                              | Ť                   | Ŧ          |
| 🔍 Logout                              | Select all.   Inv                                   | ert selection.                                                                      |                                                                |                                              |                     |            |
|                                       | Delete Chain                                        | Rename Chain                                                                        | Clear All Rules Delete Selected Move                           | Selected                                     | A                   | dd Rule    |
|                                       | Apply Configurat                                    | ion Click this button to replaced                                                   | make the firewall configuration listed above ac                | tive. Any firewall rules currently in effect | will be flushed and |            |
|                                       | Revert Configura                                    | tion Click this button to                                                           | reset the configuration listed above to the on                 | e that is currently active.                  |                     |            |
|                                       | Activate at boot                                    | 🔿 🔿 Yes 💿 No Change this option                                                     | to control whether your firewall is activated at               | boot time or not.                            |                     |            |
|                                       | Reset Firewall                                      | Click this button to                                                                | clear all existing firewall rules and set up new r             | rules for a basic initial configuration.     |                     |            |
|                                       |                                                     |                                                                                     |                                                                |                                              |                     |            |
| Done                                  |                                                     |                                                                                     |                                                                |                                              |                     | 🔒 S        |

- **4.** In the "Chain and action details" table you can enter a comment to identify the use for the rule. This could be "HTTP port 8085"
- 5. In the "Action to take" section click the "Accept" radio button.
- **6.** Scroll down to the "Condition details" table. Here it is possible to restrict traffic based on a number of conditions. For this example it is only required to open the port 8085 without restrictions. Therefore a lot of the choices can be left at the default.
- 7. Change the "Network protocol" dropdown fields to "Equals" and "TCP"
- **8.** Change "Destination TCP or UDP port" dropdown field to "Equals" and select the "Port(s)" radio button. In the "Port(s)" text input field enter "8085"
- **9.** Change the "Connection states" dropdown field to "Equals" and select "New connection(NEW)" in the select box.

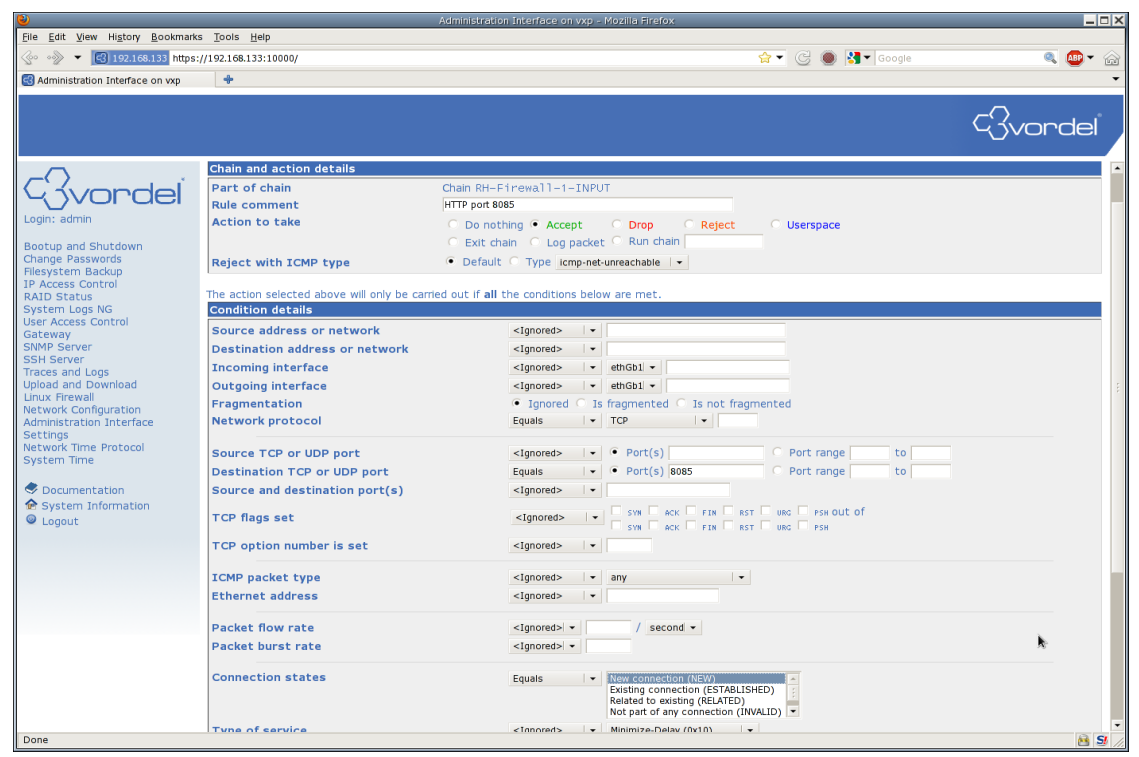

**10.** Scroll down and click the "Save" button on the bottom left of the page. This should bring you back to the "Linux Firewall" page and your new rule should now be seen at the bottom of the "Chain RH-Firewall-1-INPUT" table.

| 0                                       |                              | Administration Interface on vxp - Mozilla Firefox                                                                            |                     | - 🗆 X    |
|-----------------------------------------|------------------------------|----------------------------------------------------------------------------------------------------|---------------------|----------|
| <u>File Edit View History Bookmarks</u> | s <u>T</u> ools <u>H</u> elp |                                                                                                    |                     |          |
|                                         | //192.168.133:10000/         | ☆ ▼ 🥲 🌒 🚼 ▼ Google                                                                                                    | ABP                 | • 🍙      |
| Administration Interface on vxp         | +                            |                                                                                                    |                     | •        |
|                                         |                              |                                                                                                    |                     |          |
|                                         |                              |                                                                                                    | $\sim$ .            |          |
|                                         |                              |                                                                                                    | √jvord€             | el J     |
|                                         |                              |                                                                                                    |                     |          |
| ~                                       | 🗆 Run chain RH-F             | irewall-1-INPUT Always                                                                                                    | Ŧ                   | T .      |
|                                         | Select all.   Invert         | selection.                                                                                                    |                     | _        |
| Yorael                                  | Set Default Action T         | Delete Selected Move Selected                                                                                                | Add Ru              | Jle      |
| Login: admin                            |                              |                                                                                                    |                     |          |
|                                         | Outgoing packet              | s (OUTPUT) - Only applies to packets originated by this host                                                                 |                     |          |
| Bootup and Shutdown<br>Change Passwords | Set Default Action T         | n: Accent V                                                                                                    | Add Ri              | ule      |
| Filesystem Backup                       |                              |                                                                                                    |                     |          |
| IP Access Control                       | Chain RH-Firewa              | 11-1-INPUT                                                                                                    |                     |          |
| System Logs NG                          | Select all.   Invert         | selection.                                                                                                    |                     | _        |
| User Access Control                     | Action                       | Condition                                                                                                    | Move Ad             | d        |
| Gateway                                 | Accept                       | If input interface is <b>lo</b>                                                                                              | ↓ <u>1</u>          | Ť        |
| SNMP Server                             | Accept                       | If protocol is ICMP and ICMP type is any                                                                                     | ¥↑ <u>↓</u>         | Ť        |
| Traces and Logs                         | Accept                       | If protocol is 50                                                                                                    | ↓↑ Ţ                | Ŧ        |
| Upload and Download                     | Accept                       | If protocol is 51                                                                                                    | ¥↑ ₹                | Ť        |
| Linux Firewall<br>Network Configuration | Accept                       | If protocol is UDP and destination is 224.0.0.251 and destination port is 5353                                               | V↑ 1                | t        |
| Administration Interface                | L Accept                     | If protocol is UDP and destination port is 631                                                                               | ₩T <u>1</u>         | 1        |
| Settings                                | Accept                       | If protocol is TCP and destination port is 631                                                                               | <b>↓</b> Τ <u>↓</u> | 1        |
| Network Time Protocol<br>System Time    | Accept                       | If state of connection is ESTABLISHED, RELATED                                                                               | <b>∀</b> Τ <u>↓</u> | 1        |
| System nine                             | C Accept                     | If protocol is TCP and destination port is 22 and state of connection is NEW                                                 | <b>♦</b> Τ <u>↓</u> | T        |
| Documentation                           | Accept                       | If protocol is TCP and destination port is 8080 and state of connection is NEW                                               | <b>♦</b> Τ <u>↓</u> | T        |
| System Information                      |                              | If protocol is TCP and destination port is 8090 and state of connection is NEW                                               | <b>♦</b> Τ <u>±</u> | T        |
| Logout                                  | Accept                       | If protocol is I CP and destination port is 10000 and state of connection is NEW                                             |                     | <b>1</b> |
|                                         |                              | If protocol is UDP and destination port is 123 and state of connection is NEW                                                | ▼T <u>×</u>         | -        |
|                                         |                              |                                                                                                    | ± 4 1               | ÷        |
|                                         |                              | Aiways If protocol is TCP and destination port is 8085 and state of connection is NEW                                        | ▼I <u>↓</u>         | Ŧ        |
|                                         | Select all I Invert          | selection                                                                                                    |                     | <u> </u> |
|                                         | Delete Chain Re              | name Chain Clear All Rules Delete Selected Move Selected                                                                     | Add R               | ule      |
|                                         |                              |                                                                                                    |                     |          |
|                                         | Apply Configuration          | Click this button to make the firewall configuration listed above active. Any firewall rules currently in effect<br>replaced | will be flushed and |          |
|                                         | Revert Configuration         | Click this button to reset the configuration listed above to the one that is currently active.                               |                     |          |
|                                         | Activate at boot             | $\supset$ Yes $ ullet$ No Change this option to control whether your firewall is activated at boot time or not.              |                     |          |
|                                         | Reset Firewall               | Click this button to clear all existing firewall rules and set up new rules for a basic initial configuration.               |                     |          |
|                                         |                              |                                                                                                    |                     | •        |
| https://192.168.133:10000/firewall/mo   | ve.cgi?table=0&idx=178       | up=1                                                                                                    | é                   | 🛓 🛃 //.  |

**11.** Click the upward arrow in the "Move" column next to the new rule so that the new rule is above the "Reject Always" rule.

| 3                                      |                               |                             | Administration Interfac           | ie on vxp - Mozilla Firefox   |                                                    |                         |            |
|----------------------------------------|-------------------------------|-----------------------------|-----------------------------------|-------------------------------|----------------------------------------------------|-------------------------|------------|
| <u>File Edit View History B</u> ookmar | ks <u>T</u> ools <u>H</u> elp |                             |                                   |                               |                                                    |                         | _          |
| See ● ● ▼ 3192.168.133 https           | s://192.168.133:10000/        | 1                           |                                   |                               | 😭 💌 🌀 🌑 🚼 🕇 Google                                 | 2                       | 🛯 🚇 🔨 (    |
| Administration Interface on vxp        | +                             |                             |                                   |                               |                                                    |                         |            |
|                                        |                               |                             |                                   |                               |                                                    | C3vor                   |            |
|                                        |                               |                             |                                   |                               |                                                    |                         | uei        |
| $-\bigcirc$                            | Select all.   Inver           | rt selection.               | niy applies to packet             | s passed through this i       | nost                                               |                         |            |
| ) (vondel                              | Action                        | Cond                        | ition                             |                               |                                                    | Move                    | Add        |
|                                        | Run chain RH                  | I-Firewall-1-INPUT Alway    | 'S                                |                               |                                                    |                         | Ŧ          |
| ogin: admin                            | Select all.   Inver           | rt selection.               |                                   |                               |                                                    |                         |            |
| Sootup and Shutdown                    | Set Default Action            | n To: Accept 🛛 👻            |                                   | Delete Selected Move          | e Selected                                         |                         | Add Rule   |
| Change Passwords                       |                               |                             |                                   |                               |                                                    |                         |            |
| ilesystem Backup                       | Outgoing pack                 | ets (OUTPUT) - Only         | applies to packets o              | riginated by this host        |                                                    |                         |            |
| P Access Control                       | Set Default Action            | n To: Accent -              | citain                            |                               |                                                    |                         | Add Rule   |
| system Logs NG                         | Set Derduit Action            | To: Necept 1                |                                   |                               |                                                    |                         | Aug Rule   |
| Iser Access Control                    | Chain BH-Fire                 | wall-1-TNPUT                |                                   |                               |                                                    |                         |            |
| ateway<br>NMP Server                   | Select all.   Inver           | rt selection.               |                                   |                               |                                                    |                         |            |
| SH Server                              | Action                        | Condition                   |                                   |                               |                                                    | Move                    | Add        |
| races and Logs                         | Accept                        | If input interface is       | lo                                |                               |                                                    | +                       | Ŧ          |
| pload and Download                     | Accept                        | If protocol is ICMP         | and ICMP type is any              |                               |                                                    | <b>↓</b> ↑              | ±∓         |
| etwork Configuration                   | Accept                        | If protocol is 50           |                                   |                               |                                                    | ++                      | ₹Ŧ         |
| dministration Interface                | Accept                        | If protocol is 51           |                                   |                               |                                                    | <b>↓</b> ↑              | <u>1</u> 1 |
| ettings<br>stwork Time Brotocol        | Accept                        | If protocol is UDP a        | ind destination is <b>224.0</b> . | 0.251 and destination por     | t is <b>5353</b>                                   | <b>↓</b> †              | ŦŦ         |
| vstem Time                             | Accept                        | If protocol is UDP a        | ind destination port is <b>6</b>  | 31                            |                                                    | +↑                      | <u>1</u> 1 |
| ,<br>,                                 | Accept                        | If protocol is TCP a        | and destination port is <b>6</b>  | 31                            |                                                    | <b>↓</b> ↑              | <u>↓</u> Ŧ |
| Documentation                          | Accept                        | If state of connection      | on is ESTABLISHED, RE             | ELATED                        |                                                    | <b>↓</b> ↑              | <u>1</u> 1 |
| System Information                     | Accept                        | If protocol is TCP a        | ind destination port is 2         | 2 and state of connection     | is NEW                                             | <b>↓</b> †              | Ť          |
| Logout                                 | Accept                        | If protocol is TCP a        | ind destination port is 8         | 080 and state of connection   | ion is NEW                                         | +↑                      | 「王王        |
|                                        | Accept                        | If protocol is TCP a        | ind destination port is <b>8</b>  | 090 and state of connection   | ion is NEW                                         | <b>↓</b> †              | Ŧ          |
|                                        | Accept                        | If protocol is TCP a        | ind destination port is 1         | 0000 and state of connect     | tion is NEW                                        | <b>↓</b> †              | Ŧ          |
|                                        | Accept                        | If protocol is UDP a        | ind destination port is 1         | 23 and state of connection    | n is NEW                                           | 44                      | ŦŢ         |
|                                        | Accept                        | If protocol is UDP a        | and destination port is 1         | 61 and state of connection    | n is NEW                                           | <b>↓</b> ↑              | Ŧ          |
|                                        | Accept                        | If protocol is <b>TCP</b> a | nd destination port is <b>8</b>   | 085 and state of connection   | ion is NEW                                         | <u>k</u> +↑             | ŦŦ         |
|                                        | Reject                        | Always                      |                                   |                               |                                                    | Ť.                      | ±₹         |
|                                        | Select all.   Inve            | rt selection.               |                                   |                               |                                                    |                         |            |
|                                        | Delete Chain                  | Rename Chain                | Clea                              | ar All Rules Delete Selected  | Move Selected                                      |                         | Add Rule   |
|                                        | Apply Configuration           | on Click thi                | is button to make the fi          | rewall configuration listed   | above active. Any firewall rules currently in effe | ect will be flushed and | d          |
|                                        | Revert Confirment             | replaced                    | J<br>is butten to reset the -     | onfiguration listed above to  | a the ana that is surrantly active                 |                         |            |
|                                        | Revent Configurat             |                             | is putton to reset the c          | orniguration listed above to  | o the one that is currently active.                |                         |            |
| Done                                   | Activate at hoot              | U Ves (•) No Change         | this ontion to control w          | hether your firewall is activ | lvated at hoot time or not                         |                         | 8          |

**12.** Click the "Apply Configuration" button near the bottom of the page to allow the configuration changes to take effect.

Please see this document for further usecases.

#### **Configuring the Firewall using CLI**

It is also possible to configure the firewall using the CLI while logged into the appliance as the root user.

For users familiar with iptables this may be a quicker and more powerful way of creating and managing their firewall. iptables is a very powerful and somewhat complex program, documentation of all its commands is beyond the scope of this document. For a command reference please see this following link:

http://linux.die.net/man/8/iptables

Note for users without strong iptables knowledge, the recommended method of configuring the firewall for the appliance is through the WAI.

# **Modifying Network Configuration**

This describes the configuration steps necessary to modify the default network card configuration on an Appliance to a more typical customer requirement. The steps are outlined using the Web Administration Interface to make system modifications. The purpose of the reconfiguration is to have each of three network interfaces residing on a different network.

These networks correspond to:

- An Administration network (behind the inward facing firewall)
- The inbound network (external traffic inbound to the Gateway)
- The outbound network (traffic destined for the Intranet, outbound to the Gateway)

For the purposes of the example the following IP addresses will be used

| Network        | CIDR IP Address |
|----------------|-----------------|
| Administration | 192.168.0.10/24 |
| Inbound        | 200.0.0.10/24   |
| Outbound       | 10.0.0.10/24    |

These IP addresses are given as an example only and should be changed to suit the particular network topology.

It is recommended that the ethGb1 interface is used as the Administration interface if possible. This is due to the fact that management of the Dell iDRAC controller is shared on this physical interface.

#### **Default Network Settings**

By default the Appliance ships with two network interfaces enabled: ethGb1 and ethGb2. The device ethGb1 is configured to use DHCP, and ethGb2 is set up with the static IP address 192.168.200.200.

# **Modifying Network Configuration**

Log in to the WAI and click on "Network Configuration" in the menu on the left

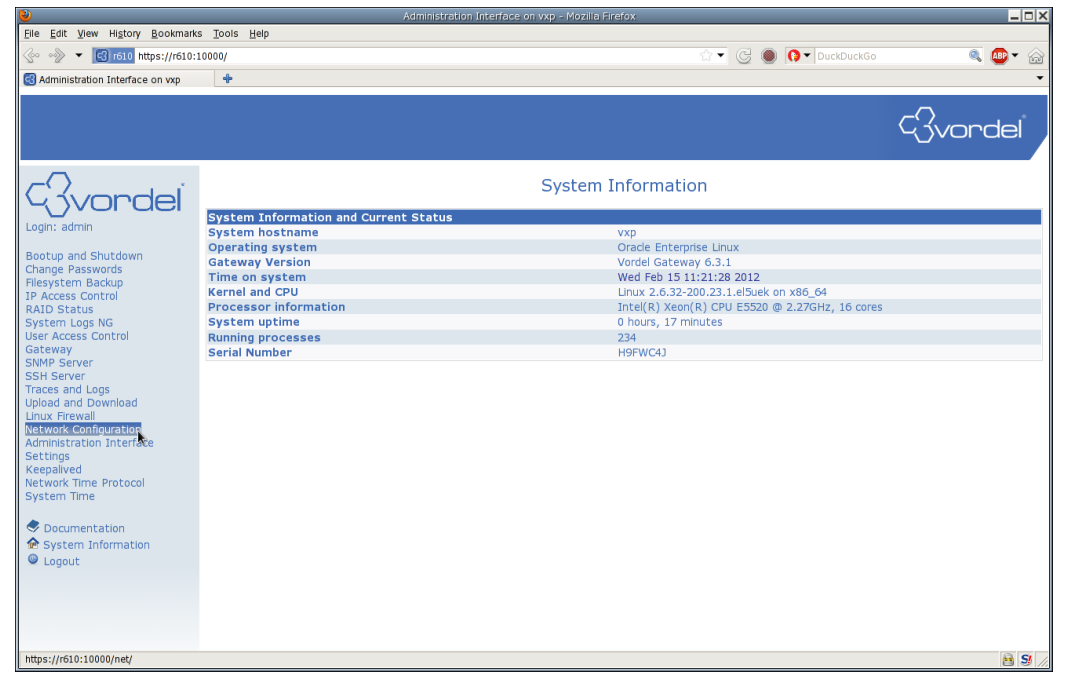

| File Edit Yewn Higtory Bookmarks Tools Hep   Image: Administration Interface on vp   Administration Interface on vp Image: Administration Interface on vp Image: Administration Interface on vp Image: Administration Interface on vp Image: Administration Interface on vp Image: Administration Interface on vp Image: Administration Interface on vp Image: Administration Interface on vp Image: Administration Interface on vp Image: Administration Interface on vp Image: Administration Interface on vp Image: Administration Interface on vp Image: Administration Interface on vp Image: Administration Interface Image: Administration Interface Image: Administration Interface Step Server String Server Image: Administration Interface Image: Administration Interface Image:                                                                                                    | ۵                                                                                                    | A                                      | dministration Interface on vxp - Mozilla Fire                                   | afox                                                                                                 |                                           |
|----------------------------------------------------------------------------------------------------|----------------------------------------------------------------------------------------------------|----------------------------------------|---------------------------------------------------------------------------------|----------------------------------------------------------------------------------------------------|-------------------------------------------|
| Addiministration interface on vap  Addiministration interface on vap  Addiministratio | <u>File Edit View History Bookmarks</u>                                                                                                    | <u>T</u> ools <u>H</u> elp             |                                                                                 |                                                                                                    |                                           |
| Conception     Conception     C     |                                                                                                    |                                        |                                                                                 |                                                                                                    | • • • • • • • • • • • • • • • • • • • •   |
| Conception                                                                                                    | Administration Interface on vxp                                                                                                    | 4                                      |                                                                                 |                                                                                                    | •                                         |
| Logn: admin     Bottup and Shutdown   Change Passwords   Flexystem Badcup   P Access Control   RAID Status   System Logs NG   Gateway   SNP Server   Traces and Logs   Wordinguration   Administration Interface   Settings   Settings   System Logs Underface   Network Interface   Sh Server   Traces and Logs   Wordinguration   Administration Interface   Settings   Settings   Logout                                                                                                    |                                                                                                    |                                        |                                                                                 |                                                                                                    | Gvordel                                   |
| Login: admin   Bootup and Shutdown   Change Passwords   Flexystem Backup   IP Access Control   RAID Status   System Logs NG   User Access Control   Gateway   SNMP Server   SSN Server   SSN Serve                                                                                                    | (Rivordel                                                                                                    |                                        | Network C                                                                       | onfiguration                                                                                         |                                           |
| Change Passwords     Network Interface     Routing and Gateways     Hostname and DNS Client     Host Addresses       IP Access Control     RAID Status     System Logs NG     User Access Control     Image: Control Cateway     Image: Control Cateway       SSMP Server     SSM Server     SSM Server     Traces and Logs     Upload and Download       Unix Rrewal     Image: Control Cateway     Image: Control Cateway     Image: Control Cateway       SSM Server     SSM Server     SSM Server     Image: Control Cateway     Image: Control Cateway       SSM Server     SSM Server     SSM Server     Image: Control Cateway     Image: Control Cateway       SSM Server     SSM Server     SSM Server     Image: Control Cateway     Image: Control Cateway       SSM Server     SSM Server     SSM Server     Image: Control Cateway     Image: Control Cateway       SSM Server     SSM Server     SSM Server     Image: Control Cateway     Image: Control Cateway       SSM Server     SSM Server     SSM Server     Image: Control Cateway     Image: Control Cateway       System Time     Metwork Configuration     Image: Control Cateway     Image: Cateway     Image: Cateway       Sourcentation     System Tinformation     Image: Cateway     Image: Cateway     Image: Cateway       Sourcentation     System Tinformation     Image: Catew                                                                                                    | Login: admin<br>Bootup and Shutdown<br>Change Passwords<br>Elevistem Backup                                                                                                    |                                        |                                                                                 |                                                                                                    |                                           |
| IP Access Control         RAD Status         SAD Status         Click this button to activate the current boot-time interface and routing settings, as they normally would be after a reboot.         Warning - this may make your system inaccessable via the network, and cut off access to Webmin.         Warning - this may make your system inaccessable via the network, and cut off access to Webmin.         Warning - this may make your system inaccessable via the network, and cut off access to Webmin.         Warning - this may make your system inaccessable via the network, and cut off access to Webmin.         Warning - this may make your system inaccessable via the network, and cut off access to Webmin.         Warning - this may make your system inaccessable via the network, and cut off access to Webmin.         Warning - this may make your system inaccessable via the network, and cut off access to Webmin.         Warning - this may make your system inaccessable via the network, and cut off access to Webmin.         Warning - this may make your system inaccessable via the network, and cut off access to Webmin.         Wetwork Configuration         Administration Interface         Sourcentation         Sourcentation         Sourcentation         Sourcentation         Sourcentation                                                                                                    |                                                                                                    | Network Interfaces                     | Routing and Gateways                                                            | Hostname and DNS Client                                                                              | Host Addresses                            |
|                                                                                                    | IP Access Control<br>RAID Status<br>System Logs NG<br>User Access Control<br>Gateway<br>SSM Server<br>SSM Server<br>Traces and Logs<br>Upload and Download<br>Unux Firewal<br>Inux Firewal<br>Network Configuration<br>Administration Interface<br>Settings<br>Keepalived<br>Network Time Protocol<br>System Time<br>♦ Documentation<br>♦ Logout | Apply Configuration Click th<br>Warnin | is button to activate the current boot<br>ng - this may make your system inacco | -time interface and routing settings, as they no<br>essible via the network, and cut off access to W | rmally would be after a reboot.<br>ebmin. |

In the Network Configuration screen click on the Network Interfaces icon.

In the Network Interfaces screen click on the Activated at Boot tab

| <b>V</b>                              |                                         | Administrati                                           | on Internace on Vxp - Mozilia Fire | erox                      |                            |                  |  |  |
|---------------------------------------|-----------------------------------------|--------------------------------------------------------|------------------------------------|---------------------------|----------------------------|------------------|--|--|
| <u>File Edit View History B</u> ookma | arks <u>T</u> ools <u>H</u> elp         |                                                        |                                    |                           |                            |                  |  |  |
| 📀 🛷 🔻 💽 r610 https://r61              | 0:10000/                                |                                                        |                                    | ☆ • G                     | DuckDuckGo                 | 🔍 🚇 ד 🍙          |  |  |
| 🚭 Administration Interface on vxp     | +                                       |                                                        |                                    |                           |                            | •                |  |  |
|                                       |                                         |                                                        |                                    |                           | _                          | $\circ$          |  |  |
|                                       |                                         |                                                        |                                    |                           | L                          | Jvordel          |  |  |
| C vordeľ                              |                                         |                                                        | Network                            | Interfaces                |                            |                  |  |  |
|                                       | Active Now Ac<br>Interfaces listed in t | tivated at Boot<br>his table are currently activ       | e on the system. In most cas       | ses, you should edit them | under the Activated at Boo | t tab.           |  |  |
| Bootup and Shutdown                   | Select all.   Invert se                 | election.   Add a new interfa                          | ace.                               |                           |                            |                  |  |  |
| Change Passwords<br>Filesystem Backup | Name                                    | Туре                                                   | IPv4 address                       | Netmask                   | IPv6 address               | Status           |  |  |
| IP Access Control                     | ethGb1                                  | Ethernet                                               | 192.168.0.56                       | 255.255.255.0             | 2002:a00:701:0:222:1       | 9ff:fe5c:9460.0p |  |  |
| RAID Status                           | ethGb2                                  | Ethernet                                               | 192.168.200.200                    | 255.255.0.0               | 2002:a00:701:0:222:1       | 9ff:fe5c:946d.Up |  |  |
| System Logs NG                        | IO                                      | Loopback                                               | 127.0.0.1                          | 255.0.0.0                 |                            | Up               |  |  |
| User Access Control                   | Select all.   Invert se                 | Select all.   Invert selection.   Add a new interface. |                                    |                           |                            |                  |  |  |
| SNMP Server                           | De-Activate Selected                    | Interfaces                                             |                                    |                           |                            |                  |  |  |
| SSH Server                            |                                         |                                                        |                                    |                           |                            |                  |  |  |
| Unload and Download                   | 🔷 < Return to netwo                     | rk configuration                                       |                                    |                           |                            |                  |  |  |
| Linux Firewall                        |                                         |                                                        |                                    |                           |                            |                  |  |  |
| Network Configuration                 |                                         |                                                        |                                    |                           |                            |                  |  |  |
| Administration Interface              |                                         |                                                        |                                    |                           |                            |                  |  |  |
| Settings                              |                                         |                                                        |                                    |                           |                            |                  |  |  |
| Network Time Protocol                 |                                         |                                                        |                                    |                           |                            |                  |  |  |
| System Time                           |                                         |                                                        |                                    |                           |                            |                  |  |  |
|                                       |                                         |                                                        |                                    |                           |                            |                  |  |  |
| Documentation                         |                                         |                                                        |                                    |                           |                            |                  |  |  |
| System Information                    |                                         |                                                        |                                    |                           |                            |                  |  |  |
| Logout                                |                                         |                                                        |                                    |                           |                            |                  |  |  |
|                                       |                                         |                                                        |                                    |                           |                            |                  |  |  |
|                                       |                                         |                                                        |                                    |                           |                            |                  |  |  |
|                                       |                                         |                                                        |                                    |                           |                            |                  |  |  |
|                                       |                                         |                                                        |                                    |                           |                            |                  |  |  |
| -                                     |                                         |                                                        |                                    |                           |                            |                  |  |  |
| Done                                  |                                         |                                                        |                                    |                           |                            | 🗎 💆 //           |  |  |
|                                       |                                         |                                                        |                                    |                           |                            |                  |  |  |

Here you can see the default configuration for the Interfaces on the Appliance. The device ethGb1 is configured to use DHCP, and ethGb2 is set up with the static IP address 192.168.200.200.

| ۵                                        |                                           | Administration Int           | erface on vxp - Mozilla Firefox |                            |                | >        |
|------------------------------------------|-------------------------------------------|------------------------------|---------------------------------|----------------------------|----------------|----------|
| <u>File Edit View History B</u> ookmarks | s <u>T</u> ools <u>H</u> elp              |                              |                                 |                            |                |          |
| 💮 📎 💌 💽 r610 https://r610:1              | 10000/                                    |                              |                                 | 2 - C 🌒                    | 🜔 🕶 DuckDuckGo | 🔍 🚇 👻 🏠  |
| Administration Interface on vxp          | +                                         |                              |                                 |                            |                | -        |
|                                          |                                           |                              |                                 |                            |                |          |
|                                          |                                           |                              |                                 |                            | C?             | vordel   |
|                                          |                                           |                              |                                 |                            |                |          |
|                                          |                                           |                              | Network Int                     | erfaces                    |                |          |
| 4 Jvorael                                | Active Now Activate                       | d at Boot                    |                                 |                            |                |          |
| Login: admin                             | Interfaces listed in this tal             | ole will be activated when   | the system boots up, and will   | generally be active now to | 00.            |          |
| Bootup and Shutdown                      | Select all.   Invert selectio             | n.   Add a new interface.    | Add a new address range.        |                            |                |          |
| Change Passwords                         | Name                                      | Туре                         | IPv4 address                    | Netmask                    | IPv6 address   | Activate |
| TR Access Control                        | ethGb1                                    | Ethernet                     | From DHCP                       | Automatic                  |                | Yes      |
| RAID Status                              | ethGb2                                    | Ethernet                     | 192.168.200.200                 | 255.255.0.0                |                | Yes      |
| System Logs NG                           | ethGb3                                    | Ethernet                     | Automatic                       | Automatic                  |                | No       |
| User Access Control                      | ethGb4                                    | Ethernet                     | Automatic                       | Automatic                  |                | No       |
| SNMP Server                              | 🗆 lo                                      | Loopback                     | 127.0.0.1                       | 255.0.0.0                  |                | Yes      |
| SSH Server                               | Select all.   Invert selectio             | n.   Add a new interface.    | Add a new address range.        |                            |                |          |
| Traces and Logs<br>Upload and Download   | Delete Selected Interfaces                | Delete and Apply Selected In | Apply Selected Inte             | erfaces                    |                |          |
| Linux Firewall                           | A Batura to patwork con                   | figuration                   |                                 |                            |                |          |
| Administration Interface                 | <ul> <li>Recall to hetwork con</li> </ul> | inguration                   |                                 |                            |                |          |
| Settings<br>Keenalived                   |                                           |                              |                                 |                            |                |          |
| Network Time Protocol                    |                                           |                              |                                 |                            |                |          |
| System Time                              |                                           |                              |                                 | R.                         |                |          |
|                                          |                                           |                              |                                 |                            |                |          |
| System Information                       |                                           |                              |                                 |                            |                |          |
| Logout                                   |                                           |                              |                                 |                            |                |          |
| 209000                                   |                                           |                              |                                 |                            |                |          |
|                                          |                                           |                              |                                 |                            |                |          |
|                                          |                                           |                              |                                 |                            |                |          |
|                                          |                                           |                              |                                 |                            |                |          |
|                                          |                                           |                              |                                 |                            |                |          |
| Done                                     |                                           |                              |                                 |                            |                | 😫 SI     |

Select ethGb1 to configure it as the interface residing on the Administration network.

| 2                                                                                                    |                               | Administration                  | Interface on vxp - Mozilla Firefox |                               |                       |          |
|----------------------------------------------------------------------------------------------------|-------------------------------|---------------------------------|------------------------------------|-------------------------------|-----------------------|----------|
| <u>File Edit View History Bookman</u>                                                                                                    | ks <u>T</u> ools <u>H</u> elp |                                 |                                    |                               |                       |          |
| 📀 🛷 🔻 💽 r610 https://r610:                                                                                                    | 10000/                        |                                 |                                    | 2 T 🖉 🌒                       | <b>Q</b> ▼ DuckDuckGo | ج 🗠 🧟    |
| 3 Administration Interface on vxp                                                                                                    | +                             |                                 |                                    |                               |                       |          |
|                                                                                                    |                               |                                 |                                    |                               | _                     | <b>\</b> |
|                                                                                                    |                               |                                 |                                    |                               | Ç-                    | vordel   |
|                                                                                                    |                               |                                 | Network Tr                         |                               |                       |          |
| Cilliondel                                                                                                    |                               |                                 | Network In                         | terraces                      |                       |          |
|                                                                                                    | Active Now Act                | ivated at Boot                  |                                    |                               |                       |          |
| Login: admin                                                                                                    | Interfaces listed in t        | his table will be activated whe | en the system boots up, and w      | ill generally be active now t | too.                  |          |
| Bootup and Shutdown                                                                                                    | Select all.   Invert se       | election.   Add a new interface | e.   Add a new address range.      |                               |                       |          |
| Jhange Passwords<br>Filesystem Backup                                                                                                    | Name                          | Туре                            | IPv4 address                       | Netmask                       | IPv6 address          | Activate |
| IP Access Control                                                                                                    | ethGb1                        | Ethernet                        | From DHCP                          | Automatic                     |                       | Yes      |
| AID Status                                                                                                    | ethGb2                        | Ethernet                        | 192.168.200.200                    | 255.255.0.0                   |                       | Yes      |
| ystem Logs NG                                                                                                    | ethGD3                        | Ethernet                        | Automatic                          | Automatic                     |                       | NO       |
| ateway                                                                                                    | etrigo4                       | Ethernet                        | Automatic                          | Automatic                     |                       | NO       |
| SNMP Server                                                                                                    |                               | соорраск                        | 127.0.0.1                          | 255.0.0.0                     |                       | Yes      |
| SH Server                                                                                                    | Select all.   Invert se       | election.   Add a new interface | e.   Add a new address range.      |                               |                       |          |
| Indes and Logs<br>Inload and Download                                                                                                    | Delete Selected Inten         | aces Delete and Apply Selecter  | d Interfaces Apply Selected In     | terraces                      |                       |          |
| Linux Firewall                                                                                                    |                               |                                 |                                    |                               |                       |          |
| Network Configuration                                                                                                    | 🛛 < Return to netwo           | rk configuration                |                                    |                               |                       |          |
| Administration Interface                                                                                                    |                               |                                 |                                    |                               |                       |          |
| Ceepalived                                                                                                    |                               |                                 |                                    |                               |                       |          |
| Network Time Protocol                                                                                                    |                               |                                 |                                    |                               |                       |          |
| System Time                                                                                                    |                               |                                 |                                    |                               |                       |          |
| ~                                                                                                    |                               |                                 |                                    |                               |                       |          |
| <ul> <li>Documentation</li> </ul>                                                                                                    |                               |                                 |                                    |                               |                       |          |
| System Information                                                                                                    |                               |                                 |                                    |                               |                       |          |
| Logout                                                                                                    |                               |                                 |                                    |                               |                       |          |
|                                                                                                    |                               |                                 |                                    |                               |                       |          |
|                                                                                                    |                               |                                 |                                    |                               |                       |          |
|                                                                                                    |                               |                                 |                                    |                               |                       |          |
|                                                                                                    |                               |                                 |                                    |                               |                       |          |
| https://r610:10000/net/edit_bifc.cai?id                                                                                                    | dx=3                          |                                 |                                    |                               |                       | <u> </u> |
| in the second second seco |                               |                                 |                                    |                               |                       |          |

| 0                                                                                                    |                                               | Administration Interface on vxp -                                                                                                    | Mozilla Firefox |                                     |                           |
|----------------------------------------------------------------------------------------------------|-----------------------------------------------|----------------------------------------------------------------------------------------------------|-----------------|-------------------------------------|---------------------------|
| Elle Edit View Higtory Bookmarks                                                                                                    | s <u>T</u> ools <u>H</u> elp                  |                                                                                                    |                 |                                     |                           |
| Co w to the second second seco |                                               |                                                                                                    |                 |                                     | < 🖤 • 🗃                   |
| Administration Interface on vxp                                                                                                    | Ŧ                                             |                                                                                                    |                 |                                     | •                         |
|                                                                                                    |                                               |                                                                                                    |                 |                                     | - Gvordel                 |
| Wordel                                                                                                    |                                               | Edit                                                                                                    | Bootup Interfac | e                                   |                           |
|                                                                                                    | Boot Time Interface                           | Parameters                                                                                                    |                 |                                     |                           |
| Login. admin                                                                                                    | Name                                          | ethGb1                                                                                                    |                 | Activate                            | 🔍 Yes 🔘 No                |
| Bootup and Shutdown<br>Change Passwords<br>Filesystem Backup<br>IP Access Control<br>RAID Status<br>System Logs NG<br>User Access Control<br>Gateway<br>SNMP Server<br>Traces and Logs<br>Upload and Download<br>Linux Firewall<br>Network Configuration                                                                                                    | IPv4 address<br>IPv6 addresses<br>MTU         | From DHCP     From BOOTP     Static configuration IPv4 address     Netmask     Broadcast     IPv6 disabled     From IPv6 discovery     Static configuration IPv6 address     Default | • Automatic •   | Netmask<br>64<br>Virtual interfaces | 0 (Add virtual interface) |
| Administration Interface<br>Settings                                                                                                    | Hardware address                              | Default C                                                                                                    |                 | Virtual interfaces                  | o (Aud virtual interface) |
| Keepalived<br>Network Time Protocol                                                                                                    | Save Save and Apply                           | Delete and Apply Delete                                                                                                    |                 |                                     |                           |
| System Time  Documentation  System Information  Logout                                                                                                    | <table-cell> Return to network i</table-cell> | iterfaces                                                                                                    | k               |                                     |                           |
| Done                                                                                                    |                                               |                                                                                                    |                 |                                     | ê S                       |

This will bring up the configuration page for that interface. By default it uses DHCP.

Select Static configuration and enter the new IP address and netmask. Select Automatic for the Broadcast address. Then click Save.

| 0                                                                                                    |                                                           | Administration In                                                                                                    | terface on vxp - Mozilla Firefox                                                               |                                     |                           |
|----------------------------------------------------------------------------------------------------|-----------------------------------------------------------|----------------------------------------------------------------------------------------------------|------------------------------------------------------------------------------------------------|-------------------------------------|---------------------------|
| <u>File Edit View History Bookmark</u>                                                                                                    | s <u>T</u> ools <u>H</u> elp                              |                                                                                                    |                                                                                                |                                     |                           |
| 💮 🛷 🔻 🖸 r610 https://r610:1                                                                                                    | 10000/                                                    |                                                                                                    |                                                                                                | 🗇 🔻 🥑 🌒 🚺 🕇 DuckDuckGo              | 🔍 🕶 🤹                     |
| Administration Interface on vxp                                                                                                    | +                                                         |                                                                                                    |                                                                                                |                                     | •                         |
|                                                                                                    |                                                           |                                                                                                    |                                                                                                |                                     | Gvordel                   |
| Cwordel                                                                                                    |                                                           |                                                                                                    | Edit Bootup In                                                                                 | terface                             |                           |
|                                                                                                    | Boot Time Interface                                       | Parameters                                                                                                    |                                                                                                |                                     |                           |
| Login: admin                                                                                                    | Name                                                      | ethGb1                                                                                                    |                                                                                                | Activate                            | 🖲 Yes 🔘 No                |
| Bootup and Shutdown<br>Change Passwords<br>Filesystem Backup<br>IP Access Control<br>RAID Status<br>System Logs NG<br>User Access Control<br>Gateway<br>SSH Server<br>Traces and Logs<br>Upload and Download<br>Linux Firewall<br>Network Configuration<br>Administration Interface<br>Settings | IPv4 address<br>IPv6 addresses<br>MTU<br>Hardware address | From DHCP     From BOOTP     Static configuration     IPv6 disabled     From IPv6 discover     Static configuration     Default     Default | IPv4 address 192.168.0.10<br>Netmask 255.255.0<br>Broadcast • Automatic •<br>Y<br>IPv6 address | Netmask<br>64<br>Virtual interfaces | 0 (Add virtual interface) |
| Keepared<br>Network Time Protocol<br>System Time                                                                                                    | Save Save and Apply                                       | Delete and Appy Delete                                                                                                    |                                                                                                |                                     |                           |
| Done                                                                                                    |                                                           |                                                                                                    |                                                                                                |                                     | 🔒 😏 //                    |

This will bring you back to the Network Interfaces screen. You can see the new IP address and Netmask for ethGb1

| 0                                                                |                                       | Administration Interfa            | ce on vxp - Mozilla Firefox |                            |                | _ <b>_ _</b> × |
|------------------------------------------------------------------|---------------------------------------|-----------------------------------|-----------------------------|----------------------------|----------------|----------------|
| <u>File E</u> dit <u>V</u> iew Hi <u>s</u> tory <u>B</u> ookmarl | ks <u>T</u> ools <u>H</u> elp         |                                   |                             |                            |                |                |
|                                                                  | :10000/                               |                                   |                             | 2 🔿 🔿 🔿                    | 😯 🔻 DuckDuckGo | 🔍 🚇 ד 🎧        |
| Administration Interface on yxp                                  | +                                     |                                   |                             |                            |                |                |
|                                                                  |                                       |                                   |                             |                            |                |                |
|                                                                  |                                       |                                   |                             |                            | -2             |                |
|                                                                  |                                       |                                   |                             |                            | <u>بر</u> ب    | voraei         |
|                                                                  |                                       |                                   |                             |                            |                |                |
|                                                                  |                                       |                                   | Network Int                 | erfaces                    |                |                |
| √,3vordel                                                        |                                       |                                   |                             |                            |                |                |
| Login: admin                                                     | Active Now Activate                   | at Boot                           | system boots up, and will   | deperally be active now to | 0              |                |
|                                                                  | and an all a second constructions con | se mille decided when the         | system sours up, and win    | generally be betwe now to  |                |                |
| Bootup and Shutdown                                              | Select all.   Invert selectio         | n.   Add a new interface.   Add   | a new address range.        | Mahmaali                   | TDuc address   | A athing to    |
| Filesystem Backup                                                | rane<br>ethGb1                        | Ethernet                          | 192.168.0.10                | 255.255.255.0              | IPV0 address   | Yes            |
| IP Access Control                                                | ethGb2                                | Ethernet                          | 192.168.200.200             | 255,255,0,0                |                | Yes            |
| System Logs NG                                                   | ethGb3                                | Ethernet                          | Automatic                   | Automatic                  |                | No             |
| User Access Control                                              | ethGb4                                | Ethernet                          | Automatic                   | Automatic                  |                | No             |
| Gateway<br>SNMB Server                                           | 🗆 lo                                  | Loopback                          | 127.0.0.1                   | 255.0.0.0                  |                | Yes            |
| SSH Server                                                       | Select all.   Invert selectio         | n.   Add a new interface.   Add   | a new address range.        |                            |                |                |
| Traces and Logs                                                  | Delete Selected Interfaces            | Delete and Apply Selected Interfa | Apply Selected Inte         | erfaces                    |                |                |
| Linux Firewall                                                   |                                       |                                   |                             |                            |                |                |
| Network Configuration                                            | < < Return to network con             | figuration                        |                             |                            |                |                |
| Administration Interface                                         |                                       |                                   |                             |                            |                |                |
| Keepalived                                                       |                                       |                                   |                             |                            |                |                |
| Network Time Protocol                                            |                                       | <b>k</b>                          |                             |                            |                |                |
| System Time                                                      |                                       | <i>N</i> <sup>*</sup>             |                             |                            |                |                |
|                                                                  |                                       |                                   |                             |                            |                |                |
| System Information                                               |                                       |                                   |                             |                            |                |                |
| Logout                                                           |                                       |                                   |                             |                            |                |                |
|                                                                  |                                       |                                   |                             |                            |                |                |
|                                                                  |                                       |                                   |                             |                            |                |                |
|                                                                  |                                       |                                   |                             |                            |                |                |
|                                                                  |                                       |                                   |                             |                            |                |                |
| Done                                                             |                                       |                                   |                             |                            |                | 🔒 <b>SI</b> // |
| L                                                                |                                       |                                   |                             |                            |                |                |

Repeat the procedure for ethGb2. Select ethGb2 to configure it as the interface residing on the inbound network.

| 8                                      |                                | Administration Interface on           | vxp - Mozilla Firefox |                            |                | _ 🗆 ×    |
|----------------------------------------|--------------------------------|---------------------------------------|-----------------------|----------------------------|----------------|----------|
| <u>File Edit View History B</u> ookman | rks <u>T</u> ools <u>H</u> elp |                                       |                       |                            |                |          |
| 💮 📎 🔻 💽 r610 https://r610              | :10000/                        |                                       |                       | 2 - C 🌒                    | 🕅 🔻 DuckDuckGo | 🔍 👁 ד    |
| 🕄 Administration Interface on vxp      | +                              |                                       |                       |                            |                | -        |
|                                        |                                |                                       |                       |                            | -              |          |
|                                        |                                |                                       |                       |                            | C'             | vordel   |
|                                        |                                |                                       |                       |                            | $\neg$         |          |
|                                        |                                |                                       |                       |                            |                |          |
| Cwondel                                |                                |                                       | Network Inte          | erfaces                    |                |          |
|                                        | Active Now Activate            | d at Boot                             |                       |                            |                |          |
| Login: admin                           | Interfaces listed in this ta   | ble will be activated when the syste  | em boots up, and will | generally be active now to | <b>)</b> .     |          |
| Bootup and Shutdown                    | Select all.   Invert selection | on.   Add a new interface.   Add a ne | ew address range.     |                            |                |          |
| Change Passwords<br>Filesystem Backup  | Name                           | Type IP                               | v4 address            | Netmask                    | IPv6 address   | Activate |
| IP Access Control                      | ethGb1                         | Ethernet 19                           | 2.168.0.10            | 255.255.255.0              |                | Yes      |
| RAID Status                            | E othCh                        | Ethernet 19                           | 2.108.200.200         | 200.200.0.0<br>Automotic   |                | Yes      |
| System Logs NG<br>User Access Control  | ethGb4                         | Ethernet Au                           | tomatic               | Automatic                  |                | No       |
| Gateway                                |                                | Loopback 12                           | 70.0.1                | 255.0.0.0                  |                | Vec      |
| SNMP Server                            | Select all   Invert selection  | n   Add a new interface   Add a ne    | w address range       | 200101010                  |                | 103      |
| SSH Server<br>Traces and Loos          | Delete Selected Interfaces     | Delete and Apply Selected Interfaces  | Apply Selected Inter  | faces                      |                |          |
| Upload and Download                    | Delete Selected Intellaces     | Delete and Apply Selected Intenaces   | Apply Selected Intel  | laces                      |                |          |
| Linux Firewall                         |                                | . Converting                          |                       |                            |                |          |
| Administration Interface               | Return to network cor          | niguration                            |                       |                            |                |          |
| Settings                               |                                |                                       |                       |                            |                |          |
| Keepalived                             |                                |                                       |                       |                            |                |          |
| System Time                            |                                |                                       |                       |                            |                |          |
|                                        |                                |                                       |                       |                            |                |          |
| Documentation                          |                                |                                       |                       |                            |                |          |
| System Information                     |                                |                                       |                       |                            |                |          |
| Logout                                 |                                |                                       |                       |                            |                |          |
|                                        |                                |                                       |                       |                            |                |          |
|                                        |                                |                                       |                       |                            |                |          |
|                                        |                                |                                       |                       |                            |                |          |
|                                        |                                |                                       |                       |                            |                |          |
| https://r610:10000/net/edit_bifc.cgi?  | idx=1                          |                                       |                       |                            |                | 83       |
|                                        |                                |                                       |                       |                            |                |          |

By default it has the static IP address of 192.168.200.200.

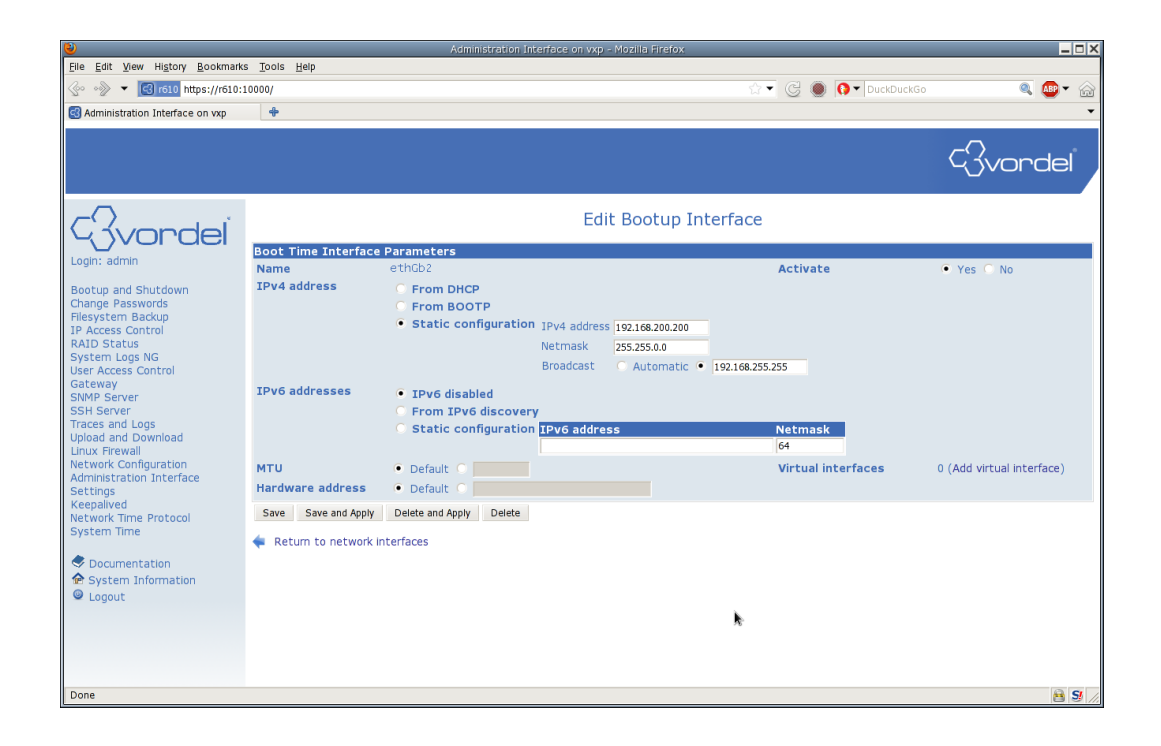

Change this to your inbound static IP address and click Save.

| ۷                                                                                                    |                                                           | Administration Int                                                                                                    | erface on vxp - Mozilla Firefi                                                   | ox                                                                |                           |
|----------------------------------------------------------------------------------------------------|-----------------------------------------------------------|----------------------------------------------------------------------------------------------------|----------------------------------------------------------------------------------|-------------------------------------------------------------------|---------------------------|
| <u>File Edit View History B</u> ookmar                                                                                                    | ks <u>T</u> ools <u>H</u> elp                             |                                                                                                    |                                                                                  |                                                                   |                           |
| 💮 💮 🔻 📴 r610 https://r610                                                                                                    | :10000/                                                   |                                                                                                    |                                                                                  | 😭 🔻 🌀 🌒 🚺 🕇 DuckDucl                                              | (Go 🛛 🔍 🚇 👻 🏠             |
| Administration Interface on vxp                                                                                                    | +                                                         |                                                                                                    |                                                                                  |                                                                   | •                         |
| Civondel                                                                                                    |                                                           |                                                                                                    | Edit Bootu                                                                       | p Interface                                                       | Gvordel                   |
|                                                                                                    | Boot Time Interface                                       | Parameters                                                                                                    |                                                                                  |                                                                   |                           |
| Login: admin                                                                                                    | Name                                                      | ethGb2                                                                                                    |                                                                                  | Activate                                                          | 🔍 Yes 🔘 No                |
| Bootup and Shutdown<br>Change Passwords<br>Filesystem Backup<br>JP Access Control<br>RAID Status<br>System Logs NG<br>User Access Control<br>Gateway<br>SNMP Server<br>SSH Server<br>SSH Server<br>Traces and Logs<br>Upload and Download<br>Unux Frewal<br>Network Configuration<br>Administration Interface<br>Sertince | IPv4 address<br>IPv6 addresses<br>MTU<br>Hardware address | From DHCP From BOOTP From BOOTP I Prom BooTP I Prof disabled From IPv6 discovery Static configuration Default Default | IPv4 address 2000.0.10<br>Netmask 255.255.<br>Broadcast • Automa<br>IPv6 address | 0<br>titic 192.168.255.255<br>Netmask<br>64<br>Virtual interfaces | 0 (Add virtual interface) |
| Keepalived<br>Network Time Protocol<br>System Time<br>© Documentation<br>© System Information<br>© Logout                                                                                                    | Save Save and Apply                                       | Delete and Apply Delete<br>Interfaces                                                                                 |                                                                                  |                                                                   |                           |

This will bring you back to the Network Interfaces screen. You can see the new IP address and Netmask

#### for ethGb2

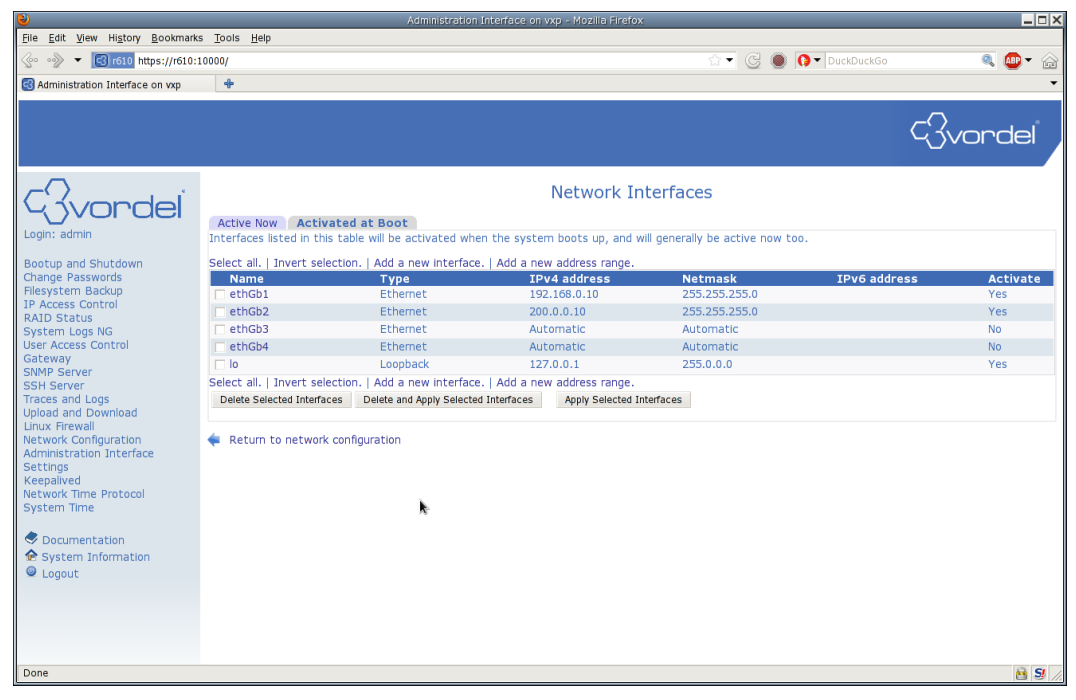

Repeat the procedure for ethGb3. Select ethGb3 to configure it as the interface residing on the inbound network.

| ۷                                       |                               | Administration Inter            | ace on vxp - Mozilla Firefox |                              |              | _ 🗆 🗙         |
|-----------------------------------------|-------------------------------|---------------------------------|------------------------------|------------------------------|--------------|---------------|
| Eile Edit View History Bookmarks        | <u>T</u> ools <u>H</u> elp    |                                 |                              |                              |              |               |
|                                         | .0000/                        |                                 |                              | 🗠 🗸 🖉 🔘 🚺                    | ▼ DuckDuckGo | 🔍 🚇 ד 🎧       |
| Administration Interface on vxp         | +                             |                                 |                              |                              |              | -             |
|                                         |                               |                                 |                              |                              |              |               |
|                                         |                               |                                 |                              |                              | CS.          | rondol        |
|                                         |                               |                                 |                              |                              | 40v          |               |
| $\neg$                                  |                               |                                 | National Test                |                              |              |               |
| Civondel                                |                               |                                 | Network Int                  | erraces                      |              |               |
|                                         | Active Now Activated          | i at Boot                       |                              |                              |              |               |
| Login: admin                            | Interfaces listed in this tab | le will be activated when the   | system boots up, and will    | generally be active now too. |              |               |
| Bootup and Shutdown                     | Select all.   Invert selectio | n.   Add a new Interface.   Ad  | id a new address range.      |                              |              |               |
| Change Passwords                        | Name                          | Туре                            | IPv4 address                 | Netmask                      | IPv6 address | Activate      |
| Filesystem Backup                       | ethGb1                        | Ethernet                        | 192.168.0.10                 | 255.255.255.0                |              | Yes           |
| RAID Status                             | 🗖 ethGb2                      | Ethernet                        | 200.0.0.10                   | 255.255.255.0                |              | Yes           |
| System Logs NG                          | 🔲 ethGb3                      | Ethernet                        | Automatic                    | Automatic                    |              | No            |
| User Access Control                     | ethGo4                        | Ethernet                        | Automatic                    | Automatic                    |              | No            |
| Gateway<br>SNMP Server                  | 🗆 lo                          | Loopback                        | 127.0.0.1                    | 255.0.0.0                    |              | Yes           |
| SSH Server                              | Select all.   Invert selectio | n.   Add a new interface.   Ad  | ld a new address range.      |                              |              |               |
| Traces and Logs                         | Delete Selected Interfaces    | Delete and Apply Selected Inter | faces Apply Selected Inte    | faces                        |              |               |
| Upload and Download                     |                               |                                 |                              |                              |              |               |
| Network Configuration                   | < Return to network con       | iguration                       |                              |                              |              |               |
| Administration Interface                |                               |                                 |                              |                              |              |               |
| Settings<br>Keepalived                  |                               |                                 |                              |                              |              |               |
| Network Time Protocol                   |                               |                                 |                              |                              |              |               |
| System Time                             |                               |                                 |                              |                              |              |               |
|                                         |                               |                                 |                              |                              |              |               |
| Documentation                           |                               |                                 |                              |                              |              |               |
| System Information                      |                               |                                 |                              |                              |              |               |
| Logout                                  |                               |                                 |                              |                              |              |               |
|                                         |                               |                                 |                              |                              |              |               |
|                                         |                               |                                 |                              |                              |              |               |
|                                         |                               |                                 |                              |                              |              |               |
|                                         |                               |                                 |                              |                              |              |               |
| https://r610:10000/net/edit_bifc.cai?id | x=4                           |                                 |                              |                              |              | 🔒 <b>S</b> // |
|                                         |                               |                                 |                              |                              |              |               |

By default it does not have an IP address configured.

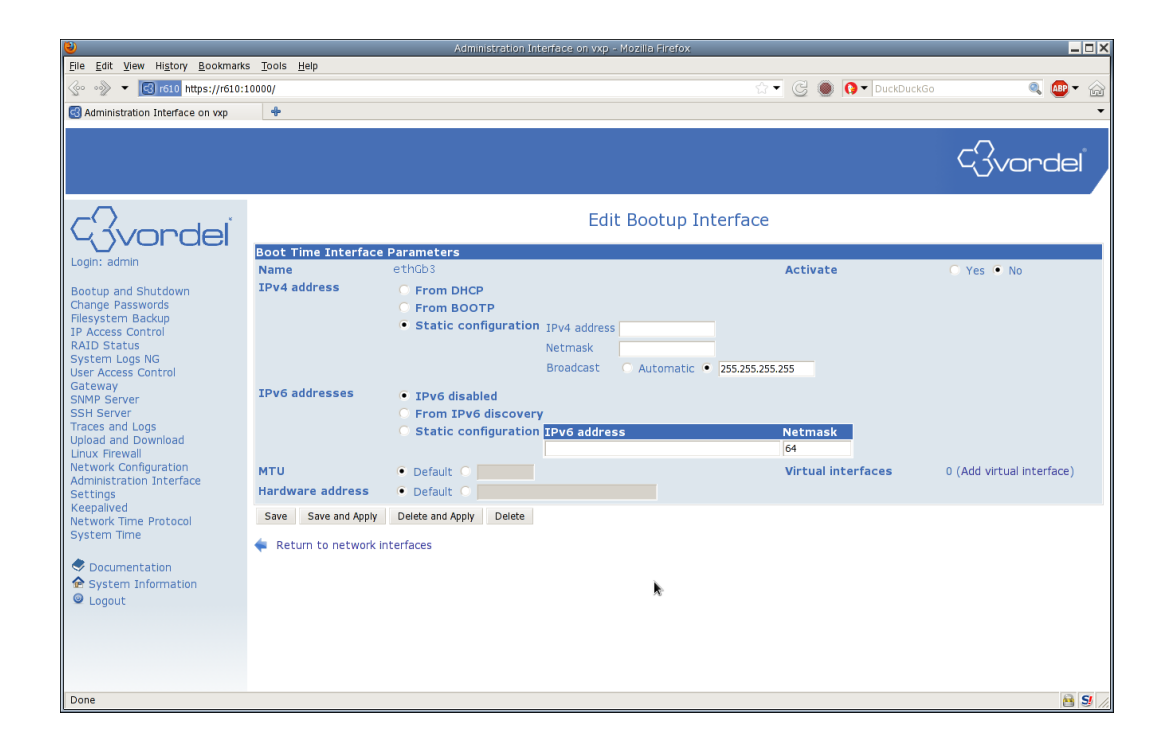

Modify this to enter you outbound static IP address. Note that by default this interface is not activated. You also have to change the checkbox in the upper right hand side to Activate Yes. Then click Save.

| ۷                                       |                               |                         | terface on vxp - Moz |                 |                    |                           |
|-----------------------------------------|-------------------------------|-------------------------|----------------------|-----------------|--------------------|---------------------------|
| <u>File Edit View History B</u> ookmark | ks <u>T</u> ools <u>H</u> elp |                         |                      |                 |                    |                           |
|                                         | ps://192.168.0.100:10000/     |                         |                      |                 | 🗕 🕝 🌒 🚺 🛛 Duck     | DuckGo 🔍 🙉 🖝 🎧            |
| Administration Interface on you         | +                             |                         |                      |                 |                    |                           |
|                                         |                               |                         |                      |                 |                    |                           |
|                                         |                               |                         |                      |                 |                    | $- \bigcirc$              |
|                                         |                               |                         |                      |                 |                    | 4 Svordel                 |
|                                         |                               |                         |                      |                 |                    | <u> </u>                  |
| ~                                       |                               |                         |                      |                 |                    |                           |
|                                         |                               |                         | Edit B               | ootup Interface |                    |                           |
| 40voraei                                | Root Time Interfac            | o Davamatava            |                      |                 |                    |                           |
| Login: admin                            | Name                          | ethGb3                  |                      |                 | Activate           | Nos C No                  |
| Reaturn and Chutdawn                    | IPv4 address                  | C From DHCP             |                      |                 | Accivace           | es o no                   |
| Change Passwords                        |                               | C From BOOTP            |                      |                 |                    |                           |
| Filesystem Backup                       |                               | Static configuration    | Dr. address          | 0.10            |                    |                           |
| IP Access Control<br>RAID Status        |                               |                         | Notroack acc         | 255.255.0       |                    |                           |
| System Logs NG                          |                               |                         | Readerat (           | 255.255.0       |                    |                           |
| User Access Control                     |                               |                         | broadcast .          |                 |                    |                           |
| SNMP Server                             | IPv6 addresses                | IPv6 disabled           |                      |                 |                    |                           |
| SSH Server                              |                               | From IPv6 discover      | У                    |                 |                    |                           |
| Upload and Download                     |                               | O Static configuration  | IPv6 address         |                 | Netmask            |                           |
| Linux Firewall                          |                               |                         |                      |                 | 64                 |                           |
| Administration Interface                | мти                           | Default O               |                      |                 | Virtual interfaces | 0 (Add virtual interface) |
| Settings                                | Hardware address              | Default O               |                      |                 |                    |                           |
| Keepalived                              | Save Save and Apply           | Delete and Apply Delete |                      |                 |                    |                           |
| System Time                             | 4. Datum ta astronom          | 1-4-4                   |                      |                 |                    |                           |
|                                         | Return to network             | Interfaces              |                      |                 |                    |                           |
| Socumentation                           |                               |                         |                      |                 |                    |                           |
| System Information                      |                               |                         |                      |                 |                    |                           |
| Cogouc                                  |                               |                         |                      |                 |                    |                           |
|                                         |                               |                         |                      |                 |                    |                           |
|                                         |                               |                         |                      |                 |                    |                           |
|                                         |                               |                         |                      |                 |                    |                           |
| Dana                                    |                               |                         |                      |                 |                    |                           |
| Done                                    |                               |                         |                      |                 |                    | 💾 😏 /                     |

This will bring you back to the Network Interfaces screen. You can see the new IP address and Netmask for ethGb3. Note that the Activate column for ethGb3 is now set to Yes.

| 0                                                                                                    |                                                                                                    | Administration Interfac           | se on vxp - Mozilla Firefox  |                             |              | _ 🗆 X    |
|----------------------------------------------------------------------------------------------------|----------------------------------------------------------------------------------------------------|-----------------------------------|------------------------------|-----------------------------|--------------|----------|
| <u>File Edit View History Bookmark</u>                                                                                                    | s <u>T</u> ools <u>H</u> elp                                                                                                    |                                   |                              |                             |              |          |
| 💮 🕎 🔻 💽 192.168.0.100 http                                                                                                    | s://192.168.0.100:10000/                                                                                                    |                                   |                              | 🗠 T 🖸 🌒 🚺                   | ▼ DuckDuckGo | 🔍 🚇 🕆 🏠  |
| 🕄 Administration Interface on vxp                                                                                                    | +                                                                                                    |                                   |                              |                             |              | -        |
|                                                                                                    |                                                                                                    |                                   |                              |                             | c3,          | vordel   |
| C3vordel <sup>®</sup>                                                                                                    | Active Now Activated                                                                                                    | at Boot                           | Network Inter                | faces                       |              |          |
| Login: admin                                                                                                    | Interfaces listed in this tab                                                                                                    | le will be activated when the s   | system boots up, and will ge | enerally be active now too. |              |          |
| Bootup and Shutdown                                                                                                    | Select all.   Invert selectio                                                                                                    | n.   Add a new interface.   Add   | a new address range.         |                             |              |          |
| Change Passwords                                                                                                    | Name                                                                                                    | Туре                              | IPv4 address                 | Netmask                     | IPv6 address | Activate |
| Filesystem Backup                                                                                                    | 🔲 ethGb1                                                                                                    | Ethernet                          | 192.168.0.100                | 255.255.255.0               |              | Yes      |
| RAID Status                                                                                                    | ethGb2                                                                                                    | Ethernet                          | 200.0.0.10                   | 255.255.255.0               |              | Yes      |
| System Logs NG                                                                                                    | ethGb3                                                                                                    | Ethernet                          | 10.0.0.10                    | 255.255.255.0               |              | Yes      |
| User Access Control                                                                                                    | ethGb4                                                                                                    | Ethernet                          | Automatic                    | Automatic                   |              | No       |
| SNMP Server                                                                                                    | 🗖 lo                                                                                                    | Loopback                          | 127.0.0.1                    | 255.0.0.0                   |              | Yes      |
| SSH Server                                                                                                    | Select all.   Invert selectio                                                                                                    | n.   Add a new interface.   Add   | a new address range.         |                             |              |          |
| Traces and Logs                                                                                                    | Delete Selected Interfaces                                                                                                    | Delete and Apply Selected Interfa | ces Apply Selected Interfa   | ces                         |              |          |
| Upuda and Dumwadu<br>Linux Frevall<br>Network Configuration<br>Acministration Interface<br>Acministration Interface<br>Acministration<br>Keepailyed<br>Network Time Protocol<br>System Time<br>© Documentation<br>© System Information<br>© Logout | Return to network control of the second second s | iguration                         |                              |                             |              |          |
| Done                                                                                                    |                                                                                                    |                                   |                              |                             |              | 89       |

To apply the changes select the checkboxes next to the interfaces which you have changed and click the Apply Selected Interfaces button

| <b>V</b>                              |                                 | Administration Int            | erface on vxp - Mozilia Firefo |                                 |              | _ D ×  |
|---------------------------------------|---------------------------------|-------------------------------|--------------------------------|---------------------------------|--------------|--------|
| <u>File Edit View History B</u> ookma | arks <u>T</u> ools <u>H</u> elp |                               |                                |                                 |              |        |
| 📀 🛷 🔻 💽 192.168.0.100 ht              | ttps://192.168.0.100:10000/     |                               |                                | 2 - C 🌒                         | OuckDuckGo   | 🧟 👁 🗸  |
| Administration Interface on vxp       | ÷                               |                               |                                |                                 |              |        |
|                                       |                                 |                               |                                |                                 |              |        |
|                                       |                                 |                               |                                |                                 |              | >      |
|                                       |                                 |                               |                                |                                 | ~            | vorael |
|                                       |                                 |                               |                                |                                 |              |        |
| $-\Box$                               |                                 |                               | Network Ir                     | nterfaces                       |              |        |
| 14 Jvordel                            |                                 |                               |                                |                                 |              |        |
| Login: admin                          | Active Now Activate             | d at Boot                     |                                |                                 |              |        |
| Login durin                           | Internaces listed in this ta    | ible will be activated when t | ne system boots up, and i      | will generally be active now to | 0.           |        |
| Bootup and Shutdown                   | Select all.   Invert selection  | on.   Add a new Interface.    | Add a new address range.       | Al a forma a la                 | TRUC - days  |        |
| Filesystem Backup                     | vame                            | Ethemet                       | 192 168 0 10                   | 255 255 255 0                   | IPV6 address | Yes    |
| IP Access Control                     | ✓ ethGb2                        | Ethernet                      | 200.0.0.10                     | 255.255.255.0                   |              | Yes    |
| System Logs NG                        | ✓ ethGb3                        | Ethernet                      | 10.0.0.10                      | 255.255.255.0                   |              | Yes    |
| User Access Control                   | ethGb4                          | Ethernet                      | Automatic                      | Automatic                       |              | No     |
| Gateway<br>SNMD Server                | 🗖 lo                            | Loopback                      | 127.0.0.1                      | 255.0.0.0                       |              | Yes    |
| SSH Server                            | Select all.   Invert selection  | on.   Add a new interface.    | Add a new address range.       |                                 |              |        |
| Traces and Logs                       | Delete Selected Interfaces      | Delete and Apply Selected In  | terfaces Apply Selected I      | interfaces                      |              |        |
| Upload and Download<br>Linux Firewall |                                 |                               |                                | ×.                              |              |        |
| Network Configuration                 | 🔷 < Return to network cor       | nfiguration                   |                                |                                 |              |        |
| Administration Interface              |                                 |                               |                                |                                 |              |        |
| Keepalived                            |                                 |                               |                                |                                 |              |        |
| Network Time Protocol                 |                                 |                               |                                |                                 |              |        |
| System Time                           |                                 |                               |                                |                                 |              |        |
|                                       |                                 |                               |                                |                                 |              |        |
| System Information                    |                                 |                               |                                |                                 |              |        |
| Logout                                |                                 |                               |                                |                                 |              |        |
|                                       |                                 |                               |                                |                                 |              |        |
|                                       |                                 |                               |                                |                                 |              |        |
|                                       |                                 |                               |                                |                                 |              |        |
|                                       |                                 |                               |                                |                                 |              |        |
| Done                                  |                                 |                               |                                |                                 |              |        |
|                                       |                                 |                               |                                |                                 |              |        |

Note that if your administration IP address has changed you may have to re-login to the Web Administration Interface.

Clicking on the Active Now tab in the Network interfaces screen will show the new IP addresses.

| ٤                                     |                                      | Administration 1                | interface on vxp - Mozilla Firefox |                              |                           | _ 	 >               |
|---------------------------------------|--------------------------------------|---------------------------------|------------------------------------|------------------------------|---------------------------|---------------------|
| <u>File Edit View History B</u> ookma | rks <u>T</u> ools <u>H</u> elp       |                                 |                                    |                              |                           |                     |
| 📀 🛷 🔻 🔀 192.168.0.100 ht              | tps://192.168.0.100:10000/           |                                 |                                    | 2 🗸 🖉 🔔 🗘                    | 🕽 🔻 DuckDuckGo            | 🔍 🚇 🔻 🏠             |
| Administration Interface on vxp       | ÷                                    |                                 |                                    |                              |                           | -                   |
|                                       |                                      |                                 |                                    |                              |                           |                     |
|                                       |                                      |                                 |                                    |                              | c.X                       | /ondel <sup>®</sup> |
|                                       |                                      |                                 |                                    |                              |                           |                     |
|                                       |                                      |                                 | Network Inf                        | terfaces                     |                           |                     |
|                                       | Active Now Act                       | ivated at Boot                  |                                    |                              |                           |                     |
| Login: admin                          | Interfaces listed in th              | is table are currently active o | n the system. In most cases,       | you should edit them under 1 | the Activated at Boot tab | •                   |
| Change Passwords                      | Name                                 | Type                            | TPv4 address                       | Netmask                      | TPv6 address              | Status              |
| Filesystem Backup                     | rthGb1                               | Ethernet                        | 192.168.0.100                      | 255,255,255,0                | IFV0 dddress              | Up                  |
| P Access Control                      | ethGb2                               | Ethernet                        | 200.0.0.10                         | 255,255,255,0                |                           | Up                  |
| RAID Status<br>System Logs NG         | □ ethGb3                             | Ethernet                        | 10.0.0.10                          | 255.255.255.0                |                           | Up                  |
| Jser Access Control                   |                                      | Loopback                        | 127.0.0.1                          | 255.0.0.0                    |                           | Up                  |
| Gateway                               | Select all,   Invert se              | lection.   Add a new interface. |                                    |                              |                           |                     |
| SNMP Server                           | De-Activate Selected I               | nterfaces                       |                                    |                              |                           |                     |
| Traces and Logs                       |                                      |                                 |                                    |                              |                           |                     |
| Jpload and Download                   | 4. Data - 1                          |                                 |                                    |                              |                           |                     |
| Linux Firewall                        | <ul> <li>Return to networ</li> </ul> | k configuration                 |                                    |                              |                           |                     |
| Administration Interface              |                                      |                                 |                                    |                              |                           |                     |
| Settings                              |                                      |                                 |                                    |                              |                           |                     |
| Keepalived                            |                                      |                                 |                                    |                              |                           |                     |
| Network Time Protocol                 |                                      |                                 |                                    |                              |                           |                     |
| system lime                           |                                      |                                 |                                    |                              |                           |                     |
|                                       |                                      |                                 |                                    |                              |                           |                     |
| Sustem Information                    |                                      |                                 |                                    |                              |                           |                     |
|                                       |                                      |                                 |                                    |                              |                           |                     |
| - Luguat                              |                                      |                                 |                                    |                              |                           |                     |
|                                       |                                      |                                 |                                    |                              |                           |                     |
|                                       |                                      |                                 |                                    |                              |                           |                     |
|                                       |                                      |                                 |                                    |                              |                           |                     |
|                                       |                                      |                                 |                                    |                              |                           |                     |
| Done                                  |                                      |                                 |                                    |                              |                           | 🔒 <b>S</b>          |

# Interface Configuration on Gateway

After choosing which IP address the Gateway will listen for requests on (the inbound interface) you can configure the Gateway to only bind to this particular address. This way it is ensured that the Gateway will only listen for requests arriving on that network interface. By default, the Gateway will listen on all interfaces and addresses. Instructions here are given to restrict the pre-configured interface on Default Services.

To make these changes you must connect to the Gateway using Policy Studio.

Perform the following steps:

- In the Policy Studio navigation tree, select Listeners -> API Gateway -> Default Services -> \*:\$
   {env.PORT\_SAMPLE\_SERVICES}.
- Right-click, and select Edit to display the Configure HTTP Interface dialog.

| <b>1</b> 2°  | Configure HTTP Interface 🗙 |
|--------------|----------------------------|
| Network Tra  | ffic Monitor Advanced      |
| Port:        | \${env.PORT.TRAFFIC}       |
| Address:     | *                          |
| Protocol:    | IPv4 🗸 🗸                   |
| Trace level: | From System Settings       |
| Enable in    | terface                    |
|              |                            |
|              |                            |
|              |                            |
| ОК           | Cancel <u>H</u> elp        |

• Modify the Address field to change it from '\*' to the address of your inbound interface (200.0.0.10

| <b>1</b> 87  | Configure HTTP Interface |  |  |  |  |
|--------------|--------------------------|--|--|--|--|
| Network Tra  | ffic Monitor Advanced    |  |  |  |  |
| Port:        | \${env.PORT.TRAFFIC}     |  |  |  |  |
| Address:     | 200.0.10                 |  |  |  |  |
| Protocol:    | IPv4 👻                   |  |  |  |  |
| Trace level: | From System Settings     |  |  |  |  |
| Enable in    | iterface                 |  |  |  |  |
|              |                          |  |  |  |  |
|              |                          |  |  |  |  |
|              |                          |  |  |  |  |
| ОК           | Cancel <u>H</u> elp      |  |  |  |  |
|              |                          |  |  |  |  |

• Click **OK** to save the changes and deploy from Policy Studio.

# **Network Configuration through CLI**

The WAI provides an easy to use layer which manipulates the system network scripts. For the Appliance these scripts are located under /etc/sysconfig/network-scripts/ifcfg-<device-name>.

For a user familiar with the layout of these files it is possible to modify the network configuration directly using a root user. Note that any changes made to these files will also be reflected in the WAI

Adding a Virtual IP Address Select the "Network Configuration" menu

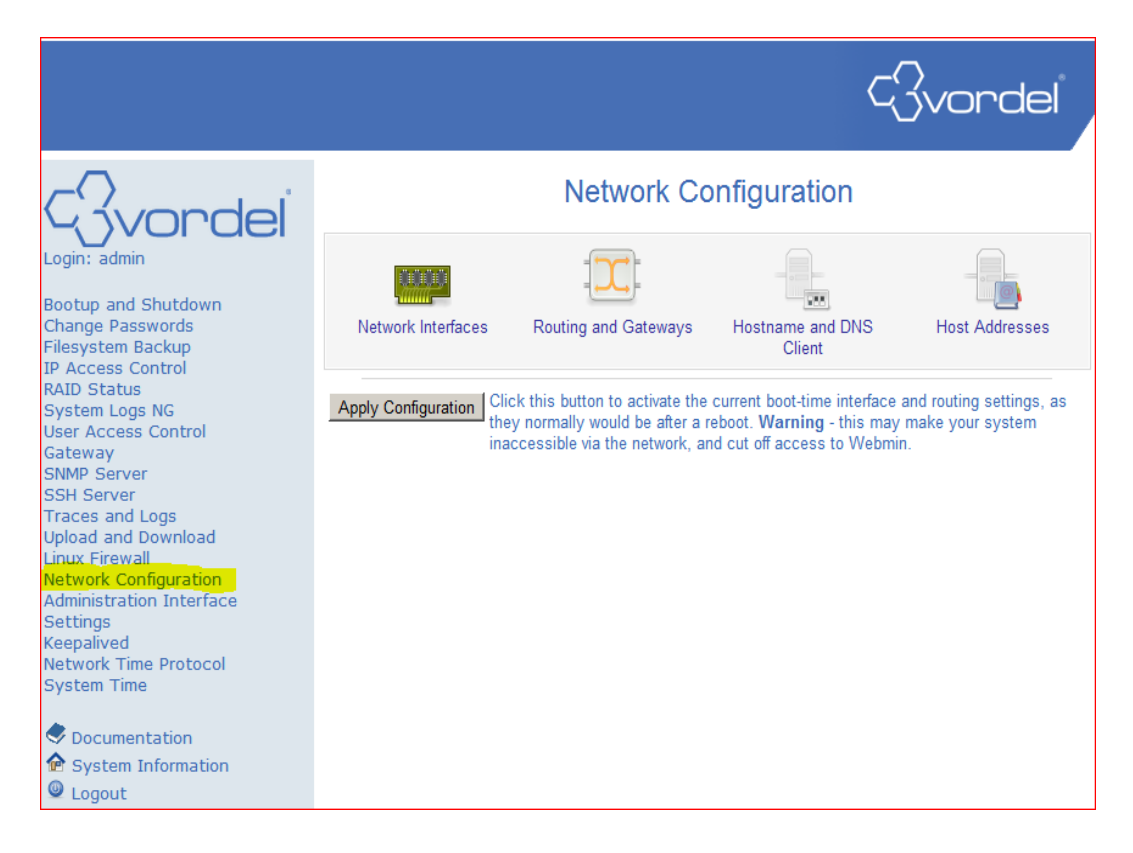

Make sure you click on the "Activated at Boot" tab Choose an Interface that you want to add a virtual interface too. For this example we click on ethGb1.
|                                                         |                                                                                           |                                                                     |                        |                                    | ¢}vor                   | rdel       |
|---------------------------------------------------------|-------------------------------------------------------------------------------------------|---------------------------------------------------------------------|------------------------|------------------------------------|-------------------------|------------|
| Covordel <sup>®</sup>                                   |                                                                                           |                                                                     | Network Int            | erfaces                            |                         |            |
| Login: admin<br>Bootup and Shutdown<br>Change Passwords | Active Now Interfaces listed too.                                                         | Activated at Bool<br>in this table will be<br>rt selection. I Add a | activated when the sys | stem boots up, a<br>new address ra | and will generally be a | active now |
| Filesystem Backup                                       | Name                                                                                      | Туре                                                                | IPv4 address           | Netmask                            | IPv6 address            | Activate   |
| IP Access Control                                       | 🗖 ethGb1                                                                                  | Ethernet                                                            | From DHCP              | Automatic                          |                         | Yes        |
| System Logs NG                                          | 🗖 ethGb2                                                                                  | Ethernet                                                            | 192.168.200.200        | 255.255.0.0                        |                         | Yes        |
| User Access Control                                     | 🗖 lo                                                                                      | Loopback                                                            | 127.0.0.1              | 255.0.0.0                          |                         | Yes        |
| Gateway                                                 | Select all.   Invert selection.   Add a new interface.   Add a new address range.         |                                                                     |                        |                                    |                         |            |
| SSH Server<br>Traces and Logs<br>Upload and Download    | Delete Selected Interfaces Delete and Apply Selected Interfaces Apply Selected Interfaces |                                                                     |                        |                                    |                         |            |
| Linux Firewall<br>Network Configuration                 | < Return to ne                                                                            | twork configuration                                                 |                        |                                    |                         |            |

Click on the Add Virtual interface label in the bottom right corner.

|                                                                                                    |                                           |                                                                                                    |                                     | Covordel <sup>®</sup>     |
|----------------------------------------------------------------------------------------------------|-------------------------------------------|----------------------------------------------------------------------------------------------------|-------------------------------------|---------------------------|
| Gvordel                                                                                                    |                                           | Edit Bootup Inte                                                                                                    | rface                               |                           |
| Login: admin                                                                                                    | Boot Time Interfac                        | e Parameters                                                                                                    |                                     |                           |
| Bootup and Shutdown<br>Change Passwords<br>Filesystem Backup<br>IP Access Control<br>RAID Status<br>System Logs NG<br>User Access Control<br>Gateway<br>SNMP Server<br>SEN Server             | Name<br>IPv4 address                      | ethCb1  C From DHCP C Static configuration IPv4 address Netmask Broadcast C Automatic C                             | Activate                            | ₢ Yes C No                |
| San Server<br>Traces and Logs<br>Upload and Download<br>Linux Firewall<br>Network Configuration<br>Administration Interface<br>Settings<br>Keepalived<br>Network Time Protocol<br>System Time | IPv6 addresses<br>MTU<br>Hardware address | IPv6 disabled     From IPv6 discovery     Static configuration     IPv6 address     Default     Default     Default | Netmask<br>64<br>Virtual interfaces | 0 (Add virtual interface) |
| Documentation                                                                                                    | Save Save and                             | Apply Delete and Apply Delete                                                                                       |                                     |                           |

Configure the new Virtual Interface settings

|                                                                                                    |                                                                           |                                                                                                    |                                       | Gvordel                                   |
|----------------------------------------------------------------------------------------------------|---------------------------------------------------------------------------|----------------------------------------------------------------------------------------------------|---------------------------------------|-------------------------------------------|
| (jvordel                                                                                                    |                                                                           | Create B                                                                                                    | ootup Interface                       |                                           |
| Login: admin<br>Bootup and Shutdown<br>Change Passwords<br>Filesystem Backup<br>IP Access Control<br>RAID Status<br>System Logs NG<br>User Access Control<br>Gateway<br>SNMP Server<br>SSH Server<br>Traces and Logs<br>Upload and Download<br>Linux Firewall<br>Network Configuration | Boot Time Virtual Inter<br>Name<br>Static configuration<br>IPv6 addresses | face Parameters ethGb1: I IPv4 address I0.9.9.1 I IPv4 address I0.9.9.1 I IPv4 address IC Automatic IPv6 disabled IC From IPv6 discovery IC Static configuration IPv6 address IC Default IC IIPv6 | Activate Netmask 64 Virtual interface | e Yes C No<br>s 0 (Add virtual interface) |
| Settings<br>Keepalived                                                                                                    | Create Create and A                                                       | Apply                                                                                                    |                                       |                                           |

# Verify that the new Virtual IP has been configured

|                                       |                            |                                                                                           |                         |                                        | c<br>Svc     | ordel    |  |
|---------------------------------------|----------------------------|-------------------------------------------------------------------------------------------|-------------------------|----------------------------------------|--------------|----------|--|
| Login: admin                          | Active Now Active          | ted at Boot<br>table will be activated when the                                           | Network Int             | erfaces<br>enerally be active now too. |              |          |  |
| Bootup and Shutdown                   | Select all.   Invert selec | tion.   Add a new interface.   Ad                                                         | ld a new address range. | ·                                      |              |          |  |
| Change Passwords<br>Filesystem Backup | Name                       | Туре                                                                                      | IPv4 address            | Netmask                                | IPv6 address | Activate |  |
| IP Access Control                     | 🗖 ethGb1                   | Ethernet                                                                                  | From DHCP               | Automatic                              |              | Yes      |  |
| RAID Status                           | ethGb1:1                   | Ethernet (Virtual)                                                                        | 10.9.9.1                | 255.255.255.0                          |              | Yes      |  |
| System Logs NG                        | 🗖 ethGb2                   | Ethernet                                                                                  | 192.168.200.200         | 255.255.0.0                            |              | Yes      |  |
| Oser Access Control<br>Gateway        | 🗖 lo                       | Loopback                                                                                  | 127.0.0.1               | 255.0.0.0                              |              | Yes      |  |
| SNMP Server                           | Select all.   Invert selec | Select all.   Invert selection.   Add a new interface.   Add a new address rance.         |                         |                                        |              |          |  |
| SSH Server<br>Traces and Logs         | Delete Selected Inter      | Delete Selected Interfaces Delete and Apply Selected Interfaces Apply Selected Interfaces |                         |                                        |              |          |  |

Check Interface at OS level

### Adding Virtual Ip using Command line

#### Configure Additional IP Addresses

Let's assume our network interface is ethGb1. Then there is a file /etc/sysconfig/network-scripts/ifcfg-ethGb1 which looks like this: # vi /etc/sysconfig/network-scripts/ifcfg-ethGb1 DEVICE=ethGb1 BOOTPROTO=static BROADCAST=192.168.0.255 HWADDR=00:0C:29:C8:AA:7C IPADDR=192.168.0.180 NETMASK=255.255.255.0 NETWORK=192.168.0.0 ONBOOT=yes TYPE=Ethernet

Now we want to create the virtual interface ethGb1:0 with the IP address 192.168.0.101. All we have to do is to create the file /etc/sysconfig/network-scripts/ifcfg-ethGb1:0 which looks like this (we can leave out the HWADDR line as it is the same physical network card):

# vi /etc/sysconfig/network-scripts/ifcfg-ethGb1:0
DEVICE=ethGb1:0
BOOTPROTO=static
BROADCAST=192.168.0.255
IPADDR=192.168.0.101
NETMASK=255.255.255.0
NETWORK=192.168.0.0
ONBOOT=yes
TYPE=Ethernet

#### Afterwards we have to restart the network:

# service network restart

#### Adding a Persistent Static Route

It is possible to add a static route with commands similar to # route add -net .......

However, static routes added in this fashion will be cleared if the machine is rebooted.

To have static routes persist across reboots you must add a file /etc/sysconfig/network-scripts/route-<network-interface>

The name of the file will correspond to the device which you which to configure the static routes for. So to configure routes for ethGb1 the file will be named

/etc/sysconfig/network-scripts/route-ethGb1

So to configure routes for ethGb2 the file will be named /etc/sysconfig/network-scripts/route-ethGb2

A route added with the following command

# route add -net 10.0.7.0 netmask 255.255.255.0 gw 192.168.0.9

can be configured persistently with the following file

GATEWAY0=192.168.0.9 NETMASK0=255.255.255.0 ADDRESS0=10.0.7.0

A second route on the same interface could be configured by adding extra lines to the file like:

GATEWAY1=..... NETMASK1=.... ADDRESS1=....

To activate the routes, save the file and run:

# service network restart

# Keepalived

#### **Description**

Keepalived is a userspace daemon which provides health checks and failover for cluster nodes in a server pool. It implements a VRRPv2 stack to handle failover, and provides a virtual IP address for the server pool.

The use case from the Appliance perspective is to ensure that the Gateway is reachable on a given IP address, even if one of the servers in a cluster - or Gateway process on one of the servers - fails.

It is possible to configure multiple servers in a cluster, but only one of the servers will be active and listening on the Virtual IP address at a given time. There is no load balancing among the servers in a cluster.

#### Configuration

The easiest way to configure a cluster and get keepalived up and running is to use the Web Administration Interface. Through the "keepalived" module it is possible to see a status of the keepalived process (whether it is running or not) and some key information about the current keepalived configuration.

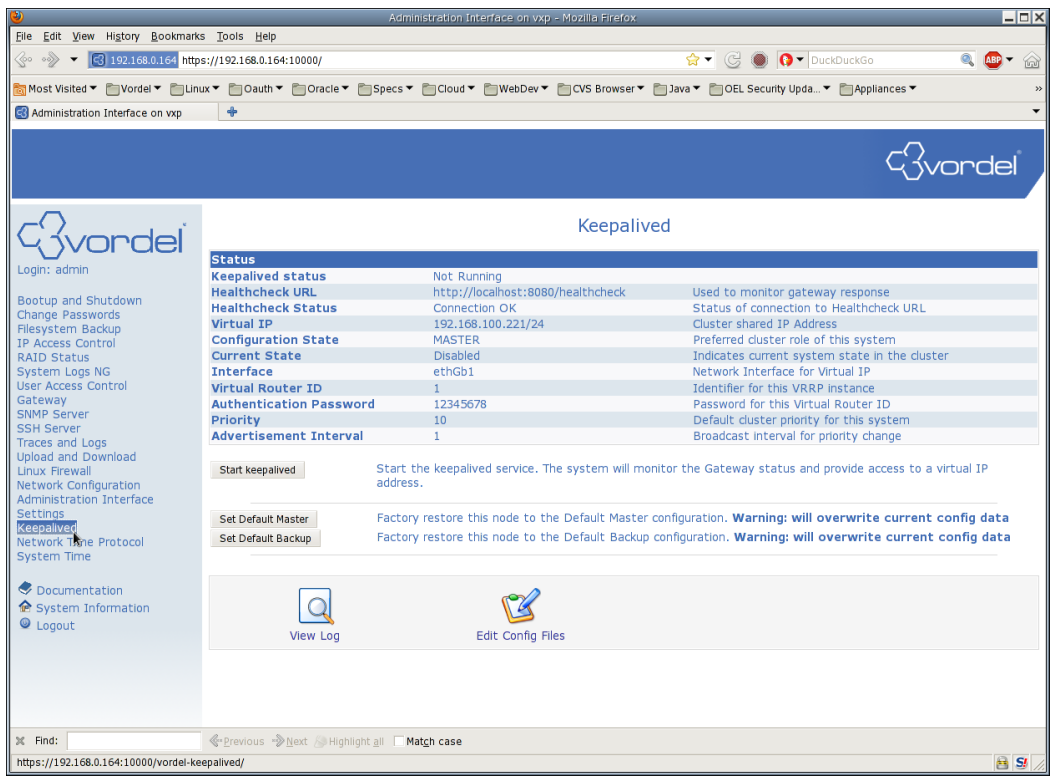

The keepalived process can be started, stopped or reloaded from this page and any log messages related to the process can be viewed.

It is possible to edit the configuration file through this module and in addition a stored "Master" or "Backup" style configuration can be loaded on the server.

## **Quick Start Guide**

Following are the steps required to configure a two server cluster using the WAI keepalived module. For the purposes of the example it is assumed that the IP addresses are as follows:

| Server1 ethGb1 IP address  | 192.168.0.10  |
|----------------------------|---------------|
| Server1 ethGb1 IP address  | 192.168.0.20  |
| Cluster Virtual IP address | 192.168.0.100 |

So if a user wished to connect directly to the gateway running on Server1, they could access a URL similar to <u>http://192.168.0.10:8080/healthcheck</u>

Similarly for Server2 they could access a URL similar to http://192.168.0.20:8080/healthcheck

When the keepalived service is active it will be possible to access a URL similar to\_ http://192.168.0.100:8080/healthcheck which will be served by either Server1 or Server2.

The steps are:

- Log in to the WAI on Server1 using the URL <u>https://192.168.0.10:10000/</u>. This system is going to be configured as the Master or highest priority system in the cluster.
- Click on the "keepalived" link on the left. Here you can see the status of the cluster with details such as the Virtual IP, the Healthcheck status, and whether this server is currently serving on the Virtual IP
- As this system is going to be the Master, click on the "Set Default Master" button. This sets some useful defaults in the configuration such as the priority of this server. After confirmation that the configuration has changed, clicking on the "Return to Keepalived" link

| <b>V</b>                                                                      |                              | Administration Interface on vxp - Mozilla Firefox            |                                                              |
|-------------------------------------------------------------------------------|------------------------------|--------------------------------------------------------------|--------------------------------------------------------------|
| <u>File Edit View History B</u> ookmarks                                      | s <u>T</u> ools <u>H</u> elp |                                                              |                                                              |
| Administration Interface on vxp                                               | +                            |                                                              | <b>•</b>                                                     |
|                                                                               |                              |                                                              | C. Vordel                                                    |
|                                                                               |                              | Keeneli                                                      |                                                              |
| Civordel                                                                      |                              | кеерану                                                      | ea                                                           |
| Login: admin                                                                  | Status                       |                                                              |                                                              |
| Login dann                                                                    | Keepalived status            | Not Running                                                  |                                                              |
| Bootup and Shutdown                                                           | Healthcheck URL              | http://localhost:8080/healthcheck                            | Used to monitor gateway response                             |
| Change Passwords                                                              | Healthcheck Status           | Connection OK                                                | Status of connection to Healthcheck URL                      |
| Filesystem Backup                                                             | Virtual IP                   | 192.168.100.221/24                                           | Cluster shared IP Address                                    |
| IP Access Control                                                             | Configuration State          | MASTER                                                       | Preferred cluster role of this system                        |
| RAID Status                                                                   | Current State                | Disabled                                                     | Indicates current system state in the cluster                |
| System Logs NG                                                                | Interface                    | ethGb1                                                       | Network Interface for Virtual IP                             |
| User Access Control                                                           | Virtual Router ID            | 1                                                            | Identifier for this VRRP instance                            |
| SNMP Server                                                                   | Authentication Password      | 12345678                                                     | Password for this Virtual Router ID                          |
| SSH Server                                                                    | Priority                     | 10                                                           | Default cluster priority for this system                     |
| Traces and Logs                                                               | Advertisement Interval       | 1                                                            | Broadcast Interval for phonty change                         |
| Upload and Download<br>Linux Firewall<br>Network Configuration                | Start keepalived             | Start the keepalived service. The system will mo<br>address. | pnitor the Gateway status and provide access to a virtual IP |
| Settings<br>Keepalived                                                        | Set Default Master           | Factory restore this node to the Default Master              | configuration. Warning: will overwrite current config data   |
| Network Time Protocol<br>System Time                                          | Set Default Backup           | Factory restore this hode to the Delault Backup              | configuration. warning: will overwrite current config data   |
| <ul> <li>Documentation</li> <li>System Information</li> <li>Logout</li> </ul> | View Log                     | Edit Config Files                                            |                                                              |
| Done                                                                          |                              |                                                              | e S /                                                        |

- Some of the defaults in the configuration file will need to be changed so click on the "Edit Config Files" Icon at the bottom of the keepalived page.
- On the Edit Config File page, change the "virtual\_ipaddress" section to 192.168.0.100/24 (or whatever IP address you have chosen). Note that the address is given in CIDR format, with the subnet mask given as /24 in this case. Click the "Save" button to change the config.

| <b>V</b>                                                                                                    | Administration Interface on vxp - Mozilla Firefox                                                                                                    |           |
|----------------------------------------------------------------------------------------------------|----------------------------------------------------------------------------------------------------|-----------|
| <u>File Edit View History Bookmark</u>                                                                                                    | s Tools Help                                                                                                    |           |
| Administration Interface on vxp                                                                                                    |                                                                                                    | -         |
|                                                                                                    |                                                                                                    | - Gvordel |
|                                                                                                    | Edit Config File                                                                                                    |           |
| Login: admin<br>Bootup and Shutdown<br>Change Passwords<br>Pilesystem Backup<br>IP Access Control<br>RAID Status<br>System Logs NG<br>User Access Control<br>Gateway<br>SNMP Server<br>SSH Server<br>Traces and Logs<br>Upload and Download<br>Linux Firewal<br>Network Configuration<br>Administration Interface<br>Settings<br>Keepalived<br>Network Time Protocol<br>System Time<br>© Documentation<br>© System Information<br>© Logout | <pre>vrrp_script cbk_vshell {     wrrp_script cbk_vshell {         script cwtl = dotted to test if the gateway is responding         script 'cutl = f thtp://localhost.8080/healthcheck"         interval 120 # repeat interval for the given command         weight = 5 # vrrp_instance priority modification if script fails     }     vrrp_instance VL1 {         state MASIER         interface ethch         virtual_router_id 1         priority 10         advectint         auth_type PASS         auth_tpass 12345678         virtual_loaddress {             virtual_loaddress {                  virtual_state common view                  virtual_to test 100.221/2a                  virtual_wshow to Keepalved</pre> |           |
| Done                                                                                                    |                                                                                                    | 🖻 😏 🅢     |

• On the status table you should now see the new IP address in the Virtual IP row.

| <b>e</b>                                                                      |                            | Administration Interface on vxp - Mozilla Fi      | refox 🗕 🗖 🗙                                                        |
|-------------------------------------------------------------------------------|----------------------------|---------------------------------------------------|--------------------------------------------------------------------|
| <u>File Edit View History B</u> ookmarks                                      | <u>T</u> ools <u>H</u> elp |                                                   |                                                                    |
| Administration Interface on vxp                                               | +                          |                                                   | •                                                                  |
|                                                                               |                            |                                                   | Gvordel                                                            |
| <i>C</i> ordel <sup>i</sup>                                                   |                            | Kee                                               | palived                                                            |
|                                                                               | Status                     |                                                   |                                                                    |
| Login: admin                                                                  | Keepalived status          | Not Running                                       |                                                                    |
| Desitive and Obstations                                                       | Healthcheck URL            | http://localhost:8080/healthch                    | eck Used to monitor gateway response                               |
| Bootup and Shutdown                                                           | Healthcheck Status         | Connection OK                                     | Status of connection to Healthcheck URL                            |
| Change Passwords                                                              | Virtual IP                 | 192.168.0.100/24                                  | Cluster shared IP Address                                          |
| TR Access Control                                                             | Configuration State        | MASTER                                            | Preferred cluster role of this system                              |
| RAID Status                                                                   | Current State              | Disabled                                          | Indicates current system state in the cluster                      |
| System Logs NG                                                                | Interface                  | ethGb1                                            | Network Interface for Virtual IP                                   |
| User Access Control                                                           | Virtual Router ID          | 1                                                 | Identifier for this VRRP instance                                  |
| Gateway                                                                       | Authentication Password    | 12345678                                          | Password for this Virtual Router ID                                |
| SNMP Server                                                                   | Priority                   | 10                                                | Default cluster priority for this system                           |
| SSH Server                                                                    | Advertisement Interval     | 1                                                 | Broadcast interval for priority change                             |
| Upload and Download<br>Linux Firewall<br>Network Configuration                | Start keepalived           | Start the keepalived service. The system address. | will monitor the Gateway status and provide access to a virtual IP |
| Settings                                                                      | Set Default Mactor         | Factory restore this node to the Default          | Master configuration Warning: will overwrite current config data   |
| Keepalived<br>Network Time Protocol<br>System Time                            | Set Default Backup         | Factory restore this node to the Default          | Backup configuration. Warning: will overwrite current config data  |
| <ul> <li>Documentation</li> <li>System Information</li> <li>Logout</li> </ul> | View Log                   | Edit Config Files                                 |                                                                    |
| Done                                                                          |                            |                                                   | 89//                                                               |

- If the gateway is currently running you should also see that the Healtcheck Status is OK.
- Click the "Start keepalived" button
- In the status table on this system you should see that the "Configuration State" is MASTER and the "Current State" is "Active".

| ۵                                     |                              | Administration Interface on vxp - Mozilia Firefox  | _ <b>_ X</b>                                                     |
|---------------------------------------|------------------------------|----------------------------------------------------|------------------------------------------------------------------|
| File Edit View History Bookmarks      | s <u>T</u> ools <u>H</u> elp |                                                    |                                                                  |
| Administration Interface on vxp       | +                            |                                                    | <b>*</b>                                                         |
|                                       |                              |                                                    |                                                                  |
|                                       |                              |                                                    | Gvordel                                                          |
| (Gvordel                              |                              | Keepali                                            | ved                                                              |
| Loginu admin                          | Status                       |                                                    |                                                                  |
| Login. aurim                          | Keepalived status            | keepalived (pid 2046) is running                   | <u></u>                                                          |
| Bootup and Shutdown                   | Healthcheck URL              | http://localhost:8080/healthcheck                  | Used to monitor gateway response                                 |
| Change Passwords                      | Healthcheck Status           | Connection OK                                      | Status of connection to Healthcheck URL                          |
| Filesystem Backup                     | Virtual IP                   | 192.168.0.100/24                                   | Cluster shared IP Address                                        |
| IP Access Control                     | Configuration State          | MASTER                                             | Preferred cluster role of this system                            |
| RAID Status                           | Current State                | Active                                             | Indicates current system state in the cluster                    |
| System Logs NG                        | Interface                    | ethGb1                                             | Network Interface for Virtual IP                                 |
| Oser Access Control                   | Virtual Router ID            | 1                                                  | Identifier for this VRRP instance                                |
| SNMP Server                           | Authentication Password      | 1 12345678                                         | Password for this Virtual Router ID                              |
| SSH Server                            | Priority                     | 10                                                 | Default cluster priority for this system                         |
| Traces and Logs                       | Advertisement Interval       | 1                                                  | Broadcast interval for priority change                           |
| Upload and Download<br>Linux Firewall | Restart keepalived           | Restart the keepalived service. This will reload a | any configuration changes.                                       |
| Network Configuration                 | Stop keepalived              | Stop the keepalived service. The system will no    | longer maintain a Virtual IP address in any configured clusters. |
| Settings                              | Set Default Master           | Factory restore this node to the Default Maste     | r configuration. Warning: will overwrite current config data     |
| Network Time Protocol                 | Set Default Backup           | Factory restore this node to the Default Backu     | p configuration. Warning: will overwrite current config data     |
| System Time                           | See Derusie Backap           | races, rescore che nede co che perdate pasta       |                                                                  |
|                                       |                              |                                                    |                                                                  |
| Documentation                         |                              |                                                    |                                                                  |
| System Information                    |                              | (C)                                                |                                                                  |
| Logout                                |                              |                                                    |                                                                  |
| -                                     | View Log                     | Edit Config Files                                  |                                                                  |
|                                       |                              |                                                    |                                                                  |
|                                       |                              |                                                    |                                                                  |
|                                       |                              |                                                    |                                                                  |
| Done                                  |                              |                                                    | 🖹 🛃 //.                                                          |

- Now log in to the WAI on Server2 using the URL<u>https://192.168.0.20:10000/</u>.. This system will be configured as the Backup system. If there is an issue on Server1, this system will be promoted to Master state, and will server requests on the Virtual IP address.
- Click on the "keepalived" link on the left.
- As this system is going to be the a Backup, click on the "Set Default Backup" button. After confirmation that the configuration has changed, clicking on the "Return to Keepalived" link

| <u>File Edit View History B</u> ookmarks                                      | <u>T</u> ools <u>H</u> elp                                                                                                    |                                               |                                                               |  |
|-------------------------------------------------------------------------------|----------------------------------------------------------------------------------------------------|-----------------------------------------------|---------------------------------------------------------------|--|
| Administration Interface on vxp                                               | +                                                                                                    |                                               | •                                                             |  |
|                                                                               |                                                                                                    |                                               | Gvordel                                                       |  |
| C                                                                             |                                                                                                    | Keepal                                        | ived                                                          |  |
|                                                                               | Status                                                                                                    |                                               |                                                               |  |
| login: admin                                                                  | Keepalived status                                                                                                    | Not Running                                   |                                                               |  |
| leature and Chutdown                                                          | Healthcheck URL                                                                                                    | http://localhost:8080/healthcheck             | Used to monitor gateway response                              |  |
| hange Passwords                                                               | Healthcheck Status                                                                                                    | Connection OK                                 | Status of connection to Healthcheck URL                       |  |
| ilesystem Backun                                                              | Virtual IP                                                                                                    | 192.168.100.221/24                            | Cluster shared IP Address                                     |  |
| P Access Control                                                              | Configuration State                                                                                                    | BACKUP                                        | Preferred cluster role of this system                         |  |
| AID Status                                                                    | Current State                                                                                                    | Disabled                                      | <sup>35</sup> Indicates current system state in the cluster   |  |
| ystem Logs NG                                                                 | Interface                                                                                                    | ethGb1                                        | Network Interface for Virtual IP                              |  |
| ser Access Control                                                            | Virtual Router ID                                                                                                    | 1                                             | Identifier for this VRRP instance                             |  |
| ateway                                                                        | Authentication Password                                                                                                    | 12345678                                      | Password for this Virtual Router ID                           |  |
| NMP Server                                                                    | Priority                                                                                                    | 9                                             | Default cluster priority for this system                      |  |
| races and Logs                                                                | Advertisement Interval                                                                                                    | 1                                             | Broadcast interval for priority change                        |  |
| Jpload and Download<br>Jnux Firewall<br>Network Configuration                 | Start keepalived Start the keepalived service. The system will monitor the Gateway status and provide access to a virtual IP address. |                                               |                                                               |  |
| ettings                                                                       | Set Default Master                                                                                                    | Factory restore this node to the Default Mast | er configuration. Warning: will overwrite current config data |  |
| Keepalived<br>Network Time Protocol<br>System Time                            | Set Default Backup                                                                                                    | Factory restore this node to the Default Back | up configuration. Warning: will overwrite current config data |  |
| <ul> <li>Documentation</li> <li>System Information</li> <li>Logout</li> </ul> | View Log                                                                                                    | Edit Config Files                             |                                                               |  |
| lone                                                                          |                                                                                                    |                                               | 83                                                            |  |

- Some of the defaults in the configuration file will need to be changed so click on the "Edit Config Files" Icon at the bottom of the keepalived page.
- On the Edit Config File page, change the "virtual\_ipaddress" section to 192.168.0.100/24 (or whatever IP address you have chosen). Note that the address is given in CIDR format, with the subnet mask given as /24 in this case. Click the "Save" button to change the config.

- On the status table you should now see the new IP address in the Virtual IP row.
- If the gateway is currently running you should also see that the Healthcheck Status is OK.
- Click the "Start keepalived" button
- In the status table on this system you should see that the "Configuration State" is Backup and the "Current State" is "Standby".

| ۷                                                 |                                                                                                    | Administration Interface on vxp - Mozilla Firefox                                                                                                    |                                                                  |  |  |
|---------------------------------------------------|----------------------------------------------------------------------------------------------------|----------------------------------------------------------------------------------------------------|------------------------------------------------------------------|--|--|
| <u>File Edit View History Bookmarks</u>           | s <u>T</u> ools <u>H</u> elp                                                                                                  |                                                                                                    |                                                                  |  |  |
| Administration Interface on vxp                   | +                                                                                                    |                                                                                                    | <b>▼</b>                                                         |  |  |
|                                                   |                                                                                                    |                                                                                                    |                                                                  |  |  |
|                                                   |                                                                                                    |                                                                                                    | (3vordel <sup>i</sup>                                            |  |  |
| C3vordel <sup>®</sup>                             |                                                                                                    | Keepali                                                                                                    | ved                                                              |  |  |
| Login: admin                                      | Status                                                                                                    |                                                                                                    |                                                                  |  |  |
| Login, admin                                      | Keepalived status                                                                                                    | keepalived (pid 2264) is running                                                                                                    |                                                                  |  |  |
| Bootup and Shutdown                               | Healthcheck URL                                                                                                    | http://localhost:8080/healthcheck                                                                                                    | Used to monitor gateway response                                 |  |  |
| Change Passwords                                  | Healthcheck Status                                                                                                    | Connection OK                                                                                                    | Status of connection to Healthcheck URL                          |  |  |
| Filesystem Backup                                 | Virtual IP                                                                                                    | 192.168.0.100/24                                                                                                    | Cluster shared IP Address                                        |  |  |
| IP Access Control                                 | Configuration State                                                                                                    | BACKUP                                                                                                    | Preferred cluster role of this system                            |  |  |
| RAID Status                                       | Current State                                                                                                    | Standby                                                                                                    | Indicates current system state in the cluster                    |  |  |
| System Logs NG                                    | Interface                                                                                                    | ethGD1                                                                                                    | Network Interface for Virtual IP                                 |  |  |
| Gateway                                           | Virtual Router ID                                                                                                    | 1                                                                                                    | Identifier for this VRRP Instance                                |  |  |
| SNMP Server                                       | Authentication Password                                                                                                    | 12345678                                                                                                    | Password for this virtual Router ID                              |  |  |
| SSH Server                                        | Advertigement Interval                                                                                                    | 1                                                                                                    | Breadcast interval for priority change                           |  |  |
| Traces and Logs                                   | Advertisement interval                                                                                                    | 1                                                                                                    | Broadcast interval for phoney change                             |  |  |
| Upload and Download<br>Linux Firewall             | Restart keepalived Restart the keepalived service. This will reload any configuration changes.                                |                                                                                                    |                                                                  |  |  |
| Network Configuration<br>Administration Interface | Stop keepalived                                                                                                    | Stop the keepalived service. The system will no                                                                                                    | longer maintain a Virtual IP address in any configured clusters. |  |  |
| Settings<br>Keepalived                            | Set Default Master Factory restore this node to the Default Master configuration. Warning: will overwrite current config data |                                                                                                    |                                                                  |  |  |
| Network Time Protocol<br>System Time              | Set Default Backup                                                                                                    | Factory restore this node to the Default Backu                                                                                                    | p configuration. Warning: will overwrite current config data     |  |  |
| Documentation                                     |                                                                                                    |                                                                                                    |                                                                  |  |  |
| System Information                                | Q                                                                                                    | r starter and starter and star |                                                                  |  |  |
| ✓ Logout                                          | View Log                                                                                                    | Edit Config Files                                                                                                    |                                                                  |  |  |
|                                                   |                                                                                                    |                                                                                                    |                                                                  |  |  |
| Done                                              |                                                                                                    |                                                                                                    | 83                                                               |  |  |
|                                                   |                                                                                                    |                                                                                                    |                                                                  |  |  |

• Attempt to connect to a URL using the virtual IP address and it should work as expected.

Note that the keepalived service is disabled by default on the Appliance. If you wish the service to start automatically on system bootup then you must change the default in the "Bootup and Shutdown" section. Select "keepalived" and click the "Start on Boot" button.

| Administration Interface on vxp - Mozilla Firefox                                                                                                    |                                                              |                                                                                                    |                                                                                                    |  |
|----------------------------------------------------------------------------------------------------|--------------------------------------------------------------|----------------------------------------------------------------------------------------------------|----------------------------------------------------------------------------------------------------|--|
| <u>File Edit View History B</u> ookmarks                                                                                                    | <u>T</u> ools <u>H</u> elp                                   |                                                                                                    |                                                                                                    |  |
| Administration Interface on vxp                                                                                                    | +                                                            |                                                                                                    | •                                                                                                    |  |
|                                                                                                    |                                                              |                                                                                                    | Gvordel                                                                                                    |  |
| 3vordel                                                                                                    |                                                              |                                                                                                    | Bootup and Shutdown                                                                                                    |  |
|                                                                                                    | Action                                                       | At boot?                                                                                               | Description                                                                                                    |  |
| Login: admin                                                                                                    | Administration_Interface                                     | e Yes                                                                                                  | Start or stop the Administration Interface server                                                                                                    |  |
| Bootup and Shutdown<br>Change Passwords<br>Filesystem Backup<br>IP Access Control                                                                                                    | keepalived                                                   | No                                                                                                    | Start and stop Keepalived                                                                                                    |  |
|                                                                                                    | 🗆 ntpd                                                       | No                                                                                                    | http://sithe.NTPv4 daemon. The Network Time Protocol (NTP) is used to synchronize the time of a<br>computer client or server to another server or reference time source, such as a radio or satellite receiver<br>or modem.                                                                                                    |  |
| RAID Status                                                                                                    | snmpd                                                        | No                                                                                                    | Simple Network Management Protocol (SNMP) Daemon                                                                                                    |  |
| System Logs NG                                                                                                    | sshd                                                         | Yes                                                                                                    | OpenSSH server daemon                                                                                                    |  |
| Gateway<br>SNMP Server                                                                                                    | Start Stop Restart                                           | Start On Bo                                                                                            | ot Disable On Boot Start Now and On Boot Disable Now and On Boot                                                                                                    |  |
| SNMP Server<br>SSH Server<br>Traces and Logs<br>Upload and Download<br>Linux Firewall<br>Network Configuration<br>Administration Interface<br>Settings<br>Keepalived<br>Network Time Protocol<br>System Time<br>Cocumentation<br>System Information<br>Logout | Reboot System<br>Shutdown System<br>Restore Factory Settings | Click on th<br>services w<br>Click on th<br>system po<br>Restore th<br>WARNING<br>including<br>USE WIT | is button to immediately reboot the system. All currently logged in users will be disconnected and all<br>all be re-started.<br>Is button to immediately shutdown the system. All services will be stopped, all users disconnected and the<br>owered off (if your hardware supports it).<br>he orginal Gateway Appliance configuration.<br>G - This will re-image the system, resetting all configuration changes made to the appliance,<br>is ecurity policies, user stores and interface settings.<br>'H CAUTION. |  |
| Done                                                                                                    |                                                              |                                                                                                    | e y //                                                                                                    |  |

By default keepalived performs a healthcheck on the gateway every 120 seconds. To change this to a lower value edit the "interval" value in the "chk\_vshell" section of the configuration file.

### Multiple clusters on same network

If you wish to have more than one discrete cluster running on the same network then you will have to modify the default configuration. The settings which need to be changed are:

- virtual\_router\_id
- auth\_pass

For each cluster you will need a unique value for these variables. Each system in that cluster will need the same value in it's configuration file.

### **Firewall**

For keepalived to work you need to allow access through the firewall for packets with a destination of 224.0.0.18 and protocol 112 (VRRP). This is set up on the Appliance version 6.3.1 and greater by default.

### Debugging

To debug keepalived check /var/log/messages for any errors.

Common problems arise from having incorrect or non-matching entries in the configuration files. Double check the values of virtual\_router\_id, virtual\_ipaddress, auth\_pass and priority.

Also check that it is possible to reach the Healthcheck URL. This is given on the keepalived status page but you could also log into the Appliance directly and run the curl command against the URL.

To check the keepalived traffic reaching the system run the following tcpdump command (when logged in as root to the Appliance):

# tcpdump -envi ethGb1 host 224.0.0.18

This should show you packets between different hosts in the cluster. If there is no traffic coming through then check the firewall on any systems in the cluster and also check the status of the service.

## Configure Keepalived to send email on State Change

It is possible to configure keepalived to send email notifications of state changes, i.e. when a system changes from a Master to Backup state or vice versa. Some changes to the configuration must be made and sendmail must be enabled, if using the Appliance as the mailserver.

Instructions are as follows.

#### Enabling sendmail on the Appliance

The sendmail daemon is installed but disabled by default on the Appliance. Before the Appliance can send emails from keepalived you must start the sendmail service.

Log in as root to the Appliance and carry out the following commands

# service sendmail start

And to enable the sendmail service automatically at boot time run

```
# chkconfig sendmail on
```

#### Enabling email notification in Keepalived config

The following section must be added to the keepalived config file on both systems. Note that most details in these sample config files will need to be modified to suit your environment.

```
global_defs {
    # addresses here are destinations for emails from the server
    notification_email {
        example_userl@example.com
        example_user2@example.com
    }
    # For clarity it is suggested that the from address
    # given here is different on each server in the cluster
    notification_email_from root@APIAppliance.com
    smtp_server 127.0.0.1
    smtp_connect_timeout 30
    # System identifier for subject of email
    router_id Appliance_hostname-or-IP_address
}
```

It is strongly recommended that the the <code>router\_id</code> and <code>notification\_email\_from</code> sections are unique for each server in a cluster.

In the vrrp instance section of the config file the line smtp alert must also be added.

```
vrrp instance VI 1 {
   state MASTER
   interface ethGb1
   virtual router id 5
   priority 10
   advert int 1
   smtp alert
   authentication {
      auth_type PASS
       auth_pass 12345678
   }
   virtual ipaddress {
       192.168.0.241/24
    }
   track script {
      chk vshell
    }
}
```

You must restart keepalived to load the configuration changes.

# service keepalived restart

# **Updating Software**

## Introduction to yum

Yum is a tool which provides a way to easily manage RPM software packages and their dependencies on a system. When using yum to update software it will check configured package repositories to find latest versions of RPMs and any dependencies required to install updates.

## The kingsofsoa yum repository

Axway maintains a repository which contains updates to packages along with any security updates to Appliance specific OS packages. It is already included in the Appliance distribution and can be reached at http://www.kingsofsoa.vordel.com/vordel

## **Applying Security Updates**

To check if any new versions of the system packages are available run the following command:

# yum check-update

This will return a list a of packages from the kingsofsoa-vordell repository if there are updates required.

Running the command:

# yum update -y

will install the new packages.

It is recommended that the "check-update" command is run when the system is first deployed, and periodically afterwards.

#### **Updates on System without Internet Access**

If the system to be updated does not have access to the Internet then it will not be possible to use yum for any updates. In this case support will be able to provide a list of packages required for your system. To do this it will be necessary to provide support with a list of the currently installed packages. Run the following command:

# rpm -qa > installed\_rpms.txt
and provide the file installed rpms.txt to Support.

They will then give you a list of RPMs which you will need to copy to the system which is to be upgraded. Change directory to the location where these new RPMs have been copied and execute: # rpm -Uvh \*.rpm

This will update the necessary packages.

Creating a Local Clone of the Yum Repo

See the following doc:

https://docs.google.com/a/vordel.com/document/d/1a\_aHMt7Fy7wkdZveA-gu7v2eZBaOj3bvvyJwsxcamh 4/edit#heading=h.2a2ykl5iqslc

### Using Yum Through a Proxy Server

To enable all yum operations to use a proxy server, specify the proxy server details in /etc/yum.conf. The proxy setting must specify the proxy server as a complete URL, including the TCP port number. If your proxy server requires a username and password, specify these by adding proxy\_username and proxy\_password settings.

The settings below enable yum to use the proxy server mycache.mydomain.com, connecting to port 3128, with the username yum-user and the password qwerty. These lines would be added to /etc/yum.conf

```
# The proxy server - proxy server:port number
proxy=http://mycache.mydomain.com:3128
# The account details for yum connections
proxy_username=yum-user
proxy_password=qwerty
```

# **Providing System Information to Support**

If there is any issue with your system it is very important and as much information about the configuration of the the system is provided to support so that they can provide the correct help that you need. To this end there is a simple command which can be run on the Appliance which will execute a number of debug commands and collect the results in a zip file. This zip file can then be copied from the system and provided to support.

To execute the command log in to the WAI and select the Gateway menu item. Click on the button to Save System Info

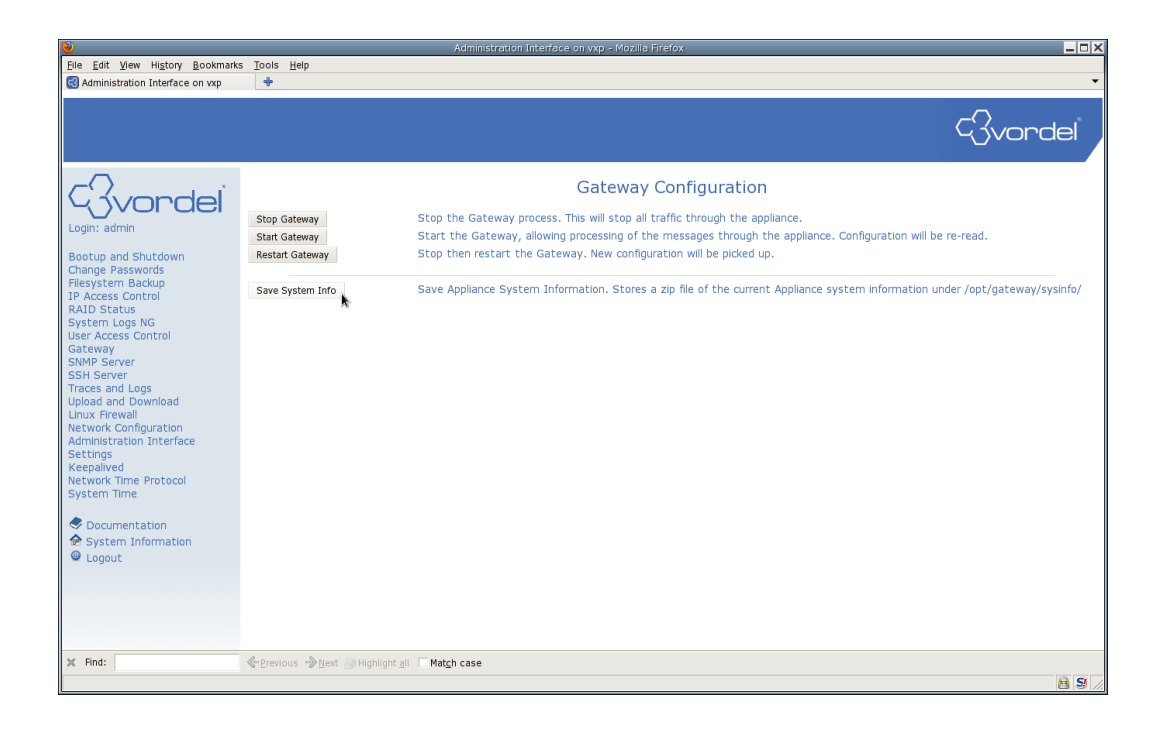

This command may take a few minutes to complete but the output should be similar to

| File Edit View History Bookma                                                                                                    | arks Tools Help                                                                                                    |        |
|----------------------------------------------------------------------------------------------------|----------------------------------------------------------------------------------------------------|--------|
| Administration Interface on vxp                                                                                                    |                                                                                                    | •      |
|                                                                                                    | <}vorc                                                                                                    | lei    |
| Login: admin<br>Bootup and Shutdown<br>Change Passwords<br>Filesystem Backup<br>IP Access Control<br>KAID Status<br>System Logs NG<br>User Access Control<br>User Access Control<br>User Access Control<br>User Access Control<br>User Access Control<br>User Access Control<br>User Access Control<br>User Access Control<br>User Access Control<br>User Access Control<br>User Access Control<br>User Access Control<br>User Access Control<br>Control Network Configuration<br>Administration Interface<br>Settings<br>Keepalived<br>Network Time Protocol<br>System Time<br>♥ Documentation<br>♥ Logout | Save System Info<br>Saving system information<br>Villeting cannot bistory<br>if the of the system information has been saved the<br>Artisteevory.inforgation (account) (account)<br>Artisteevory.inforgation (account)<br>K | -      |
| 💥 Find:                                                                                                    | ≪Previous →Next @Highlight all I Match case                                                                                                    |        |
| Done                                                                                                    |                                                                                                    | 8 5 // |

Make a note of the output name of the zip file. This can then be downloaded from the system through the "Upload and Download" screen. Click the "Upload and Download" link on the left.

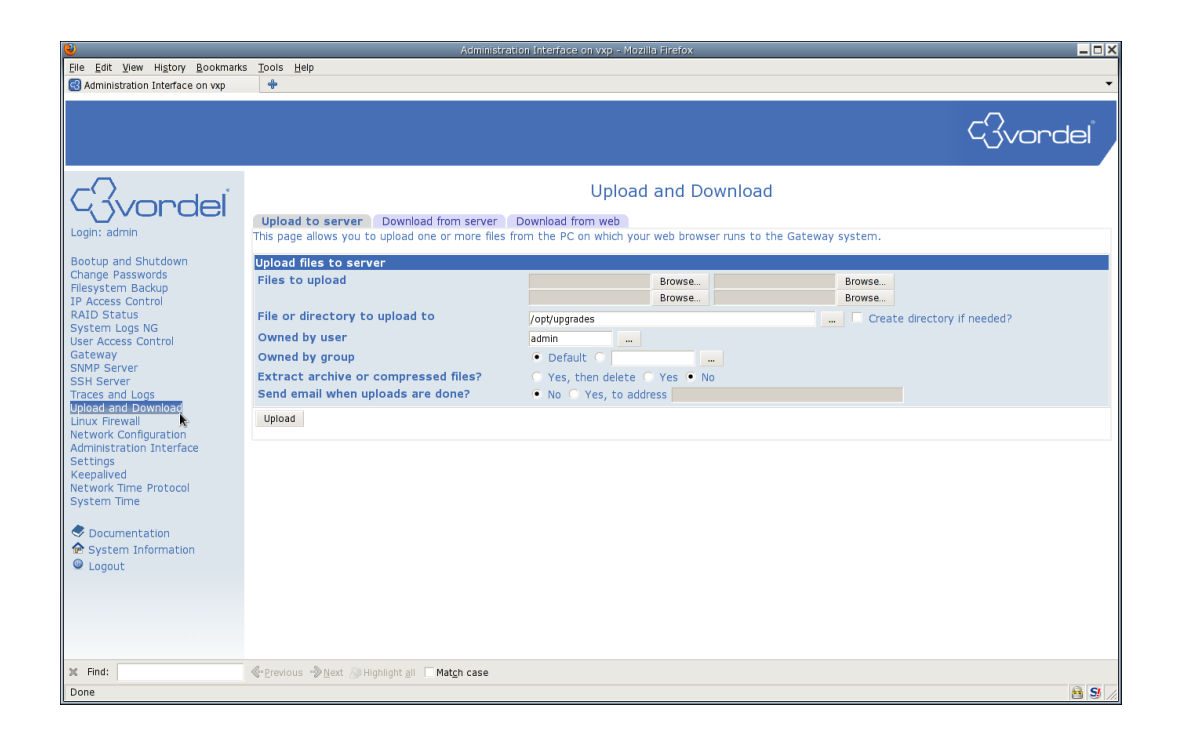

Then click the "Download from Server" tab and enter the full filename for the zip file created by Save System Info. Click the "Download" button and the file can be saved locally.

| 2                                                                                                    | Administration Interface on vxp - Mozilla Firefox                                                                                                    |           |
|----------------------------------------------------------------------------------------------------|----------------------------------------------------------------------------------------------------|-----------|
| <u>File Edit View History B</u> ook                                                                                                    | marks Tools Help                                                                                                    |           |
| Administration Interface on vx                                                                                                    | p 🕈                                                                                                    | •         |
|                                                                                                    |                                                                                                    | - Svordel |
| Login: admin                                                                                                    | Upload and Download Upload to server Download from server Download from web This page is for downloading a file from the Gateway system for display in your browser or saving on the same system. |           |
| Bootup and Shutdown<br>Change Passwords<br>Filesystem Backup<br>IP Access Control<br>RAID Status<br>System Logs NG<br>User Access Control<br>Gateway<br>SNMP Server<br>SSH Server<br>Traces and Logs<br>Upload and Download<br>Linux Frewail<br>Wetwork Configuration<br>Administration Interface<br>Settings<br>Keepalived<br>Network Time Protocol<br>System Time<br>Documentation<br>\$ System Information<br>\$ Logout | Download file from server to PC       File to download     /opt/gateway/sysinfo_wp_1203081043.zip       Show in browser if possible?     Yes • No   Download                                      |           |
| Find: https://ybox1:10000/updown/inde                                                                                                    |                                                                                                    | A 9       |
|                                                                                                    |                                                                                                    |           |

This file should then be sent to support.

## **SNMP**

An SNMP server runs on port 161 on the appliance to allow an NMS (Network Management System) to query status information from the appliance. The SNMP server can be configured to run on any of the interfaces on the appliance. To configure the SNMP server, click the **SNMP Server** link in the WAI.

Complete the following fields on this page:

1. In the **System Details** section, enter the location of the host on which the SNMP agent runs in the **Location** field and the system contact address in the **Contact** field. Click the **Save Details** button to record the system details.

2. If you wish to allow SNMP version 1 or 2c clients to connect to the SNMP server, you must configure a set of SNMP *communities* in the SNMP V1/V2c Communities section. Most of the configuration settings for existing communities can be edited directly using the fields in the SNMP V1/V2c Communities table. If you change any settings in the table, you must click the Apply Changes button to finalize the changes. A new community can be added by clicking on the Add New Community button and complete the following fields:

- 2.1. Enter the unique name of the community in the Name field.
- 2.2. The network address specified in the **IP/Netmask** field dictates the network from which members of the specified community can access the SNMP server. The network address is specified using CIDR-style notation, which consists of the dotted IP address of the network followed by a '/' and then a prefix length. For example, in comparison to traditional netmask usage, 192.168.0.0/24 indicates the 192.168.0.0 network with a netmask of 255.255.255.0.
- 2.3. Members of the community on the selected network can be assigned either 'Read Only' or 'Read/Write' permissions and can also be disabled using the 'Permissions' dropdown.
- 2.4. Click on the **Create new Community** button to finalize the changes.
- 2.5. And finally, the community can be deleted by selecting the **Delete** checkbox on the main **SNMP Server Configuration** page and clicking the **Apply Changes** button. Note that a default community named 'public' has been pre-configured on the appliance to grant 'Read Only' permissions to clients from any network (i.e. it has a netmask of 0.0.0.0/0).

3. If you would like SNMP version 3 clients to be able to connect to the SNMP server, you must specify the SNMP *users* in the **SNMP V3 Users** section. The configuration settings for existing users are displayed in the **SNMP V3 Users** table. It is possible to edit a user's details directly by modifying the values in the table and then clicking the **Apply Changes** button. For example, users can be disabled by selecting the 'Disabled' option from the **Permissions** dropdown or deleted using the **Deleted** checkbox, followed by clicking the **Apply Changes** button. To add a new user click the **Add New User** button and complete the following fields:

3.1. Enter a name for the new user in the Name field.

3.2. Specify the permissions for the new user using the **Permissions** dropdown. It is possible to configure 'Read Only' or 'Read/Write' permissions. You can also disable

a user by selecting the 'Disable' option. Note that if you wish to *only* change the user's permissions, make sure to select the 'Retain password' option from both the **'Authentication Algorithm'** and **'Privacy Algorithm'** dropdowns.

- 3.3. Select the algorithm to use when hashing the user's password by selecting either 'MD5' or 'SHA' from the '**Authentication Algorithm**' dropdown.
- 3.4. Enter the user's password in the **Authentication Password** field. It is important to note that if either the password or algorithm is changed for an existing user, the **'Privacy Algorithm'** and **'Privacy Password'** must also be changed/re-entered.
- 3.5. Select either 'DES' or 'AES' from the **'Privacy Algorithm'** dropdown. The selected algorithm will be used to encrypt the channel between the SNMP client and server.
- 3.6. Enter the password to use to encrypt and decrypt data sent to/from the client in the 'Privacy Password' field. Please note that if you change either the password or algorithm for an existing user here, the 'Authentication Algorithm' and 'Authentication Password' must also be changed/re-entered.
- 3.7. Click the 'Create New User' button to create the new user.

4. In the 'Networking Options' section, enter the IP addresses of the interfaces that you want the SNMP server to run on in the 'Listen on Addresses' fields. Click the 'Save Settings' button when you have entered the relevant addresses.

5. The MIBs link can be used to view the MIBs (Management Information Bases) that are understood by this machine. An NMS will use the same MIBs installed on the appliance to make sense of the status information retrieved from the machine, e.g. interpret object identifiers, etc. A file listing of MIB files installed on the appliance will be displayed in a new window. It is possible to view any of the MIB files by clicking on the filename. The MIB can then be saved from your browser and then imported into an NMS.

## **Allowing SNMP connections**

As a security measure, the XML Gateway appliance comes with SNMP daemon configured to listen only on loopback interface of the appliance and thus is inaccessible from the network. Therefore, in order to use SNMP monitoring, you must firstly enable the SNMP interface.

To allow external connections to SNMP daemon please follow these steps:

1. Connect to the Web Administrative interface of API Gateway appliance.

2. Choose which network interface we will have the SNMP daemon listening on. Go to the following location:

System -> Network Configuration -> Network Interfaces screen.

Make a note of the IP address, note it is recommended that this is not the same IP address that is being used for XML traffic

3. Go to the SNMP Server screen.

4. Set 'Listen on Address' option of 'Networking Options' section to the IP address chosen in step 2.

## **Automatically Starting SNMP Service**

As as security measure the SNMP server daemon is not automatically enabled on the Appliance. To have it start automatically on system bootup you must enable the snmpd service in the WAI Bootup and Shutdown screen.

# Syslog

#### **Overview**

The System Logs page enables you to control the Syslog-NG daemon running on the appliance, and to view its output.

## **Logging Options**

This page enables you to configure the global behavior of the Syslog-NG daemon. For example, you can configure how hostnames and DNS lookups are handled, and how default permissions are assigned to trace files and the directories where they are stored. However, you can override these global configuration options on a per-destination basis using the Log Destinations configuration screen, as described in this topic.

### Log Source

A Log Source enables you to configure several ways that the Syslog-NG daemon can receive log messages, including from a UNIX socket, Linux kernel, or from other systems on the network. The Log Sources page lists all known sources. You can add a new source by clicking the Add a new log source link. You can edit existing sources by clicking the link identifying the source. In both cases, the Log Source Options page enables you to configure which data source types are used

by the Log Source. For example, you can specify whether the Log Source receives messages from a Stream Socket, Datagram Socket, TCP Server, or from a Named Pipe, amongst other types. When configuring the options for each source type, the default options are typically sufficient for most system configurations.

## Log Destinations

All services running on the appliance trace output to the Syslog-NG daemon running on the appliance. You can view this trace output by clicking the Log Destinations page.

Trace files corresponding to the services running on the appliance are listed in a table on this page. To view a particular trace file, click the View link beside that entry in the table. The contents of the selected trace file are displayed on a new page. In cases where the trace file is large, you can select to view only a specified number of lines, and search through the file for lines that only show certain text.

#### Log Filters

A Log Filter enables you to define a set of conditions that may match a particular log message based on its facility (source program type), priority (severity level), contents, sender's hostname and IP address, and so on. The filter can then be combined with a source and destination in a log target to determine what

log messages are written to the destination.

The Log Filters page lists all existing filters and can be used to create new filters and edit existing ones. You should only edit default filters under advice from the support team because any erroneous configurations may prevent critical log messages being written.

Syslog-NG enables you to use boolean logic to create very complex filters to match messages. However, in most cases, you can use a simple set of rules based on the facility, priority, contents, hostname, and source IP address of the message. You can write a Syslog-NG boolean expression to create more powerful filters.

### Log Targets

Log Targets are used to bring together sources, destinations, and filters to determine exactly what messages are logged and to where. Each target comprises one or more sources, zero or more filters (to determine what messages are logged), and one or more destinations (to control where to log the messages to).

The Log Targets page lists all existing log targets. You can configure one of these targets by clicking its link. The target can then be configured easily by selecting the source(s), filter(s), and destination(s) from the lists.

## **Example configuration for Remote Syslog**

To send syslog messages to a remote server you must reconfigure the log destinations through the WAI. In this example we will reroute the messages which would normally be sent to */var/log/messages*.

| 2                                 |                                         | Administration Interface on vxp - Mozilla Firefo |                   | _ 0 2    |
|-----------------------------------|-----------------------------------------|--------------------------------------------------|-------------------|----------|
| File Edit View History Bookr      | marks <u>T</u> ools <u>H</u> elp        |                                                  |                   |          |
| 🚭 Administration Interface on vxp | • +                                     |                                                  |                   | •        |
|                                   |                                         |                                                  |                   | ~        |
|                                   |                                         |                                                  |                   | C vordel |
|                                   |                                         |                                                  |                   | Ŭ I      |
|                                   | y                                       | Log Desti                                        | nations           |          |
| 4 ivorde                          |                                         | Log Deser                                        | lidelolio         |          |
|                                   | Select all.   Invert selection.   Add a | new log destination.                             |                   |          |
| Login: admin                      | Destination name                        | Write to                                         | Log destination   | <u></u>  |
| Bootup and Shutdown               | d_cons                                  | File                                             | /dev/console      |          |
| Change Passwords                  | 🗖 d_mesg                                | File                                             | /var/log/messages | View     |
| ilesystem Backup                  | d_auth®                                 | File                                             | /var/log/secure   | View     |
| P Access Control                  | d_mail                                  | File                                             | /var/log/maillog  | View     |
| AID Status                        | d_spol                                  | File                                             | /var/log/spooler  | View     |
| ser Access Control                | d boot                                  | File                                             | /var/log/boot.log | View     |
| ateway                            | d cron                                  | File                                             | /var/log/cron     | View     |
| NMP Server                        | d kern                                  | File                                             | /var/log/kern     | View     |
| SH Server                         | d mlal                                  | Logged-in users                                  | All users         |          |
| Joload and Download               | Select all.   Invert selection.   Add a | new log destination.                             |                   |          |
| inux Firewall                     | Delete Selected Destinations            | 5                                                |                   |          |
| letwork Configuration             |                                         |                                                  |                   |          |
| dministration Interface           | Other module's log                      | Log destination                                  |                   |          |
| (eepalived                        | Kemel messages                          | Output from dmeso                                |                   | View     |
| letwork Time Protocol             | Webmin error log                        | /var/webmin/minis                                | serv.error        | View     |
| System Time                       |                                         |                                                  |                   |          |
|                                   | < Return to module index                |                                                  |                   |          |
| Documentation                     |                                         |                                                  |                   |          |
| 🔂 System Information              |                                         |                                                  |                   |          |
| Logout                            |                                         |                                                  |                   |          |
|                                   |                                         |                                                  |                   |          |
|                                   |                                         |                                                  |                   |          |
|                                   |                                         |                                                  |                   |          |
|                                   |                                         |                                                  |                   |          |
|                                   |                                         |                                                  |                   |          |
|                                   |                                         |                                                  |                   |          |
|                                   |                                         |                                                  |                   |          |
| ttps://perf:10000/syslog-ng/edit  | _destination.cgi?name=d_mesg            |                                                  |                   | 🗎 SI     |

Log in to the WAI, Select System Logs NG and click on the d\_mesg destination.

In the Edit Log Destination screen, click the Syslog Server section. Select TCP or UDP communication and a port number. Enter the IP address of the remote syslog server. (If you do not know this information you must contact the administrator of your remote syslog server). Click the Save button.

| ۵                                                                                                    | Adminis                                                                                | ration Interface on vxp - Mozilla Firefox                                                                                                    |          |
|----------------------------------------------------------------------------------------------------|----------------------------------------------------------------------------------------|----------------------------------------------------------------------------------------------------|----------|
| File Edit View History Bookmarks                                                                                                    | <u>T</u> ools <u>H</u> elp                                                             |                                                                                                    |          |
| Administration Interface on vxp                                                                                                    | +                                                                                      |                                                                                                    | •        |
|                                                                                                    |                                                                                        | Edit Log Destination                                                                                                    | ⊂3vordeľ |
| 14, 3vordel                                                                                                    |                                                                                        | 5                                                                                                    |          |
| Login: admin                                                                                                    | Log destination options                                                                |                                                                                                    |          |
|                                                                                                    | Log descination name d_mesg                                                            |                                                                                                    |          |
| Bootup and Shutdown<br>Change Passwords<br>Filesystem Backup<br>IP Access Control<br>RAID Status<br>System Logs NG<br>User Access Control<br>Gateway<br>SNMP Server<br>Traces and Logs<br>Upload and Download<br>Linux Frewall<br>Nettwork Configuration<br>Administration Interface<br>Settings<br>Keepailved<br>Network Time Protocol<br>System Time<br>System Information<br>System Information<br>System Information | Log to File<br>Logged-in us<br>Program inp<br>Unix pipe<br>Sysiog serve<br>Unix socket | Filename     var/log/messages       Owner for log file     Default       Group for log file     Default       Permissions on log file     Default       Create directories?     Yes       Sync after each write?     Yes       Versions on directories     Default       Permissions on directories?     Yes       Sync after each write?     Yes       All users     Listed users       and     and       Yes     No       Default     and       Bessages between syncs     Default       Server address     12:168.0.176       Server address     12:168.0.176       Server address     10:2168.0.176       Server address     10:2168.0.176       Server address     10:2168.0.176       Server address     10:2168.0.176       Server address     10:2168.0.176       Server address     10:2168.0.176       Server address     10:2168.0.176       Server address     10:2168.0.176       Server address     10:2168.0.176       Server address     10:2168.0.176       Server address     10:2168.0.176       Server address     10:2168.0.176       Seckt     10:2168.0.176 |          |
|                                                                                                    | Save Delete                                                                            |                                                                                                    |          |
|                                                                                                    | Return to log destinations                                                             |                                                                                                    |          |
| Done                                                                                                    |                                                                                        |                                                                                                    | 8 5      |

You will see the updates on the Log Destinations screen. Click "Return to module index"

| File Edit View History Bookm                                                                                                    | arks Tools Help                         | Administration interface on vxp - Hozila Prefox |                    |    |        |
|----------------------------------------------------------------------------------------------------|-----------------------------------------|-------------------------------------------------|--------------------|----|--------|
| Administration Interface on vxp                                                                                                    | +                                       |                                                 |                    |    | •      |
|                                                                                                    |                                         |                                                 |                    | c3 | vordel |
| (<br>Vordel                                                                                                    |                                         | Log Destir                                      | nations            |    |        |
| Login: admin                                                                                                    | Select all. Invert selection. Add a     | a new log destination.<br>Write to              | Log destination    |    |        |
| , in the second second s |                                         | File                                            | /dev/console       |    |        |
| Bootup and Shutdown                                                                                                    |                                         | TCP syslog server                               | Host 192 168 0 176 |    |        |
| Change Passwords<br>Filesystem Backup                                                                                                    | d auth                                  | File                                            | /var/log/secure    | k  | View.  |
| IP Access Control                                                                                                    | d mail                                  | File                                            | /var/log/maillog   |    | View   |
| RAID Status                                                                                                    |                                         | File                                            | /var/log/spooler   |    | View   |
| System Logs NG                                                                                                    | d boot                                  | File                                            | /var/log/boot.log  |    | View   |
| Gateway                                                                                                    | d cron                                  | File                                            | /var/log/cron      |    | View   |
| SNMP Server                                                                                                    | d kern                                  | File                                            | /var/log/kern      |    | View   |
| SSH Server                                                                                                    | d mlal                                  | Logged-in users                                 | All users          |    |        |
| Upload and Download                                                                                                    | Select all.   Invert selection.   Add a | a new log destination.                          |                    |    |        |
| Linux Firewall                                                                                                    | Delete Selected Destinations            | -                                               |                    |    |        |
| Network Configuration                                                                                                    |                                         |                                                 |                    |    |        |
| Settings                                                                                                    | Other module's log                      | Log destination                                 |                    |    |        |
| Keepalived                                                                                                    | Kernel messages                         | Output from dmesg                               |                    |    | View   |
| Network Time Protocol                                                                                                    | Webmin error log                        | /var/webmin/minis                               | erv.error          |    | View   |
| System nine                                                                                                    | < Return to module index                |                                                 |                    |    |        |
| Sustem Information                                                                                                    |                                         |                                                 |                    |    |        |
| Q Logout                                                                                                    |                                         |                                                 |                    |    |        |
| • Logout                                                                                                    |                                         |                                                 |                    |    |        |
|                                                                                                    |                                         |                                                 |                    |    |        |
|                                                                                                    |                                         |                                                 |                    |    |        |
|                                                                                                    |                                         |                                                 |                    |    |        |
|                                                                                                    |                                         |                                                 |                    |    |        |
|                                                                                                    |                                         |                                                 |                    |    |        |
|                                                                                                    |                                         |                                                 |                    |    |        |
| Done                                                                                                    |                                         |                                                 |                    |    | 🔒 S /  |

| 0                                                                                                    |                                       | Administration Interface on                                       | vxp - Mozilla Firefox              |                                    |                                 |
|----------------------------------------------------------------------------------------------------|---------------------------------------|-------------------------------------------------------------------|------------------------------------|------------------------------------|---------------------------------|
| Elle Edit View History Bookmarks                                                                                                    | Tools Help                            |                                                                   |                                    |                                    |                                 |
| S Administration Interface on vxp                                                                                                    | +                                     |                                                                   |                                    |                                    | •                               |
|                                                                                                    |                                       |                                                                   |                                    |                                    | - Gvordel                       |
| - Gvordel                                                                                                    |                                       |                                                                   | System Logs NG<br>Syslog-NG 2.1.4  |                                    |                                 |
| Login: admin<br>Bootup and Shutdown<br>Change Passwords<br>Filesystem Backup                                                                                                    | Logging Options                       | Log Sources                                                       | Log Destinations                   | Log Filters                        | Log Targets                     |
| All Distant<br>SAID Status<br>System Logs NG<br>Usteway<br>SNMP Server<br>SSM Server<br>Traces and Logs<br>Upload and Download<br>Linux Frewail<br>Network Configuration<br>Administration Interface<br>Settings<br>Keepalived<br>Network Time Protocol<br>System Time<br>© Documentation<br>System Information<br>System Information | Apply Configuration<br>Stop Syslog-NG | Click this button to activate the Click this button to stop the m | ie current Syslog-NG configuration | n.<br>Itopped, log messages from o | ther programs will no longer be |
| Done                                                                                                    |                                       |                                                                   |                                    |                                    | 🖻 S //                          |

Now click Apply Configuration to update the syslog-ng process.

# **Additional Hardware**

## **iDRAC**

iDRAC6 is concerned with monitoring and managing the server's environment and state outside of the operating system. The iDRAC assigned IP address is separate to the operating system.

The appliance doesn't ship with a dedicated interface it uses iDRAC express which shares the physical connection of ethGb1 on the onboard NIC.

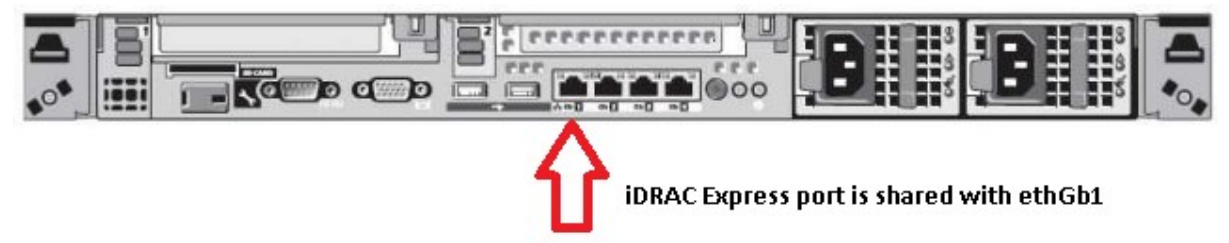

#### Configure iDRAC Network Settings

The iDRAC6 network interface is enabled with a static IP address of 192.168.0.120 by default. It must be configured before the iDRAC6 is accessible. After the iDRAC6 is configured on the network, it can be accessed at its assigned IP address with the iDRAC6 Web interface, Telnet, or Secure Shell (SSH), and supported network management protocols, such as Intelligent Platform Management Interface (IPMI).

**How to configure iDRAC and enable it through DELL BIOS** From BIOS settings, enter *Ctrl* - *E* for iDRAC setup when prompted. You can then modify the settings including IP details.

| iPvé Stack<br>Address 1<br>Default Gateman                 | : Disabled<br>: ::<br>: ::                                             |
|------------------------------------------------------------|------------------------------------------------------------------------|
| iPv4 Settin                                                | ngs                                                                    |
| IPvi Stack<br>IP Address<br>Subnet mask<br>Default Gateway | : Enabled<br>: 192.168. 0 .148<br>: 255.255.255. 0<br>: 192.168. 0 . 3 |
| Tress (Ctrl-E) f                                           | or Remote Access Setup Within 5 set                                    |
|                                                            |                                                                        |

**Changing IP Address** After entering *Ctrl-E* you can modify the ip address settings for the iDRAC interface.

| imary Backplane Firmware                                                                                                    | on<br>Revision                                                                                                    |             |      |
|----------------------------------------------------------------------------------------------------|----------------------------------------------------------------------------------------------------|-------------|------|
| IPv4<br>RMCP+ Encryption Key<br>IPv4 Address Source<br>IPv4 Address<br>Subnet Mask<br>Default Gateway<br>DMS Servers from DHCP<br>DMS Server 1 | IPv4 Settings<br>Enabled<br><enter><br/> DHCP<br/> 192.168.0.120<br/> 255.255.255.0<br/> 192.168.0.1<br/> On<br/> 0.0.0.0</enter> |             |      |
| Current field selection                                                                                                    | n is read-only                                                                                                    | ESC to exit | F1=h |

## Checking that iDRAC is enabled

| rimary Backplane Firmua                                                                                                    | sion<br>re Revision                                                  | 1.70.21<br>1.5.0.671<br>1.67                                                    |
|----------------------------------------------------------------------------------------------------|----------------------------------------------------------------------|---------------------------------------------------------------------------------|
| DBACG LAN<br>PHI Over LAN<br>AN Parameters<br>mart Card Logon<br>System Services<br>LCD Configuration<br>LAN User Configuration<br>Reset To Default<br>System Event Log Menu | Save Changes and Exit<br>Discard Changes and Exit<br>Return to Setup | 0n<br>0n<br>0n<br>0n<br>0n<br>0n<br>0n<br>0n<br>0n<br>0n<br>0n<br>0n<br>0n<br>0 |
|                                                                                                    |                                                                      |                                                                                 |

How to configure iDRAC and enable it through CLI

Check current iDRAC nic settings

[20:09:12]# racadm getniccfg IPv4 settings: NIC Enabled = 1 IPv4 Enabled = 1 DHCP Enabled = 1 IP Address = 192.168.0.148 Subnet Mask = 255.255.255.0 Gateway = 192.168.0.3 . . . . . . . . . . LOM Status: NIC Selection = Shared Link Detected = Yes = 1Gb/s Speed Duplex Mode = Full Duplex Active LOM in Shared Mode = NIC1 Manually set iDRAC nic address racadm setniccfg -s 192.168.0.121 255.255.255.0 192.168.0.3 Static IP configuration enabled and modified successfully Set iDRAC ipaddress to DHCP [20:19:08]# racadm setniccfg -d DHCP is now ENABLED [root@appliance ~] [20:19:57]# racadm getniccfg IPv4 settings: NIC Enabled = 1 IPv4 Enabled = 1

DHCP Enabled = 1 IP Address = 192.168.0.148 Subnet Mask = 255.255.255.0 Gateway = 192.168.0.3 .....

**Testing using a Laptop and CrossOver cable** Laptop Network Config when IDRAC on appliance is in factory default mode. Set up the laptop or PC:

- 1. Set the IP address on the laptop or PC to **192.168.0.122** with a Subnet mask of **255.255.255.0**.
- 2. NOTE: If your laptop or PC has a Broadcom NIC, you might need to manually set the speed to 100 Full Duplex.
- 3. Connect the network cable from the laptop to embedded NIC-1 on the Appliance.

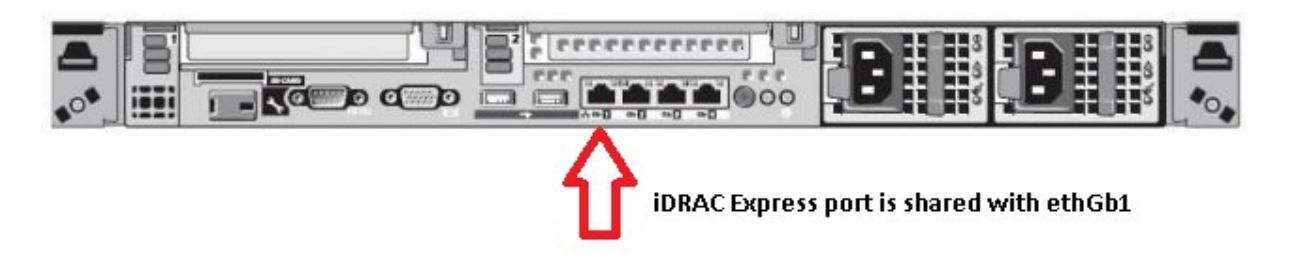

Login to iDRAC Web Interface

| https://192.168.0.120 | Default IP address of the iDRAC |
|-----------------------|---------------------------------|
|-----------------------|---------------------------------|

To change this you need to go into the BIOS and change the iDRAC network settings options.

User: **root** Password: **calvin** 

| DELL INTEGRATED DELL REMOTE<br>ACCESS CONTROLLER 6 - EXPRESS | Support   About |
|--------------------------------------------------------------|-----------------|
| Login                                                        | ?               |
| Type in Username and Password, and then click Submit.        |                 |
| Username: root<br>Password: Calvin                           |                 |
| Domain: This iDRAC T                                         |                 |
| Car                                                          | Submit          |
|                                                              | Submit          |

Configure SSH access to iDRAC

|                                                         | GRATED DELL REMOTE<br>ISS CONTROLLER 6 - EXPRESS          | Support   About   Logo                                               |
|---------------------------------------------------------|-----------------------------------------------------------|----------------------------------------------------------------------|
| verEdge R610<br>, Admin                                 | Properties Network/Security Logs Update S                 | al Serial Over I AN Services Smart Card                              |
| em<br>AC Settings<br>eries<br>s<br>sion<br>rer Supplies | Services Jump te: Local Configuration   Web Server SSH Te | Intel   Remote RACADM   SIMP Agent   Automated System Recovery Agent |
| nperatures<br>ages                                      | Attribute                                                 | Value                                                                |
| ver Monitoring                                          | Disable the iDRAC Local Configuration using option<br>ROM |                                                                      |
|                                                         | Disable the iDBAC Local Configuration using BACADM        |                                                                      |
|                                                         | Enabled                                                   | value                                                                |
|                                                         | Attribute                                                 | Value                                                                |
|                                                         | Max Sessions                                              | 5                                                                    |
|                                                         | Active Sessions                                           | 1                                                                    |
|                                                         | Timeout                                                   | 1800 seconds                                                         |
|                                                         | HTTP Port Number                                          | 80                                                                   |
|                                                         | HTTPS Port Number                                         | 443                                                                  |
|                                                         |                                                           |                                                                      |
|                                                         | SSH                                                       | ▲ Back to Top                                                        |
|                                                         | Attribute                                                 | Value                                                                |
|                                                         | Enabled                                                   | ⊻                                                                    |
|                                                         | Max Sessions                                              | 2                                                                    |
|                                                         | Active Sessions                                           | 2                                                                    |
|                                                         | Timeout                                                   | 1800 seconds                                                         |
|                                                         | Port Number                                               | 22                                                                   |
|                                                         |                                                           |                                                                      |
|                                                         | Teinet                                                    | A Back to Top                                                        |
|                                                         | aunoute                                                   | value                                                                |

#### Login to iDRAC via SSH

```
root@srv1# ssh 192.168.0.120
The authenticity of host '192.168.0.120 (192.168.0.120)' can't be established.
RSA key fingerprint is c5:76:77:e8:8f:86:be:3c:bf:f7:47:7b:c6:e3:10:16.
Are you sure you want to continue connecting (yes/no)? yes
Warning: Permanently added '192.168.0.120' (RSA) to the list of known hosts.
root@192.168.0.120's password:
/admin1-> help
[Usage]
   show [<options>] [<target>] [<properties>]
         [<propertyname>== <propertyvalue>]
   set
         [<options>] [<target>] <propertyname>=<value>
         [<options>] [<target>]
   cd
   create [<options>] <target> [<property of new target>=<value>]
          [<property of new target>=<value>]
   delete [<options>] <target>
   exit [<options>]
   reset [<options>] [<target>]
   start [<options>] [<target>]
   stop [<options>] [<target>]
   version [<options>]
```

```
help [<options>] [<help topics>]
load -source <URI> [<options>] [<target>]
dump -destination <URI> [<options>] [<target>]
```

/admin1->

#### Remote Login to iDRAC with ipmitool

Commands ipmitool -v -v -l lan -H 192.168.0.120 -U root -P calvin shell

#### Power On/Off

```
ipmitool> power
chassis power Commands: status, on, off, cycle, reset, diag, soft
ipmitool>
```

#### Usage

| ipmito | ool> help  |                                                                                                    |
|--------|------------|----------------------------------------------------------------------------------------------------|
| Commar | nds:       |                                                                                                    |
|        | raw        | Send a RAW IPMI request and print response                                                          |
|        | i2c        | Send an I2C Master Write-Read command and print response                                            |
|        | spd        | Print SPD info from remote I2C device                                                               |
|        | lan        | Configure LAN Channels                                                                              |
|        | chassis    | Get chassis status and set power state                                                              |
|        | power      | Shortcut to chassis power commands                                                                  |
|        | event      | Send pre-defined events to MC                                                                       |
|        | mc         | Management Controller status and global enables                                                     |
|        | sdr        | Print Sensor Data Repository entries and readings                                                   |
|        | sensor     | Print detailed sensor information                                                                   |
|        | fru        | Print built-in FRU and scan SDR for FRU locators                                                    |
|        | gendev     | $\ensuremath{Read}\xspace/\ensuremath{Write}\xspace$ Device associated with Generic Device locators |
| sdr    |            |                                                                                                    |
|        | sel        | Print System Event Log (SEL)                                                                        |
|        | pef        | Configure Platform Event Filtering (PEF)                                                            |
|        | sol        | Configure and connect IPMIv2.0 Serial-over-LAN                                                      |
|        | tsol       | Configure and connect with Tyan IPMIv1.5 Serial-over-LAN                                            |
|        | isol       | Configure IPMIv1.5 Serial-over-LAN                                                                  |
|        | user       | Configure Management Controller users                                                               |
|        | channel    | Configure Management Controller channels                                                            |
|        | session    | Print session information                                                                           |
|        | sunoem     | OEM Commands for Sun servers                                                                        |
|        | kontronoem | OEM Commands for Kontron devices                                                                    |
|        | picmg      | Run a PICMG/ATCA extended cmd                                                                       |
|        | fwum       | Update IPMC using Kontron OEM Firmware Update Manager                                               |
|        | firewall   | Configure Firmware Firewall                                                                         |
|        | shell      | Launch interactive IPMI shell                                                                       |
|        | exec       | Run list of commands from file                                                                      |
|        | set        | Set runtime variable for shell and exec                                                             |

| hpm        | Update HPM  | components   | using   | PICMG  | HPM.1   | file |
|------------|-------------|--------------|---------|--------|---------|------|
| ekanalyzer | run FRU-Eke | eying analy: | zer usi | ng FRI | J files | 5    |

ipmitool>

### Reference

For further reference please consult the

- iDRAC Manual
- iDRAC Wiki

| iDRAC      | http://support.dell.com/support/edocs/software/smdrac3/idrac/idrac17mono/en/index.ht |
|------------|--------------------------------------------------------------------------------------|
| Manual     | m                                                                                    |
| iDRAC Wiki | http://en.wikipedia.org/wiki/Dell_DRAC                                               |

### **Cavium Nitrox**

This card provides SSL offloading for the Gateway. What this means is that as the host CPU on the Appliance works on given problems, the SSL portion of the load can be carried out on the SSL offloading card.

It does not require any specific additional set up. You can ensure that it has been loaded by the Gateway process by checking the output of the Gateway trace files.

#### Near the top of the file you should see the following line:

INFO 20/Feb/2012:12:05:42.503 [c30176f0] SSL engine cavium initialized INFO 20/Feb/2012:12:05:42.508 [c30176f0] engine cavium is default for 'DSA,RSA,DH'

## **Thales nShield Solo Integration**

This document describes how to use the Gateway with private keys stored on the Thales (formerly *nCipher*) nShield Solo HSM. You will be shown how to generate and use private keys stored in the HSM's security world.

The Gateway appliance is available with a Thales nShield Solo HSM onboard, if you have one of these appliances then to use private keys you must the following tasks:

- Create a Security World for the HSM
- Generate a new private key or import an existing private key onto the HSM
- Configure the Gateway to use the private key on the HSM

Note this document refers to the "nShield User Guide", this can be found in either of the following locations:

- /opt/add-ons/ncss-linux64-use/document/nShield\_User\_Guide.pdf
- found on the CD "nCSS-linux64-use" shipped with HSM appliance, /nCSS-linux64-use/document/nShield\_User\_Guide.pdf

Setting up the HSM

This section explains how to:

- Create a security world for the HSM
- Generate a private key on to the HSM or Import an existing private key on to the Gateway.

#### Create a Security World for the HSM

You must create a security world so the HSM can be used with the Gateway and other applications for cryptographic operations (see *Creating a Security World* in the *nCipher nShield Solo User Guide*).

**Important**: The module must be in pre-initialization mode (see *Appendix I: Checking and Changing Module Mode* in the user guide).

Perform the following steps:

- Set the module to pre-initialization mode (see *Putting a Module in Pre-maintenance Mode* in the user guide).
- Create the security world:
  - # new-world -i -Q 1/2

Follow the on-screen instructions (you should have two blank cards to complete it). **Note**: It is recommended that you do not create ACSs for which K is equal to N, because you cannot replace such an ACS if even 1 card is lost or damaged. See *Creating a Security World using new-world* in the user guide for mode details and options.

• Check the status (mode = initialization):

```
# enquiry
...
Module #1:
    enquiry reply flags none
    enquiry reply level Six
    serial number XXXX-XXXX-XXXX
    mode initialization
    version X.XX.X
```

• Check the module world (the output in bold must be non-zero):

```
# nfkminfo -w
World
generation 2
state 0x17270000 Initialised Usable Recovery !PINRecovery !
ExistingClient RTC NVRAM FTO SEEDebug
n modules 1
hknso
           c8b7e7b38455641bf9d0e45a4c9df9d3cc024430
           9df31cb768830d9f0ad4b59fcae57bbc3ea6b4d2 (type DES3)
hkm
hkmwk
           1d572201be533ebc89f30fdd8f3fac6ca3395bf0
hkre
           cd5d10babb8d6ecaa993b7d61eda9c4cd06af041
           b43682b54fc72abb649b40457506dbeeda5714b5
hkra
hkmc
           31f541ef92b28f47b134e00fb2a77ab6975911be
           7a37e963400821179f470fe39c454a9b0c9bc6b7
hkrtc
hknv
           8fff67e0e51e2929cb5533c839aaa862bd619fc9
hkdsee
           9cfd7bfc3e545df8b955fc25fc52e76d0fe52848
hkfto
           76f4a6cf7c0108ca3dbfa2415e273c71b3235c7f
hkmnull
           1d572201be533ebc89f30fdd8f3fac6ca3395bf0
```

```
ex.client none
k-out-of-n 1/1
other quora m=1 r=1 nv=1 rtc=1 dsee=1 fto=1
createtime XXXX-XX-XX XX:XX:XX
nso timeout 10 min
```

- Set the module in operational mode (see *Putting a Module in Operational Mode* in the user guide).
- Check the status (mode=operational):

```
# enquiry
Module #1:
enquiry reply flags none
enquiry reply level Six
serial number XXXX-XXXX-XXXX
mode operational
version X.XX.X
```

...

When a security world has been created, you can create and manage OCSs and softcards, as well as create, import and manage the keys it protects (see *Chapter 6: Managing Card Sets and Softcards* in the user guide).

Generate a new Private Key on to the HSM

nCipher nShield supports the RSA key type for the Gateway's OpenSSL CHIL engine for all cryptographic operations. The following command shows how to generate a key of embed type on the HSM: # generatekey -g embed plainname=key1 type=rsa size=2048 embedsavefile=key1.pem protect=module

This will generate an RSA key with name key1 and size 2048. The key is added to the HSM key storage (/opt/nfast/kmdata/local/). The key1.pem file is generated, containing a specially encoded reference to the generated key. A certificate request and a self-signed certificate are also written to the key1\_req.pem and key1\_selfcert.pem files respectively.

When you have the certificate and private key, you can import them into the Gateway's certificate store to use for the CHIL engine cryptographic operations in the Gateway.

**Note**: You may also wish to use the pre-installed KeySafe Java application to manage OCSs, softcards, and keys using its GUI. You must configure it depending on your security environment (see *Appendix A: Using KeySafe* in the user guide).

#### Importing an existing Private Key on to the HSM

If you already have a set of software keys you can import them into HSM and use the private keys stored on HSM instead for all supported cryptographic operations on the Gateway.

The following key types can be imported to the HSM (for more details see *Chapter 9: Working with keys: Importing keys* in the user guide):

- RSA keys in PEM-encoded PKCS #1 format (with no pass phrase);
- DES, DES2 and Triple DES keys.

The following steps show how to import an RSA key to the HSM as embed type from a PKCS12 file:

• Extract RSA private key from PKCS12 file

```
# openssl pkcs12 -in PKCS12.PFX -nocerts -out pkey_encrypted.pem
Enter Import Password:
MAC verified OK
Enter PEM pass phrase:
Verifying - Enter PEM pass phrase:
Note: Make sure the PEM pass phrase contains at least 4 chars.
```

• Remove the pass phrase from the private key file:

```
# openssl rsa -in pkey_encrypted.pem -out pkey_no_pass.pem
Enter pass phrase for pkey_encrypted.pem:
writing RSA key
```

• Import the private key to HSM:

```
# generatekey --import embed pemreadfile=pkey no pass.pem
plainname=importedkey ident=RSAkey1 protect=module
embedsavefile: Filename to write key to? []
> kev1.pem
nvram: Blob in NVRAM (needs ACS)? (yes/no) [no] >
key generation parameters:
operation Operation to perform
                                       import
application Application
                                         embed
           Verify security of key
verify
                                       yes
type
            Key type
                                         RSA
pemreadfile PEM file containing RSA key pkey no pass.pem
embedsavefile Filename to write key to
                                       key1.pem
ident
            unknown parameter
                                       RSAkey1
plainname Key name imp
nvram Blob in NVRAM (needs ACS) no
                                        importedkey
Key successfully imported.
Path to key: /opt/nfast/kmdata/local/key embed xxxxxxxxxxxxxxx
```

Now you have the key1.pem RSA private 'enveloped' key stored on HSM that you may import into the Gateway's certificate store. The key1.pem is not a real private key, but an 'enveloped' key that references the real key protected by HSM. The key1.pem cannot be used for cryptographic operations in isolation, e.g. when the HSM that protects the real key is not accessible, or the real key is removed from the HSM.

## Setting up the Gateway

Importing the Private Key into the Gateway

You can import the certificate and private key stored in the HSM using Policy Studio (see Certificate Store in the Gateway Configuration Guide). For example, you have the HSM private 'enveloped' key key1.pem and the self-signed certificate key1\_selfcert.pem (see<u>Generating a Private Key on the HSM</u> or<u>Importing a private key to the HSM</u>), open the Configure Certificate and Private Key dialog to import the certificate and the key:

• Click Import Certificate in the X.509 Certificate pane, and select the key1\_selfcert.pem file.

Set the **Subject** field as required for the certificate.

| Configure Certificate and Private Key                                                                                        |                                                                    |  |  |  |  |  |
|----------------------------------------------------------------------------------------------------|--------------------------------------------------------------------|--|--|--|--|--|
| X.509 Certificate Private Key                                                                                                |                                                                    |  |  |  |  |  |
| Subject:                                                                                                    | CN-embed3 vordel.com O-Internet Widgits Ptv Ltd ST-Some-State C-IE |  |  |  |  |  |
| Alias Name:                                                                                                    | CN=embed3.vordel.com.Q=Internet Widgits Pty Ltd ST=Some-State C=IE |  |  |  |  |  |
| Public Key:                                                                                                    | OpenSSL key type rsaEncryption                                     |  |  |  |  |  |
| Version:                                                                                                    | 3                                                                  |  |  |  |  |  |
| Issuer:                                                                                                    | CN=embed3.vordel.com,O=Internet Widgits Pty Ltd,ST=Some-State,C=IE |  |  |  |  |  |
| Not valid before:         Not valid after:           06 / Jul 🗸 , 2011 Time: 23 : 17         05 / Aug 🗸 , 2011 Time: 23 : 17 |                                                                    |  |  |  |  |  |
| Import Certificate Export Certificate Sign Certificate                                                                       |                                                                    |  |  |  |  |  |
|                                                                                                    | Import Certificate + Key Export Certificate + Key                  |  |  |  |  |  |
|                                                                                                    | OK Cancel <u>H</u> elp                                             |  |  |  |  |  |

- Click the Private Key tab. Select the Private key stored locally option to import the key.
  Click Import Private Key..., and select the key1.pem file.
- Click **OK** in the **Enter password** dialog leaving the password field blank (key1.pem is not password protected).

| Configure Certificate and Private Key                                                       | X                                                                               |
|---------------------------------------------------------------------------------------------|---------------------------------------------------------------------------------|
| 🖳 X.509 Certificate 🥕 Private Key                                                           |                                                                                 |
| Private Key                                                                                 |                                                                                 |
| ●Private key stored locally                                                                 |                                                                                 |
| OpenSSL key type rsaEncryption                                                              |                                                                                 |
| Import Private Key Export Private Key  Private key stored on Hardware Security Module (HSM) |                                                                                 |
| Engine name:                                                                                |                                                                                 |
| Key Id:                                                                                     | Use Public Key                                                                  |
| Conversation:                                                                               |                                                                                 |
|                                                                                             | Import Certificate + Key       Export Certificate + Key         OK       Cancel |

Note, the option "Private key stored on Hardware Security Module (HSM)" does **not** need to be selected for Thales nShield Solo HSM, this is required for HSMs from other vendors.

• Click **OK** to save the imported certificate and private key in the Certificate Store.

Now the Certificate Store contains the certificate with the private 'enveloped' key stored and protected in the security world of the nCipher nShield Solo HSM (/opt/nfast/kmdata/local/).

You can use this certificate in filters that perform cryptographic operations with the OpenSSL CHIL engine.

**Note**: If you have set up the HSM with the Gateway software, i.e. you do not have an appliance with HSM then you must tell the Gateway to use the OpenSSL CHIL engine, see <u>Configuring OpenSSL CHIL engine</u> for the Gateway.

#### Testing the HSM Installation

You may want to check that the HSM is installed successfully and in operational mode:

# export PATH=\$PATH:/opt/nfast/bin/

```
# enquiry
```

You should see the following output indicating that the HSM is ready and in operational mode: Server:

```
enquiry reply flags none
```

```
enquiry reply level Six
      serial number XXXX-XXXX-XXXX
      mode
                         operational
      version
                         X.XX.XX
      product name nFast server
      . . .
Module #1:
      enquiry reply flags none
      enquiry reply level Six
     serial number XXXX-XXXX-XXXX
mode operational
version X.XX.X
      . . .
     product name nC1003P/nC3023P/nC3033P
      device name
                         #1 nFast PCI device, bus X, slot X.
      . . .
```

### Utimaco CryptoServer

#### Testing Drivers are Loaded

The file /dev/cs2 should be created automatically when the cs2.ko kernel module is loaded. Check that the cs2 module is loaded using lsmod. The output of dmesg should also display some lines regarding the CryptoServer.

#### Initialising the card

To get the card from initialized to operational mode it is necessary to load the firmware package into the CryptoServer. Utimaco provides csadm, a command line tool which provides all administrative functions needed to setup the CryptoServer.

Add the csadm directory to your path as follows:

# PATH=/opt/utimaco/Software/Administration/csadm/Linux x86 32:\$PATH

#### To get the CryptoServer into the operational state run the following command:

```
# csadm Dev=/dev/cs2a
AuthRSAsign=ADMIN,/opt/utimaco/Software/Administration/CAT/key/init_dev_prv.ke
y LoadPKG=/opt/utimaco/Firmware/SecurityServer-2.10.2.mpkg
I: Reading package...
```

```
I: Perform authentication and create session
I: Retrieving file list from CryptoServer
Package /opt/utimaco/Firmware/SecurityServer-2.10.2.mpkg successfully loaded
#
```

#### Now create a file "/etc/cs\_openssl.ini" (obviously replacing the listed users and passwords)

[Default] Device=/dev/cs2a ConnectTimeout=5000 TCPTimeout=60000 Logging=7 Logpath=/tmp AuthUser=SHA1Pwd=Axway,fred

#### Add the "Axway" user:

```
# csadm dev=/dev/cs2a
AuthRSAsign=ADMIN,/opt/utimaco/Software/Administration/CAT/key/init_dev_prv.ke
y addusersha1pwd=Axway,00000002,no_login+sm,ask
Enter New Passphrase:
Repeat New Passphrase:
```

(The username and passphrase above must match those in the /etc/cs\_openssl.ini file, i.e. Axway and fred).

```
# cp /opt/utimaco/Software/OpenSSL/Linux-i686/ossl_dyn/libcs.so
/opt/gateway/platform/lib/engines/
# cp /opt/utimaco/Software/OpenSSL/Linux-i686/engine-vordel/libcs_oenga.so
/opt/gateway/platform/lib/engines/
```

```
# vrun openssl engine -pre
SO_PATH:/opt/utimaco/Software/OpenSSL/Linux-i686/engine-vordel/ cs
max open files: 1048576
(cs) CryptoServer hardware engine support
[Success]: SO_PATH:/opt/utimaco/Software/OpenSSL/Linux-i686/engine-vordel/
```

#### You should be able to generate RSA keys now:

```
# vrun openssl genrsa -engine cs
max open files: 1048576
engine "cs" set.
Generating RSA private key, 512 bit long modulus
```

## **Bonding Network Interfaces**

Administrators can bind multiple network interfaces together into a single channel with the bonding kernel module and create a special network interface called a channel bonding interface. Channel bonding enables 2 or more network interfaces to act as one. This will increase bandwidth and provide redundancy.

To create a channel bonding interface create a file in the /etc/sysconfig/network-scripts/ directory called
ifcfg-bond<N>, replacing <N> with the number for the interface, such as 0

Here is a sample for an appliance **ifcfg-bond0** which uses DHCP but it could just as easily be setup with a static IP address.

#### /etc/sysconfig/network-scripts/ifcfg-bond0

DEVICE=bond0 BOOTPROTO=dhcp ONBOOT=yes USERCTL=no BONDING\_OPTS="mode=0 miimon=100"

Note about the bonding options: either **miimon** or **arp\_interval** and **arp\_ip\_target** module parameters must be specified, otherwise bonding will not detect link failures! Mode 0 or balance-rr is the Round-robin policy which gives fault tolerance and load balancing. In this mode sends are received on each node in sequential order, so the load is distributed on NICs.

Example of fault tolerant mode with a passive backup and a named primary interface.

BONDING OPTS="mode=1 miimon=100 primary=ethGb1"

Then after the channel bonding interface has been created, the network interfaces to be bound together must be configured by adding the **MASTER=** and **SLAVE=** directives to their configuration files. The configuration files for each of the channel-bonded interfaces can be nearly identical. Also add the correct MAC Address for the interface using the HWADDR setting.

#### cat /etc/sysconfig/network-scripts/ifcfg-ethGb1

# Broadcom Corporation NetXtreme II BCM5709 Gigabit Ethernet DEVICE=ethGb1 BOOTPROTO=none ONBOOT=yes MASTER=bond0 SLAVE=yes USERCTL=no HWADDR=XX:XX:XX:XX:XX:XX

#### cat /etc/sysconfig/network-scripts/ifcfg-ethGb2

# Broadcom Corporation NetXtreme II BCM5709 Gigabit Ethernet DEVICE=ethGb2 BOOTPROTO=none ONBOOT=yes MASTER=bond0 SLAVE=yes USERCTL=no HWADDR=XX:XX:XX:XX:XX:XX

For a channel bonding interface to be valid, the kernel module must be loaded. To ensure that the module is loaded when the channel bonding interface is brought up, add the following line to **/etc/modprobe.conf**:

alias bond<N> bonding

Replace **<***N***>** with the number of the interface, such as **0** in this example.

# System Backup and Recovery

Keeping up-to-date backups of the key system files can be very useful for recovering a system in the case of a disaster. The Appliance provides some tools which make scheduled system backup and system recovery easier to manage.

There are two key backup tasks relating to:

- WAI settings (users, groups, access control, backup tasks, module configuration)
- System Backup

The WAI settings backup can be used to duplicate WAI module changes for mutiple machines in the same environment. Say, for example, that the user wished to configure a new user with restricted module access, and restrict WAI access to office hours access from a given IP address range. This is possible through User Access Control on the WAI. But if the user had 4 Appliances which required the same configuration then the backup of WAI settings from one machine could be duplicated across to the others.

The system backup utility wraps key system configuration files into a tar and gizip compressed file. The files backed up contain configurations related to the:

- firewall
- clock, timezone and NTP
- network settings
- sysctl parameters
- selinux configuration
- API Gateway configuration and settings

The main use for the system backup task is to aid in server reconfiguration in the case of total failure of a given server requiring reinstallation. This could be due to hardware failure, or some disaster scenario. It is recommended that the system backup is stored remotely.

# Setting up System Backup

First, install the appliance-system-backup tools, preferably using yum:

# yum install -y appliance-system-backup

After this you should see the System backup task in Filesystem Backup on the WAI.

By default it is configured to backup the files locally to /opt/backups/system-backup.tar.gz. It is configured (but not scheduled) to run every Sunday night at 2:13 in the morning. It is recommended to change this to a remote backup and either run it after and system adjustments, or schedule it to run automatically at a suitable time for the environment.

| Administration Interface on vxp - Mozilia Firefox                                                                                                    |                                 |            |                                   |            |                      |        |
|----------------------------------------------------------------------------------------------------|---------------------------------|------------|-----------------------------------|------------|----------------------|--------|
| Eile <u>E</u> dit <u>Vi</u> ew Hi <u>s</u> tory <u>B</u> ookmarks <u>T</u> ools <u>H</u> elp                                                                                                    |                                 |            |                                   |            |                      |        |
| 🕄 Administration Interface on vxp                                                                                                    |                                 |            |                                   |            |                      | •      |
|                                                                                                    |                                 |            |                                   |            | c3vor                | rdel   |
|                                                                                                    | Scheduled Backups               |            | Filesystem Backup                 |            |                      |        |
| -                                                                                                    | Select all.   Invert selection. |            |                                   |            |                      |        |
| Bootup and Shutdown                                                                                                    | Directory to backup             | Filesystem | Backup to                         | Scheduled? | At times             | Action |
| Filesystem Backup                                                                                                    | <pre>/WAI_settings</pre>        | TAR        | /opt/backups/wai_settings.tar.gz  | No         | Every day at 0:00    | Backup |
| IP Access Control                                                                                                    | /opt/backups/sysbackup          | TAR        | /opt/backups/system-backup.tar.gz | No         | Every Sunday at 2:13 | Backup |
| RAID Status                                                                                                    | Select all.   Invert selection. |            |                                   | k          |                      |        |
| User Access Control                                                                                                    | Delete Selected Backups         |            |                                   |            |                      |        |
| Gateway                                                                                                    |                                 |            |                                   |            |                      |        |
| SNMP Server                                                                                                    | Add a new backup of directory:  |            |                                   |            |                      |        |
| Son active<br>Traces and Logs<br>Upload and Download<br>Linux Frewall<br>Network Configuration<br>Administration Interface<br>Settings<br>Keepalved<br>Network Time Protocol<br>System Time<br>♥ Documentation<br>♥ System Information<br>♥ Logout | Restore backup of filesystem    |            |                                   |            |                      |        |
|                                                                                                    |                                 |            |                                   |            |                      | 8.     |

Click on "/opt/backups/sysbackup" to enter the Edit Backup screen

| ۷                                                                                                    | Admi                                                                    | inistration Interface on vxp - Mozilia Firefox                                                        |          |  |  |
|----------------------------------------------------------------------------------------------------|-------------------------------------------------------------------------|----------------------------------------------------------------------------------------------------|----------|--|--|
| File Edit View History Bookman                                                                                      | rks <u>T</u> ools <u>H</u> elp                                          |                                                                                                    | •        |  |  |
|                                                                                                    |                                                                         |                                                                                                    | C3vordel |  |  |
| Wordel                                                                                                    |                                                                         | Edit Backup                                                                                           |          |  |  |
| Login: admin<br>Bootup and Shutdown<br>Change Passwords<br>Filesystem Backup                                        | TAR filesystem backup details<br>Backup format<br>Directories to backup | Unix TAR<br>/opt/backups/ <u>sysbackup</u>                                                            |          |  |  |
| IP Access Control<br>RAID Status<br>System Logs NG<br>User Access Control<br>Gateway<br>SNMP Server                 | Backup to<br>Remote backup command<br>Password for SSH/FTP login        | File or tape device //opt/backups/system-backup.tar.gz     Host as user in file or device     SSH FTP | -        |  |  |
| SSH Server<br>Traces and Logs<br>Upload and Download<br>Linux Firewall                                              | 🖲 Backup options<br>🖻 Backup schedule                                   |                                                                                                    |          |  |  |
| Network Configuration<br>Administration Interface<br>Settings<br>Keepalived<br>Network Time Protocol<br>System Time | Save Save and Backup Now Restore                                        | Delete                                                                                                |          |  |  |
| <ul> <li>Documentation</li> <li>System Information</li> <li>Logout</li> </ul>                                       |                                                                         |                                                                                                    |          |  |  |
| javascript:hidden_opener('hiddendiv                                                                                 | opts', 'hiddenopener_opts')                                             |                                                                                                    | (S) (S)  |  |  |

To change this to a remote backup select the option next to Host, then enter the IP address or hostname

of the host, along with a user, and a filename for the backup. SSH is the recommended remote backup command, and enter the password for the remote user.

| 0                                      | Adminis                           | tration Interface on vxp - Mozilla Firefox 📃 🗆 🗙                                                                                                    |
|----------------------------------------|-----------------------------------|----------------------------------------------------------------------------------------------------|
| <u>File Edit View History Bookmark</u> | s Tools Help                      |                                                                                                    |
| Administration Interface on vxp        | *                                 | •                                                                                                    |
|                                        |                                   | Gvordel                                                                                                    |
| Civondel                               |                                   | Edit Backup                                                                                                    |
|                                        | TAR filesystem backup details     |                                                                                                    |
| Login: admin                           | Backup format                     | Unix TAR                                                                                                    |
| Bootup and Shutdown                    | Directories to backup             | /opt/backups/sysbackup                                                                                                    |
| Change Passwords<br>Filesystem Backup  |                                   |                                                                                                    |
| RAID Status                            | Backup to                         | C File or tape device                                                                                                    |
| System Logs NG                         |                                   | Host 192.168.0.165 as user backup in file or device system-backup.tar.gz                                                                                                    |
| Gateway                                | Remote backup command             | • SSH C FTP                                                                                                    |
| SNMP Server                            | Password for SSH/FTP login        | •••••                                                                                                    |
| SSH Server                             | Backup options                    | N. Contraction of the second second sec |
| Upload and Download                    | Backup schedule                   |                                                                                                    |
| Linux Firewall                         | Care Care and Declare New Dectors | Delate                                                                                                    |
| Network Configuration                  | Save Save and Backup Now Restore  | Delete                                                                                                    |
| Settings                               | < Return to backups list          |                                                                                                    |
| Keepalived                             |                                   |                                                                                                    |
| Network Time Protocol                  |                                   |                                                                                                    |
| System nine                            |                                   |                                                                                                    |
| Documentation                          |                                   |                                                                                                    |
| System Information                     |                                   |                                                                                                    |
| Logout                                 |                                   |                                                                                                    |
|                                        |                                   |                                                                                                    |
|                                        |                                   |                                                                                                    |
|                                        |                                   |                                                                                                    |
|                                        |                                   |                                                                                                    |
|                                        |                                   |                                                                                                    |
|                                        |                                   |                                                                                                    |
| Done                                   |                                   | 🔒 SJ ///                                                                                                    |

Click the green arrow next to "Backup schedule" if scheduled backup is to be enabled.

| 2                                                                                    | Administration Interface on vxp - Mozilla Firefox 📃 🗖 |                                                                                               |                                                    |           |                     |  |  |  |
|--------------------------------------------------------------------------------------|-------------------------------------------------------|-----------------------------------------------------------------------------------------------|----------------------------------------------------|-----------|---------------------|--|--|--|
| jile <u>Edit Vi</u> ew Hi <u>s</u> tory <u>B</u> ookmarks <u>T</u> ools <u>H</u> elp |                                                       |                                                                                               |                                                    |           |                     |  |  |  |
| Administration Interface on vxp                                                      | +                                                     |                                                                                               |                                                    |           |                     |  |  |  |
|                                                                                      |                                                       |                                                                                               |                                                    |           | Cordel <sup>®</sup> |  |  |  |
|                                                                                      |                                                       | Edi                                                                                           | it Backup                                          |           |                     |  |  |  |
|                                                                                      | 💷 TAR filesystem backup details                       |                                                                                               |                                                    |           |                     |  |  |  |
| ugin. admin                                                                          | Backup options                                        |                                                                                               |                                                    |           |                     |  |  |  |
| Sootup and Shutdown                                                                  | 💷 Backup schedule                                     |                                                                                               |                                                    |           |                     |  |  |  |
| Change Passwords<br>Filesystem Backup<br>IP Access Control<br>RAID Status            | Scheduled backup enabled?                             | <ul> <li>Disabled</li> <li>Enabled, after: /WAI_s</li> <li>Enabled, at times chose</li> </ul> | settings to /opt/backups/wai_settings<br>sen below | .tar.gz 👻 |                     |  |  |  |
| System Logs NG<br>Iser Access Control                                                | Email scheduled output to                             |                                                                                               |                                                    |           |                     |  |  |  |
| Sateway                                                                              | Email message subject                                 | • Default O                                                                                   |                                                    |           |                     |  |  |  |
| SNMP Server                                                                          | ○ Simple schedule Hourty I                            |                                                                                               |                                                    |           |                     |  |  |  |
| races and Logs                                                                       | Minutes                                               | Hours                                                                                         | Days                                               | Months    | Weekdays            |  |  |  |
| pload and Download                                                                   |                                                       |                                                                                               | • All                                              | All       |                     |  |  |  |
| letwork Configuration                                                                | • Selected                                            | • Selected                                                                                    | Selected                                           | Selected  | • Selected          |  |  |  |
| dministration Interface                                                              | 0 ^ 12 ^ 24 ^ 36 ^ 48 ^<br>1 13 25 37 49              | 0 ^ 12 ^                                                                                      | 1 ^ 13 ^ 25 ^<br>2 14 26                           | January A | Sunday ^            |  |  |  |
| ettings                                                                              | 2 14 26 38 50                                         | 2 14                                                                                          | 3 15 27                                            | March     | Tuesday             |  |  |  |
| etwork Time Protocol                                                                 | 4 16 28 40 52                                         | 4 16                                                                                          | 5 17 29                                            | May       | Thursday            |  |  |  |
| ystem Time                                                                           | 5 17 29 41 53                                         | 5 17                                                                                          | 6 18 30<br>7 10 31                                 | June      | Friday              |  |  |  |
|                                                                                      | 7 19 31 43 55                                         | 7 19                                                                                          | 8 20                                               | August    | Jacorday            |  |  |  |
| Documentation                                                                        | 8 20 32 44 56<br>9 21 33 45 57                        | 8 20                                                                                          | 9 21 10 22                                         | September |                     |  |  |  |
|                                                                                      | 10 22 34 46 58                                        | 10 22                                                                                         | 11 23                                              | November  |                     |  |  |  |
| e Logouc                                                                             | 11 💌 23 💌 35 💌 47 💌 59 💌                              | 11 💌 23 💌                                                                                     | 12 - 24 -                                          | December  |                     |  |  |  |
|                                                                                      | Note: Ctrl-click (or command-click on the Mac)        | to select and de-select m                                                                     | inutes, hours, days and months                     |           |                     |  |  |  |
|                                                                                      | Save Save and Backup Now Restore Delet                | te                                                                                            |                                                    |           |                     |  |  |  |
|                                                                                      | 4                                                     |                                                                                               |                                                    |           |                     |  |  |  |
|                                                                                      | Return to backups list                                |                                                                                               |                                                    |           |                     |  |  |  |
|                                                                                      |                                                       |                                                                                               |                                                    |           |                     |  |  |  |
| vascript:hidden opener('hiddendiv s                                                  | ource', 'hiddenopener source')                        |                                                                                               |                                                    |           | <u> 8</u> S         |  |  |  |

Select "Enabled, at times chosen below". Times can be edited, or just left at 02:13 every Sunday. Click the Save button.

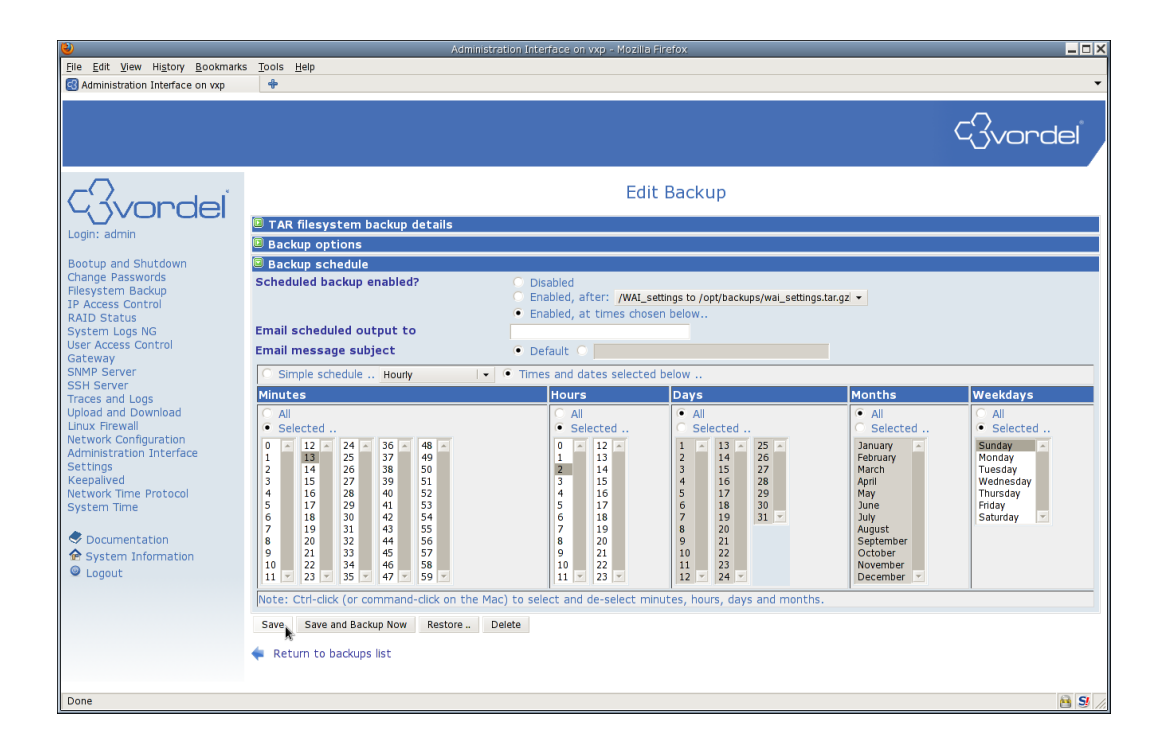

The Filesystem Backup screen should now show the modifications.

| 8                                                                                    | Administration Interface on vxp - Mozilla Firefox 📃 🗖 |            |                                    |            |                      |        |  |
|--------------------------------------------------------------------------------------|-------------------------------------------------------|------------|------------------------------------|------------|----------------------|--------|--|
| Elie <u>Edit Vi</u> ew Hi <u>s</u> tory <u>B</u> ookmarks <u>T</u> ools <u>H</u> elp |                                                       |            |                                    |            |                      |        |  |
| 🚭 Administration Interface on vxp                                                    | +                                                     |            |                                    |            |                      | •      |  |
|                                                                                      |                                                       |            |                                    |            |                      |        |  |
|                                                                                      |                                                       |            |                                    |            |                      | rdel . |  |
|                                                                                      |                                                       |            |                                    |            |                      |        |  |
| $-\Box$ ,                                                                            |                                                       |            | Filesystem Backup                  |            |                      |        |  |
| Givordel                                                                             |                                                       |            | Thesystem backup                   |            |                      |        |  |
| Login: admin                                                                         | Scheduled Backups                                     |            |                                    |            |                      |        |  |
| Bootup and Shutdown                                                                  | Select all.   Invert selection.                       |            |                                    |            |                      |        |  |
| Change Passwords                                                                     | Directory to backup                                   | Filesystem | Backup to                          | Scheduled? | At times             | Action |  |
| Filesystem Backup                                                                    | □ /WAI_settings                                       | TAR        | /opt/backups/wai_settings.tar.gz   | No         | Every day at 0:00    | Backup |  |
| IP Access Control                                                                    | /opt/backups/sysbackup                                | TAR        | 192.168.0.165:system-backup.tar.gz | Yes        | Every Sunday at 2:13 | Backup |  |
| System Logs NG                                                                       | Select all.   Invert selection.                       |            |                                    |            |                      |        |  |
| User Access Control                                                                  | Delete Selected Backups                               |            |                                    |            |                      |        |  |
| Gateway<br>SNMD Server                                                               | Add a new backup of directory:                        |            |                                    |            |                      |        |  |
| SSH Server                                                                           |                                                       |            |                                    |            |                      |        |  |
| Traces and Logs                                                                      | Restore backup of filesystem                          |            |                                    |            |                      |        |  |
| Upload and Download                                                                  | ,,                                                    |            |                                    |            |                      |        |  |
| Network Configuration                                                                |                                                       |            | <b>k</b>                           |            |                      |        |  |
| Administration Interface                                                             |                                                       |            |                                    |            |                      |        |  |
| Settings                                                                             |                                                       |            |                                    |            |                      |        |  |
| Network Time Protocol                                                                |                                                       |            |                                    |            |                      |        |  |
| System Time                                                                          |                                                       |            |                                    |            |                      |        |  |
|                                                                                      |                                                       |            |                                    |            |                      |        |  |
| Documentation                                                                        |                                                       |            |                                    |            |                      |        |  |
| System Information                                                                   |                                                       |            |                                    |            |                      |        |  |
| Logout                                                                               |                                                       |            |                                    |            |                      |        |  |
|                                                                                      |                                                       |            |                                    |            |                      |        |  |
|                                                                                      |                                                       |            |                                    |            |                      |        |  |
|                                                                                      |                                                       |            |                                    |            |                      |        |  |
|                                                                                      |                                                       |            |                                    |            |                      |        |  |
|                                                                                      |                                                       |            |                                    |            |                      |        |  |
| Done                                                                                 |                                                       |            |                                    |            |                      | 8 9 /  |  |

An immediate backup can be taken by clicking the "Backup.." link in the Action column.

## Restoring a backup file on new system

To restore a system backup file on a new system follow these steps:

- Log in as root to the new system
- Stop the API Gateway service if it is running
- Install the appliance-system-backup rpm using yum if it has not already been installed
  - # yum install -y appliance-system-backup
- Copy the system backup tar.gz file to the system
- Run the system-recover.sh script, giving the name of the backup file as an argument
   system-recover.sh system-backup.tar.gz
- Reboot the system for the changes to take effect. This may change network settings.

# **Factory Reset**

### Using the WAI

To factory reset the server log in to the WAI and select Bootup and Shutdown from the Menu. Click on the Restore Factory Settings button.

| <b>e</b>                                                                                   | Administration Interface on vxp - Mozilla Firefox |                                                                                                    |  |  |  |  |  |
|--------------------------------------------------------------------------------------------|---------------------------------------------------|----------------------------------------------------------------------------------------------------|--|--|--|--|--|
| ile Edit View Higtory Bookmarks Tools Help                                                 |                                                   |                                                                                                    |  |  |  |  |  |
| 🚭 Administration Interface on vxp                                                          | +                                                 |                                                                                                    |  |  |  |  |  |
|                                                                                            |                                                   | Svordel                                                                                                    |  |  |  |  |  |
| <i>C</i> avordel                                                                           |                                                   | Bootup and Shutdown                                                                                                    |  |  |  |  |  |
|                                                                                            | Action                                            | At boot? Description                                                                                                    |  |  |  |  |  |
| Login: admin                                                                               | Administration_Interface                          | ce Yes Start or stop the Administration Interface server                                                                                                    |  |  |  |  |  |
| Bootup and Shutdown                                                                        | keepalived                                        | No Start and stop Keepalived                                                                                                    |  |  |  |  |  |
| Change Passwords<br>Filesystem Backup                                                      | ntpd                                              | No ntpd is the NTPv4 daemon. The Network Time Protocol (NTP) is used to synchronize the time of a computer client or server to another server or reference time source, such as a radio or satellite receiver or modem.                            |  |  |  |  |  |
| IP Access Control                                                                          | snmpd                                             | No Simple Network Management Protocol (SNMP) Daemon                                                                                                    |  |  |  |  |  |
| RAID Status<br>System Logs NG                                                              | sshd                                              | Yes OpenSSH server daemon                                                                                                    |  |  |  |  |  |
| User Access Control                                                                        | vshell-Vordel_Gateway                             | Yes Starts and stops the Vordel Gateway service                                                                                                    |  |  |  |  |  |
| Gateway<br>SNMP Server                                                                     | Start Stop Restart                                | Start On Boot Disable On Boot Start Now and On Boot Disable Now and On Boot                                                                                                    |  |  |  |  |  |
| Traces and Logs<br>Upload and Download                                                     | Reboot System                                     | Click on this button to immediately reboot the system. All currently logged in users will be disconnected and all services will<br>be re-started.                                                                                                  |  |  |  |  |  |
| Linux Firewall<br>Network Configuration                                                    | Shutdown System                                   | Click on this button to immediately shutdown the system. All services will be stopped, all users disconnected and the system powered off (if your hardware supports it).                                                                           |  |  |  |  |  |
| Administration Interface<br>Settings<br>Keepalived<br>Network Time Protocol<br>System Time | Restore Factory Settings                          | Restore the onginal Gateway Appliance configuration.<br>WARNING This will re-image the system, resetting all configuration changes made to the appliance,<br>including security policies, user stores and interface settings.<br>USE WITH CAUTION. |  |  |  |  |  |
| <ul> <li>Documentation</li> <li>System Information</li> <li>Logout</li> </ul>              |                                                   |                                                                                                    |  |  |  |  |  |
|                                                                                            |                                                   |                                                                                                    |  |  |  |  |  |
| https://vbox1:10000/init/                                                                  |                                                   | . <b>B</b> B                                                                                                    |  |  |  |  |  |

This will reinstall the system, formatting the hard drive, and completely resetting any changes which have been made since system installation. Caution is advised. It is strongly recommended that the system backup and WAI settings backup has been created before restoring Factory Settings.

After selecting Restore Factory Settings the system will reboot and the re-install will commence.

## Grub commands for Unbootable system

If the system is in a state where it will not boot (perhaps due to modification/deletion of key system files) then it can still be possible to factory reset the server from the bootup prompts.

If the factory partition is still intact then it should be possible to call the factory reset manually by following these commands:

At the grub menu press 'c' for the grub command line. At the grub> command prompt enter the following (output shown for clarity):

```
grub> root (hd0,1)
Filesystem type is ext2fs, partition type 0x83
grub> kernel /vmlinuz ks=hd:sda2:/ks_restore.cfg
  [Linux-bzImage, setup=0x1e00, size=0x1fd65c]
grub> initrd /initrd.img
  [Linux-initrd @ 0z1f7fc000, 0x7e3efc bytes]
grub> boot
```

The system re-install will commence.

# **Command Line Reference**

While the Web Administration Interface is a useful tool it is also possible - and sometimes necessary - to change the system configuration using the command line interface. The base OS for the Appliance is Oracle Enterprise Linux 5.6, and as such, the user has full access to the system using the command line. BASH is the default shell, but KSH and TCSH are also installed and can be used if preferred. For users unfamiliar with the Linux/Unix command line some care must be taken when executing commands (especially as the root user). Executing commands as the root user can have potentially hazardous and irreversible effects on your system. Caution must be exercised if deleting/modifying system files. Having a recent system backup is highly recommended.

### Logging in to the Appliance Command Line

After installation is possible to remotely access the Appliance command line using SSH from Linux/Unix/cygwin or PuTTY from a Windows machine. As a security precaution the user cannot directly log in to the *root* account (described earlier in this document). Therefore, the user will have to log in as the *admin* user and switch users to *root* to carry out many of the instructions to follow.

The procedure is as such:

- 1. Access the system via ssh as admin
- 2. Enter the *admin* password when prompted
- 3. Enter the command su to switch to the root user
- 4. Enter the root password when prompted
- 5. If the password is entered correctly the prompt should change from \$ to #

Example:

```
[admin@appliance ~]$ su -
Password:
[root@appliance ~]
[12:07:40]#
```

### **Service Commands**

The service and chkconfig commands are used to start/stop and modify runlevels of the /etc/init.d scripts. This is best explained with some examples. Changes to the runlevels require *root* access.

#### Starting/Stopping Gateway

After installation of v 6.3.1 of the Appliance the default Gateway service is named vshell-Vordel\_Gateway.

To start this service execute:

```
# service vshell-Vordel_Gateway start
Starting the Vordel Gateway service [ OK ]
#
```

To stop it:

```
# service vshell-Vordel_Gateway stop
Stopping the Vordel Gateway service [ OK ]
#
```

#### To restart (stop/start):

# service vshell-Vordel Gateway restart

and to get a status of the service:

```
# service vshell-Vordel_Gateway status
Vordel Gateway service is running
#
```

The service command can also be used to get the status of other system services such as the Firewall (iptables).

This will show the status of the firewall and list the active rules if the service is enabled.

```
# service iptables status
Table: nat
Chain PREROUTING (policy ACCEPT)
num target prot opt source destination
Chain POSTROUTING (policy ACCEPT)
num target prot opt source destination
Chain OUTPUT (policy ACCEPT)
num target prot opt source destination
```

Table: mangle

| Chair<br>num                | n PREROUTING<br>target | G (pol<br>prot | licy<br>opt | ACCEPT)<br>source | destination |                            |  |  |
|-----------------------------|------------------------|----------------|-------------|-------------------|-------------|----------------------------|--|--|
| Chain INPUT (policy ACCEPT) |                        |                |             |                   |             |                            |  |  |
| num                         | target                 | prot           | opt         | source            | destination |                            |  |  |
| Chair                       | n FORWARD (j           | policy         | AC(         | CEPT)             |             |                            |  |  |
| num                         | target                 | prot           | opt         | source            | destination |                            |  |  |
| Chair                       | n OUTPUT (po           | olicy          | ACCI        | EPT)              |             |                            |  |  |
| num                         | target                 | prot           | opt         | source            | destination |                            |  |  |
| Chair                       | n POSTROUTII           | NG (po         | olicy       | y ACCEPT)         |             |                            |  |  |
| num                         | target                 | prot           | opt         | source            | destination |                            |  |  |
| Table                       | e: filter              |                |             |                   |             |                            |  |  |
| Chair                       | n INPUT (poi           | licy A         | ACCEI       | РТ)               |             |                            |  |  |
| num                         | target                 | prot           | opt         | source            | destination |                            |  |  |
| 1                           | ACCEPT                 | all            |             | 0.0.0/0           | 0.0.0/0     |                            |  |  |
| 2                           | ACCEPT                 | icmp           |             | 0.0.0/0           | 0.0.0/0     | icmp type 255              |  |  |
| 3                           | ACCEPT                 | esp            |             | 0.0.0/0           | 0.0.0/0     |                            |  |  |
| 4                           | ACCEPT                 | ah             |             | 0.0.0/0           | 0.0.0/0     |                            |  |  |
| 5                           | ACCEPT                 | udp            |             | 0.0.0/0           | 224.0.0.251 | udp dpt:5353               |  |  |
| 6                           | ACCEPT                 | 112            |             | 0.0.0/0           | 224.0.0.18  |                            |  |  |
| 7                           | ACCEPT                 | all            |             | 0.0.0/0           | 0.0.0/0     | state RELATED, ESTABLISHED |  |  |
| 8                           | ACCEPT                 | tcp            |             | 0.0.0/0           | 0.0.0/0     | state NEW tcp dpt:22       |  |  |
| 9                           | ACCEPT                 | tcp            |             | 0.0.0/0           | 0.0.0/0     | state NEW tcp dpt:80       |  |  |
| 10                          | ACCEPT                 | tcp            |             | 0.0.0/0           | 0.0.0/0     | state NEW tcp dpt:443      |  |  |
| 11                          | ACCEPT                 | tcp            |             | 0.0.0/0           | 0.0.0/0     | state NEW tcp dpt:8080     |  |  |
| 12                          | ACCEPT                 | tcp            |             | 0.0.0/0           | 0.0.0/0     | state NEW tcp dpt:8090     |  |  |
| 13                          | ACCEPT                 | tcp            |             | 0.0.0/0           | 0.0.0/0     | state NEW tcp dpt:10000    |  |  |
| 14                          | ACCEPT                 | udp            |             | 0.0.0/0           | 0.0.0/0     | state NEW udp dpt:123      |  |  |
| 15                          | ACCEPT                 | udp            |             | 0.0.0/0           | 0.0.0/0     | state NEW udp dpt:161      |  |  |
| 16                          | ACCEPT                 | tcp            |             | 0.0.0/0           | 0.0.0/0     | state NEW tcp dpt:389      |  |  |
| 17                          | ACCEPT                 | tcp            |             | 0.0.0/0           | 0.0.0/0     | state NEW tcp dpt:636      |  |  |
| 18                          | ACCEPT                 | tcp            |             | 0.0.0/0           | 0.0.0/0     | state NEW tcp dpt:1521     |  |  |
| 19                          | ACCEPT                 | tcp            |             | 0.0.0/0           | 0.0.0/0     | state NEW tcp dpt:3306     |  |  |
| 20                          | REJECT                 | all            |             | 0.0.0/0           | 0.0.0/0     | reject-with                |  |  |
| icmp-                       | -host-prohil           | pited          |             |                   |             |                            |  |  |
| Chair                       | n FORWARD (]           | policy         | AC(         | CEPT)             |             |                            |  |  |
| num                         | target                 | prot           | opt         | source            | destination |                            |  |  |
| Chair                       | n OUTPUT (po           | olicy          | ACCI        | SPT)              |             |                            |  |  |
| num                         | target                 | prot           | opt         | source            | destination |                            |  |  |

[root@appliance ~] [12:17:18]#

Enabling/Disabling Services on System Start

The command chkconfig can be used to get a list of services and their enabled disabled state on a given runlevel.

# chkconfig --list

The Appliance operates at runlevel 3. To find which services are enabled at this runlevel execute: # chkconfig --list | grep "3:on" Conversly, to find which services are disabled at this runlevel execute: # chkconfig --list | grep "3:off"

To enable a given service (for example, sendmail) at a runlevel execute the following: # chkconfig --level 3 sendmail on

#### Disabling Firewall

To stop and disable the Firewall issue the following commands (output included for clarity):

| # service iptables stop                            |   |    |   |
|----------------------------------------------------|---|----|---|
| Flushing firewall rules:                           | [ | OK | ] |
| Setting chains to policy ACCEPT: nat mangle filter | [ | OK | ] |
| Unloading iptables modules:                        | [ | OK | ] |
| #                                                  |   |    |   |

```
# chkconfig iptables off
```

To ensure that the service is indeed stopped and disabled on subsequent system boots run:

```
# service iptables status
Firewall is stopped.
# chkconfig --list iptables
iptables 0:off 1:off 2:off 3:off 4:off 5:off 6:off
#
```

### **Updating Software**

Software versions and dependencies on the system are managed by RPM and yum.

Yum Commands To check if there are any new available software updates execute # yum check-update

To apply all updates # yum update

To apply all updates and automatically answer "yes" to any questions asked by yum # yum update -y

To exclude any particular software package form the update use the --exclude option. For example, if the user wished to install all software updates to the OS *without* updating the API Gateway version then they would use the command:

# yum update -y --exclude=VordelGateway-appliance

#### To search for a specific package run

# yum search <keyword>

Support can issue important bugfixes or extra functionality for the Appliance through the yum repository. To install a new package such as one of these the user can run # yum install -y <package-name>

### **RPM Commands**

It is not recommended that the user run standalone RPM commands to install any package. Yum should be used whenever possible. However, if this cannot be avoided then the rpm command used to install or upgrade a package should be:

# rpm -Uvh <package-name>

Multiple packages can be specified on the command line. It is sometimes necessary to specify more than one package to the command to satisfy a particular dependency.

Whenever using RPM to install/upgrade a package the output of the above command should be saved.

# rpm -qa

This command will show all installed package versions. It can be used with grep to find specific packages.

rpm -qli <package-name>
will show all files associated with a package

#### Installing tar.gz patches

For some specific cases a software patch will be made available through a 'tarball' (gzip compressed tar file). To install a file like this on the Appliance the typical method will be either to scp the file to the Appliance or copy it to the system using a USB disk.

To scp the file enter the following command (either from a linux system or using a program like cygwin or WinSCP):

# scp gateway-patch-name.tgz admin@appliance-hostname:

To copy the file from a USB disk you must:

- 1. Insert the ext2/3 or FAT32 formatted USB disk in the server
- Mount the USB. If no modifications to the hard disk layout have been made then the USB should be assigned /dev/sdb. The command to issue in this case would be: mount /dev/sdb1 /mnt/
- Copy the file from the USB to the disk cp /mnt/gateway-patch-name.tzg /root/
- 4. Umount and remove the USB disk umount /dev/sdb1

To extract/install the patch, change directory to the location of the tgz file then execute:

```
# tar zxvf gateway-patch-name.tar.gz -C /opt/API/APIgateway
as root.
```

After extracting the files run the following to set the correct ownership on the new files. # chown -R admin:admin /op/API/APIgateway

# Monitor Server CPU and Memory Usage

System tools such as ps, uptime, top, free, vmstat, iostat and sar are installed on the Appliance and can be used to get a picture of the current state of the system. Much more detail can be found in the **man** pages for each command but the following commands show a very brief introduction into their usage.

#### # ps aux

This will give an extended view of all processes currently running on the system. Its output shows among other things the % CPU and % memory monitoring of individual processes

#### # free

A simple command which shows the current memory installed on the system and the current usage.

#### # uptime

The uptime command gives the system uptime, the current logged in users and the 1, 5, and 15 minute system load average. The load average can give an idea of just how much CPU load the system is under over a each given period of time. It can be useful to determine if the system is experiencing spikes in usage, or sustained heavy CPU usage. The "ideal" load average would be 1 for each of the CPUs on the system. This would indicate that the CPU is being used perfectly over a given time period. Values higher that this indicate that the CPU is busy, and value lower than that indicate that the CPU is idle.

#### # top

This is a very useful command which gives a realtime updated summary of the above commands. By default it stacks the processes by CPU usage, but by entering 'M' it will cause the list to be sorted by % memory usage.

#### # vmstat

This command will report on processes, the memory usage, swap memory, some brief io stats and the state of the cpu. Adding a '1' to the command as an argument will cause it to update every second e.g. # vmstat 1

#### # iostat

This breaks down the activity to the input/output devices based on average read/write time and by partition. It makes it easier to see where i/o time is being spent.

#### # sar

The sar tool can be used to collect and view system information. A typical use for it would be to monitor system usage over a long period of time. The details for setting up this command are beyond the scope of this document and are much better described by reading the **man** page for sar. This can be accessed from the command line by running # man sar

# **View Network Settings**

To view the current IP address information use the command *ifconfig*. This will output the newtork information for the currently enabled interfaces.

| # ifconfig                | 3                                                                                                    |
|---------------------------|----------------------------------------------------------------------------------------------------|
| ethGb1                    | Link encap:Ethernet HWaddr 14:FE:B5:D8:9B:C7<br>inet addr:192.168.0.165 Bcast:192.168.0.255 Mask:255.255.255.0<br>inet6 addr: 2002:a00:701:0:16fe:b5ff:fed8:9bc7/64 Scope:Global<br>inet6 addr: fe80::16fe:b5ff:fed8:9bc7/64 Scope:Link<br>UP BROADCAST RUNNING MULTICAST MTU:1500 Metric:1<br>RX packets:624808047 errors:0 dropped:0 overruns:0 frame:0<br>TX packets:591961015 errors:0 dropped:0 overruns:0 carrier:0<br>collisions:0 txqueuelen:1000<br>RX bytes:575050398793 (535.5 GiB) TX bytes:579919838748 (540.0 GiB)<br>Interrupt:36 Memory:d200000-d2012800 |
| ethGb2                    | Link encap:Ethernet HWaddr 14:FE:B5:D8:9B:C9<br>inet addr:192.168.200.200 Bcast:192.168.255.255 Mask:255.255.0.0<br>inet6 addr: 2002:a00:701:0:16fe:b5ff:fed8:9bc9/64 Scope:Global<br>inet6 addr: fe80::16fe:b5ff:fed8:9bc9/64 Scope:Link<br>UP BROADCAST RUNNING MULTICAST MTU:1500 Metric:1<br>RX packets:6373411 errors:0 dropped:0 overruns:0 frame:0<br>TX packets:43 errors:0 dropped:0 overruns:0 carrier:0<br>collisions:0 txqueuelen:1000<br>RX bytes:5507122252 (5.1 GiB) TX bytes:2858 (2.7 KiB)<br>Interrupt:48 Memory:d400000-d4012800                      |
| lo                        | Link encap:Local Loopback<br>inet addr:127.0.0.1 Mask:255.0.0.0<br>inet6 addr: ::1/128 Scope:Host<br>UP LOOPBACK RUNNING MTU:16436 Metric:1<br>RX packets:175076 errors:0 dropped:0 overruns:0 frame:0<br>TX packets:175076 errors:0 dropped:0 overruns:0 carrier:0<br>collisions:0 txqueuelen:0<br>RX bytes:95412457 (90.9 MiB) TX bytes:95412457 (90.9 MiB)                                                                                                    |
| Passing the -<br>or not). | $\ensuremath{-a}$ switch to the command will give all interaces on the system (whether they are configured                                                                                                    |
| # ifconfig                | g -a                                                                                                    |
| ethGb1                    | Link encap:Ethernet HWaddr 14:FE:B5:D8:9B:C7<br>inet addr:192.168.0.165 Bcast:192.168.0.255 Mask:255.255.255.0<br>inet6 addr: 2002:a00:701:0:16fe:b5ff:fed8:9bc7/64 Scope:Global<br>inet6 addr: fe80::16fe:b5ff:fed8:9bc7/64 Scope:Link                                                                                                    |

UP BROADCAST RUNNING MULTICAST MTU:1500 Metric:1

RX packets:624808092 errors:0 dropped:0 overruns:0 frame:0
TX packets:591961027 errors:0 dropped:0 overruns:0 carrier:0

collisions:0 txqueuelen:1000

RX bytes:575050403673 (535.5 GiB) TX bytes:579919841844 (540.0 GiB)

Interrupt:36 Memory:d2000000-d2012800

- ethGb2 Link encap:Ethernet HWaddr 14:FE:B5:D8:9B:C9 inet addr:192.168.200.200 Bcast:192.168.255.255 Mask:255.255.0.0 inet6 addr: 2002:a00:701:0:16fe:b5ff:fed8:9bc9/64 Scope:Global inet6 addr: fe80::16fe:b5ff:fed8:9bc9/64 Scope:Link UP BROADCAST RUNNING MULTICAST MTU:1500 Metric:1 RX packets:6373439 errors:0 dropped:0 overruns:0 frame:0 TX packets:43 errors:0 dropped:0 overruns:0 carrier:0 collisions:0 txqueuelen:1000 RX bytes:5507125544 (5.1 GiB) TX bytes:2858 (2.7 KiB) Interrupt:48 Memory:d400000-d4012800
- ethGb3 Link encap:Ethernet HWaddr 14:FE:B5:D8:9B:CB BROADCAST MULTICAST MTU:1500 Metric:1 RX packets:0 errors:0 dropped:0 overruns:0 frame:0 TX packets:0 errors:0 dropped:0 overruns:0 carrier:0 collisions:0 txqueuelen:1000 RX bytes:0 (0.0 b) TX bytes:0 (0.0 b) Interrupt:32 Memory:d6000000-d6012800
- ethGb4 Link encap:Ethernet HWaddr 14:FE:B5:D8:9B:CD BROADCAST MULTICAST MTU:1500 Metric:1 RX packets:0 errors:0 dropped:0 overruns:0 frame:0 TX packets:0 errors:0 dropped:0 overruns:0 carrier:0 collisions:0 txqueuelen:1000 RX bytes:0 (0.0 b) TX bytes:0 (0.0 b) Interrupt:42 Memory:d8000000-d8012800
- ethGb5 Link encap:Ethernet HWaddr 00:10:18:BA:F1:08
  BROADCAST MULTICAST MTU:1500 Metric:1
  RX packets:0 errors:0 dropped:0 overruns:0 frame:0
  TX packets:0 errors:0 dropped:0 overruns:0 carrier:0
  collisions:0 txqueuelen:1000
  RX bytes:0 (0.0 b) TX bytes:0 (0.0 b)
  Interrupt:38 Memory:da000000-da012800
- ethGb6 Link encap:Ethernet HWaddr 00:10:18:BA:F1:0A BROADCAST MULTICAST MTU:1500 Metric:1 RX packets:0 errors:0 dropped:0 overruns:0 frame:0 TX packets:0 errors:0 dropped:0 overruns:0 carrier:0 collisions:0 txqueuelen:1000 RX bytes:0 (0.0 b) TX bytes:0 (0.0 b) Interrupt:45 Memory:dc000000-dc012800
- lo Link encap:Local Loopback
  inet addr:127.0.0.1 Mask:255.0.0.0
  inet6 addr: ::1/128 Scope:Host
  UP LOOPBACK RUNNING MTU:16436 Metric:1

RX packets:175076 errors:0 dropped:0 overruns:0 frame:0
TX packets:175076 errors:0 dropped:0 overruns:0 carrier:0
collisions:0 txqueuelen:0
RX bytes:95412457 (90.9 MiB) TX bytes:95412457 (90.9 MiB)

To see any routing information use ip route show # ip route show 192.168.0.0/24 dev ethGb1 proto kernel scope link src 192.168.0.165 169.254.0.0/16 dev ethGb2 scope link 192.168.0.0/16 dev ethGb2 proto kernel scope link src 192.168.200.200 default via 192.168.0.3 dev ethGb1

When using keepalived for failover you can use ip addr show to see if a particular interface is serving the Virtual IP address.

| # : | ip addr show                                                              |
|-----|---------------------------------------------------------------------------|
| 1:  | lo: mtu 16436 qdisc noqueue                                               |
|     | link/loopback 00:00:00:00:00:00 brd 00:00:00:00:00:00                     |
|     | inet 127.0.0.1/8 scope host lo                                            |
|     | inet6 ::1/128 scope host                                                  |
|     | valid_lft forever preferred_lft forever                                   |
| 2:  | ethGb1: mtu 1500 qdisc mq qlen 1000                                       |
|     | link/ether 14:fe:b5:d8:9b:c7 brd ff:ff:ff:ff:ff:ff                        |
|     | inet 192.168.0.165/24 brd 192.168.0.255 scope global ethGb1               |
|     | inet 192.168.0.221/24 brd 192.168.0.255 scope global ethGb1 extra virtual |
|     | inet6 2002:a00:701:0:16fe:b5ff:fed8:9bc7/64 scope global dynamic          |
|     | valid_lft 2591881sec preferred_lft 604681sec                              |
|     | <pre>inet6 fe80::16fe:b5ff:fed8:9bc7/64 scope link</pre>                  |
|     | valid_lft forever preferred_lft forever                                   |
| 3:  | ethGb2: mtu 1500 qdisc mq qlen 1000                                       |
|     | link/ether 14:fe:b5:d8:9b:c9 brd ff:ff:ff:ff:ff:ff                        |
|     | inet 192.168.200.200/16 brd 192.168.255.255 scope global ethGb2           |
|     | inet6 2002:a00:701:0:16fe:b5ff:fed8:9bc9/64 scope global dynamic          |
|     | valid_lft 2591881sec preferred_lft 604681sec                              |
|     | inet6 fe80::16fe:b5ff:fed8:9bc9/64 scope link                             |
|     | valid_lft forever preferred_lft forever                                   |
| 4:  | ethGb3: mtu 1500 qdisc noop qlen 1000                                     |
|     | link/ether 14:fe:b5:d8:9b:cb brd ff:ff:ff:ff:ff:ff                        |
| 5:  | ethGb4: mtu 1500 qdisc noop qlen 1000                                     |
|     | link/ether 14:fe:b5:d8:9b:cd brd ff:ff:ff:ff:ff:ff                        |
| 6:  | ethGb5: mtu 1500 qdisc noop qlen 1000                                     |
|     | link/ether 00:10:18:ba:f1:08 brd ff:ff:ff:ff:ff:ff                        |
| 7:  | ethGb6: mtu 1500 qdisc noop qlen 1000                                     |
|     | link/ether 00:10:18:ba:f1:0a brd ff:ff:ff:ff:ff:ff                        |
| #   |                                                                           |

NIC statistics for a particular interface can be seen by using ethtool. This can be useful to detect any

errors or dropped packets at the network level.

```
# ethtool -S ethGb1
NIC statistics:
    rx bytes: 575050777107
     rx error bytes: 0
     tx bytes: 579919858796
     tx error bytes: 0
     rx ucast packets: 623336409
     rx mcast packets: 104953
     rx bcast packets: 1370388
     tx ucast packets: 591960894
     tx mcast packets: 5
     tx bcast packets: 223
     tx mac errors: 0
     tx carrier errors: 0
     rx crc errors: 0
     rx align errors: 0
     tx single collisions: 0
     tx multi collisions: 0
     tx deferred: 0
     tx excess collisions: 0
     tx late collisions: 0
     tx total collisions: 0
     rx fragments: 0
     rx jabbers: 0
     rx undersize packets: 0
     rx oversize packets: 0
     rx 64 byte packets: 822932
     rx 65 to 127 byte packets: 192118010
     rx 128 to 255 byte packets: 2436169
     rx 256 to 511 byte packets: 44374203
     rx 512 to 1023 byte packets: 25331444
     rx 1024 to 1522 byte packets: 359736870
     rx 1523 to 9022 byte packets: 0
     tx 64 byte packets: 3730692
     tx 65 to 127 byte packets: 105086741
     tx 128 to 255 byte packets: 3744087
     tx 256 to 511 byte packets: 95324821
     tx 512 to 1023 byte packets: 67990101
     tx 1024 to 1522 byte packets: 316084680
     tx 1523 to 9022 byte packets: 0
     rx xon frames: 3939
     rx xoff_frames: 3939
     tx xon frames: 0
     tx xoff frames: 0
     rx mac ctrl frames: 0
     rx filtered packets: 551606
     rx ftq discards: 0
```

```
rx_discards: 0
rx_fw_discards: 0
```

### Network Restart

If a network restart is required the service command can be used.
# service network restart

# Dell OpenManage Commands

Dell open manage can be used to monitor the state of the system hardware. Usage of the tools is listed here.

#### Omreport

The omreport command reports on a given system subsection. The subsections can be listed with a '?' supplied to the command.

| # omrepo     | ort -?                                         |
|--------------|------------------------------------------------|
| omreport     | Reports component properties.                  |
| The avai     | lable command(s) are:                          |
| Command      | Description                                    |
| about        | Product and version properties.                |
| system       | System component properties.                   |
| rac          | Command not supported. Use the racadm utility. |
| chassis      | Chassis component properties.                  |
| storage      | Display storage component properties           |
| bcorage      | Dispidy beoluge component propercies.          |
|              |                                                |
| Chassis R    | eports                                         |
| This gives a | a report of the overall hardware in the server |
| # omreport   | chassis                                        |
| Health       |                                                |
|              |                                                |
| Main Syste   | em Chassis                                     |
|              |                                                |
| SEVERITY     | COMPONENT                                      |
| Ok           | : Fans                                         |
| Ok           | : Intrusion                                    |
| Ok           | Memory                                         |
| Ok           | : Power Supplies                               |
| Ok           | : Power Management                             |
| Ok           | Processors                                     |
| Ok           | Temperatures                                   |
| Ok           | : Voltages                                     |

Ok : Hardware Log Ok : Batteries

omreport chassis bmc

To see iDRAC / IPMI settings specify bmc (Baseboard Management Controller) to the command. appliance:~# omreport chassis bmc Remote Access Information Remote Access Device Attribute : Device Type Value : iDRAC6 Express Attribute : IPMI Version Value : 2.0 Attribute : System GUID Value : 2020204f-c080-2080-2010-00004c4c4544 Attribute : Number of Possible Active Sessions Value : 5 Attribute : Number of Current Active Sessions Value : 0 Attribute : Enable IPMI Over LAN Value : Yes Attribute : SOL Enabled Value : Yes Attribute : MAC Address Value : 14-FE-B5-D1-57-3B IPv4 Address Attribute : IP Address Source Value : DHCP Attribute : IP Address Value : 192.168.0.152 Attribute : IP Subnet Value : 255.255.255.0 Attribute : IP Gateway Value : 192.168.0.3

omreport chassis Batteries

# omreport chassis Batteries Batteries Health : Ok Individual Battery Elements Index : 0 Status : Ok Probe Name : System Board CMOS Battery Reading : Good omreport storage vdisk # omreport storage vdisk List of Virtual Disks in the System Controller PERC 6/i Integrated (Embedded) ID : 0 Status : Ok Name : Virtual Disk O State : Ready : Not Applicable Progress Layout : RAID-1 Size : 136.13 GB (146163105792 bytes) Device Name : /dev/sda Bus Protocol : SAS : HDD Media Read Policy : No Read Ahead Write Policy : Write Back Cache Policy : Not Applicable Stripe Element Size : 64 KB Disk Cache Policy : Disabled omreport storage battery # omreport storage battery List of Batteries in the System Controller PERC 6/i Integrated (Slot Embedded) : 0 ID Status : Ok Name : Battery 0 State : Ready Recharge Count : Not Applicable Recharge Count: Not ApplicableMax Recharge Count: Not Applicable Predicted Capacity Status : Ready Next Learn Time : Idle Next Learn Time : 41 days 6 hours Maximum Learn Delay : 7 days 0 hours Learn Mode Learn Mode : Auto

#### omreport system summary

This command provides a lot of useful system data including the Service Tag, kernel, memory configuration, network settings etc.

# omreport system summary System Summary \_\_\_\_\_ Software Profile \_\_\_\_\_ Systems Management : Information not available. Name Version : 3.6.0 Description : Systems Management Software Operating System Name Version : Linux 

 Version
 : Kernel 2.6.32.200(x86\_64)

 System Time
 : Wed Oct 26 17:05:08 2011

 System Bootup Time
 : Wed Oct 26 16:39:00 2011

 \_\_\_\_\_ System \_\_\_\_\_ System Host Name : appliance System Location : Please set the value Life Cycle Controller : Enabled ------Main System Chassis \_\_\_\_\_ Chassis Information Chassis Model : PowerEdge R610 System Revision Chassis Service Tag : Present Chassis Lock : Present Chassis Asset Tag : FZBHY4J Remote Access Information Remote Access Device : iDRAC6 Express Processor 1 Processor Brand Processor Version : Intel(R) Xeon(R) CPU : Model 44 Stepping 2 E5620 @ 2.40GHz Voltage : 1200 mV Processor 2 Processor Brand: Intel(R) Xeon(R) CPUProcessor Version: Model 44 Stepping 2Voltage: 1000 E5620 @ 2.40GHz Memory Total Installed Capacity : 6144 MB

| Memory Available to the O | S: 3276 MB                              |
|---------------------------|-----------------------------------------|
| Total Maximum Capacity    | : 196608 MB                             |
| Memory Array Count        | : 1                                     |
| Memory Array 1            |                                         |
| Location                  | · System Board or Motherboard           |
| location                  | · System Board of Motherboard           |
| Installed Capacity        | • 6144 MR                               |
| Mawimum Capacity          | . 0144 MD                               |
| Maximum Capacity          | . 190000 MB                             |
| Slots Available           | : 12                                    |
|                           | : 0<br>. Multibit ECC                   |
| Ecc Type                  | : MUILIDIL ECC                          |
| Slot PCI1                 |                                         |
| Adapter                   | : [Not Occupied]                        |
| Туре                      | : PCI E Gen 2                           |
| Data Bus Width            | : 8x or x8                              |
| Speed                     | : [Not Obtained, see card documentation |
| Slot Length               | : Long                                  |
| Voltage Supply            | : 3.3 Volts                             |
|                           |                                         |
| Slot PCI2                 |                                         |
| Adapter                   | : Nitrox XL NPX                         |
| Type                      | : PCI E Gen 2                           |
| Data Bus Width            | : 8x or x8                              |
| Speed                     | : [Not Obtained, see card documentation |
| Slot Length               | : Long                                  |
| Voltage Supply            | : 3.3 Volts                             |
|                           |                                         |
| BIOS Information          |                                         |
| Manufacturer              | : Dell Inc.                             |
| Version                   | : 3.0.0                                 |
| Release Date              | : 01/31/2011                            |
|                           |                                         |
| Firmware Information      |                                         |
| Name                      | : iDRAC6                                |
| Version                   | : 1.57                                  |
|                           |                                         |
| Network Data              |                                         |
|                           |                                         |
| Network Interface 0       |                                         |
| IP Address                | : 192.168.0.158                         |
| Subnet Mask               | : 255.255.255.0                         |
| Default Gateway           | : 192.168.0.3                           |
| MAC Address               | : 14:FE:B5:D1:57:33                     |
|                           |                                         |
| Network Interface 1       |                                         |
| IP Address                | : [No Value]                            |
| MAC Address               | : 14:FE:B5:D1:57:35                     |
| Network Interface 2       |                                         |
| IP Address                | : [No Value]                            |
| MAC Address               | : 14:FE:B5:D1:57:37                     |
|                           |                                         |

| : [No Value]<br>: 14:FE:B5:D1:57:39 |
|-------------------------------------|
|                                     |
|                                     |
| . Packalano                         |
| : васкртане                         |
| : 09K3440                           |
|                                     |

## **Upgrade Dell Bios**

This section describes the tools available from dell to enable BIOS updates.

For further information see these links

http://linux.dell.com/repo/hardware/latest/ http://linux.dell.com/wiki/index.php/Repository/OMSA

Check Bios Details before run # dmidecode 2.11 SMBIOS 2.5 present. 67 structures occupying 3404 bytes. ..

Handle 0x0100, DMI type 1, 27 bytes System Information Manufacturer: **Dell Inc.** Product Name: **PowerEdge 1950** Version: Not Specified Serial Number: 172BS3J UUID: 44454C4C-3700-1032-8042-B1C04F53334A Wake-up Type: Power Switch SKU Number: Not Specified Family: Not Specified

Installing firmware-tools to manage BIOS and firmware updates

yum install dell\_ft\_install yum install \$(bootstrap\_firmware)

#### yum install dell\_ft\_install

Loaded plugins: security dell-omsa-indep dell-omsa-specific dell-omsa-specific/primary dell-omsa-specific el5 addons el5 addons/primary el5 addons el5 oracle addons el5 oracle addons/primary el5 oracle addons kingsofsoa kingsofsoa/primary kingsofsoa ol5 u6 base ol5 u6 base/primary ol5 u6 base Setting up Install Process **Resolving Dependencies** --> Running transaction check ---> Package dell ft install.noarch 0:1.1-1 set to be updated --> Processing Dependency: dell ie idrac7 for package: dell ft install --> Processing Dependency: dell ie tape ibm for package: dell ft install --> Processing Dependency: dell\_ie\_rac\_5 for package: dell\_ft\_install --> Processing Dependency: dell\_ie\_maser\_inv\_lcl for package: dell\_ft\_install --> Processing Dependency: dell\_ie\_tape\_prostor for package: dell\_ft\_install --> Processing Dependency: dell ie tape tandberg for package: dell ft install --> Processing Dependency: dell ie imc for package: dell ft install --> Processing Dependency: dell ie bios for package: dell ft install --> Processing Dependency: dell ie tape quantum for package: dell ft install --> Processing Dependency: dell ie bp for package: dell ft install --> Processing Dependency: dell ie bmc for package: dell ft install --> Processing Dependency: dell ie sas for package: dell ft install --> Processing Dependency: dell ie nitrogen for package: dell ft install --> Running transaction check ---> Package dell ie bios.x86 64 0:3.1.0-4.143.2.el5 set to be updated --> Processing Dependency: dell\_ft\_ie\_interface for package: dell\_ie\_bios --> Processing Dependency: libsmal.so.0()(64bit) for package: dell\_ie\_bios ---> Package dell\_ie\_bmc.i386 0:1.1.0-7 set to be updated ---> Package dell\_ie\_bp.i386 0:1.1.0-7 set to be updated ---> Package dell\_ie\_idrac7.x86\_64 0:2.0.0-4.10.1.el5 set to be updated ---> Package dell\_ie\_imc.x86\_64 0:1.0.0-4.4.288.el5 set to be updated --> Processing Dependency: libipmi.so.0()(64bit) for package: dell ie imc ---> Package dell ie maser inv lcl.x86 64 0:3.2.0-4.28.2.el5 set to be updated --> Processing Dependency: dell ie maser for package: dell ie maser inv lcl ---> Package dell ie nitrogen.x86 64 0:2.0.0-4.22.1.el5 set to be updated ---> Package dell ie rac 5.x86 64 0:7.0.0-4.1.8.el5 set to be updated ---> Package dell ie sas.x86 64 0:3.2.0-4.2.2.el5 set to be updated ---> Package dell\_ie\_tape\_ibm.x86\_64 0:1.1.0-7 set to be updated ---> Package dell\_ie\_tape\_prostor.i386 0:1.1.0-7 set to be updated ---> Package dell\_ie\_tape\_quantum.x86\_64 0:1.1.0-7 set to be updated ---> Package dell\_ie\_tape\_tandberg.i386 0:1.1.0-7 set to be updated --> Running transaction check ---> Package dell\_ft\_ie\_interface.noarch 0:1.0.13-4.22.64.el5 set to be updated --> Processing Dependency: firmware-tools >= 2.0.0 for package: dell\_ft\_ie\_interface --> Processing Dependency: firmware-addon-dell >= 2.0 for package: dell\_ft\_ie\_interface

---> Package dell\_ie\_maser.x86\_64 0:3.2.0-4.28.2.el5 set to be updated

1333/1333 | 1.9 kB 00:00 | 164 kB 00:01 1333/1333 | 951 B 00:00 | 29 kB 00:00 138/138 | 951 B 00:00 00:00 | 1.7 kB 7/7 | 951 B 00:00 | 690 kB 00:00 971/971 | 1.1 kB 00:00 | 1.5 MB 00:09 4551/4551

---> Package libipmi0.x86\_64 0:1.0.0-4.4.2.el5 set to be updated

---> Package libsmal0.x86\_64 0:3.1.0-4.142.1.el5 set to be updated

--> Running transaction check

- ---> Package firmware-addon-dell.x86\_64 0:2.2.2-4.2.393.el5 set to be updated
- --> Processing Dependency: python-smbios for package: firmware-addon-dell
- --> Processing Dependency: smbios-utils for package: firmware-addon-dell
- ---> Package firmware-tools.noarch 0:2.1.14-4.14.2.el5 set to be updated
- --> Running transaction check
- ---> Package python-smbios.x86\_64 0:2.2.27-3.2.el5 set to be updated
- --> Processing Dependency: python-ctypes for package: python-smbios
- ---> Package smbios-utils.x86\_64 0:2.2.27-3.2.el5 set to be updated
- --> Processing Dependency: smbios-utils-python for package: smbios-utils
- --> Running transaction check
- ---> Package python-ctypes.x86\_64 0:1.0.2-1.2.el5 set to be updated
- ---> Package smbios-utils-python.x86\_64 0:2.2.27-3.2.el5 set to be updated
- --> Finished Dependency Resolution

Dependencies Resolved

| Package               | Arch   | Version            | Repository              | Size   |  |  |
|-----------------------|--------|--------------------|-------------------------|--------|--|--|
|                       |        |                    |                         |        |  |  |
| Installing            |        |                    |                         |        |  |  |
| Installing.           | noorah | 1 1 1              | dell emer inden         | 07k    |  |  |
| uell_ll_llistall      | noarch | 1.1-1              | deil-omsa-indep         | 2.7 K  |  |  |
| dell ft ig interface  | noarch | 1013-42264 el5     | dell_omsa_specific      |        |  |  |
|                       | noarch | 1.0.13-4.22.04.613 | dell-offisa-specific    |        |  |  |
| dell ie bios          | x86_64 | 3 1 0-4 143 2 el5  | dell-omsa-specific      |        |  |  |
| 51 k                  | X00_04 | 3.1.0-4.140.2.015  | dell-omsa-speenie       |        |  |  |
| dell je bmc           | i386   | 1 1 0-7            | dell-omsa-specific      | 1.5 M  |  |  |
| dell ie bp            | i386   | 1 1 0-7            | dell-omsa-specific      | 1.5 M  |  |  |
| dell_ie_idrac7        | x86_64 | 2 0 0-4 10 1 el5   | dell-omsa-specific      | 1.0 11 |  |  |
| 58 k                  |        |                    |                         |        |  |  |
| dell ie imc           | x86 64 | 1.0.0-4.4.288.el5  | dell-omsa-specific      |        |  |  |
| 28 k                  |        |                    |                         |        |  |  |
| dell ie maser         | x86 64 | 3.2.0-4.28.2.el5   | dell-omsa-specific      |        |  |  |
| <br>115 k             | —      |                    | •                       |        |  |  |
| dell_ie_maser_inv_lcl | x86_64 | 3.2.0-4.28.2.el5   | dell-omsa-specific      |        |  |  |
| 4.1 k                 | -      |                    |                         |        |  |  |
| dell_ie_nitrogen      | x86_64 | 2.0.0-4.22.1.el5   | dell-omsa-specific      |        |  |  |
| 58 k                  | _      |                    |                         |        |  |  |
| dell_ie_rac_5         | x86_64 | 7.0.0-4.1.8.el5    | dell-omsa-specific      |        |  |  |
| 4.3 k                 |        |                    |                         |        |  |  |
| dell_ie_sas           | x86_64 | 3.2.0-4.2.2.el5    | dell-omsa-specific      |        |  |  |
| 217 k                 |        |                    |                         |        |  |  |
| dell_ie_tape_ibm      | x86_64 | 1.1.0-7            | dell-omsa-specific      |        |  |  |
| 482 k                 |        |                    |                         |        |  |  |
| dell_ie_tape_prostor  | i386   | 1.1.0-7            | dell-omsa-specific      |        |  |  |
| 168 k                 |        |                    |                         |        |  |  |
| dell_ie_tape_quantum  | x86_64 | 1.1.0-7            | dell-omsa-specific      |        |  |  |
| 120 k                 |        |                    |                         |        |  |  |
| dell_ie_tape_tandberg | i386   | 1.1.0-7            | dell-omsa-specific      |        |  |  |
| 21 k                  |        |                    |                         |        |  |  |
| firmware-addon-dell   | x86_64 | 2.2.2-4.2.393.el5  | dell-omsa-specific      |        |  |  |
| 51 k                  |        |                    |                         |        |  |  |
| tirmware-tools        | noarch | 2.1.14-4.14.2.el5  | dell-omsa-specific      |        |  |  |
| ZZT K                 |        |                    | della successione a 201 | 400    |  |  |
|                       | X86_64 | 1.0.0-4.4.2.015    | dell-omsa-specific      | 129    |  |  |
| К                     |        |                    |                         |        |  |  |

| libsmal0<br>987 k                             | x86_64                     | 3.1.0-4.142.1.el5 | dell-omsa-specific |
|-----------------------------------------------|----------------------------|-------------------|--------------------|
| python-ctypes<br>215 k                        | x86_64                     | 1.0.2-1.2.el5     | dell-omsa-specific |
| python-smbios<br>70 k                         | x86_64                     | 2.2.27-3.2.el5    | dell-omsa-specific |
| smbios-utils<br>13 k                          | x86_64                     | 2.2.27-3.2.el5    | dell-omsa-specific |
| smbios-utils-python<br>63 k                   | x86_64                     | 2.2.27-3.2.el5    | dell-omsa-specific |
| Transaction Summary                           |                            |                   |                    |
|                                               |                            |                   |                    |
| Install 24 Package(s)<br>Upgrade 0 Package(s) |                            |                   |                    |
| Total download size: 6.1 M                    |                            |                   |                    |
| Downloading Packages                          |                            |                   |                    |
| (1/24): dell ft install_1 1_1                 | noarch rom                 |                   | 1.2.7 kB 00:00     |
| (2/24): dell_ie_maser_inv_<br>00:00           | Icl-3.2.0-4.28.2.el5.x86_6 | 4.rpm             | 4.1 kB             |
| (3/24): dell_ie_rac_5-7.0.0<br>00:00          | -4.1.8.el5.x86_64.rpm      |                   | 4.3 kB             |
| (4/24): smbios-utils-2.2.27-<br>00:00         | -3.2.el5.x86_64.rpm        |                   | 13 kB              |
| (5/24): dell_ie_tape_tandbo<br>00:00          | erg-1.1.0-7.i386.rpm       |                   | 21 kB              |
| (6/24): dell_ft_ie_interface-<br>00:00        | -1.0.13-4.22.64.el5.noarch | n.rpm             | 24 kB              |
| (7/24): dell_ie_imc-1.0.0-4.<br>00:00         | 4.288.el5.x86_64.rpm       |                   | 28 kB              |
| (8/24): dell_ie_bios-3.1.0-4<br>00:00         | .143.2.el5.x86_64.rpm      |                   | 51 kB              |
| (9/24): firmware-addon-del<br>00:00           | I-2.2.2-4.2.393.el5.x86_6  | 4.rpm             | 51 kB              |
| (10/24): dell_ie_idrac7-2.0.<br>00:01         | .0-4.10.1.el5.x86_64.rpm   |                   | 58 kB              |
| (11/24): dell_ie_nitrogen-2.<br>00:01         | .0.0-4.22.1.el5.x86_64.rpr | n                 | 58 kB              |
| (12/24): smbios-utils-pytho<br>00:01          | n-2.2.27-3.2.el5.x86_64.r  | pm                | 63 kB              |
| (13/24): python-smbios-2.2<br>00:01           | 2.27-3.2.el5.x86_64.rpm    |                   | 70 kB              |
| (14/24): dell_ie_maser-3.2<br>00:01           | .0-4.28.2.el5.x86_64.rpm   |                   | 115 kB             |
| (15/24): dell_ie_tape_quan<br>00:01           | tum-1.1.0-7.x86_64.rpm     |                   | 120 kB             |
| (16/24): libipmi0-1.0.0-4.4.<br>00:01         | 2.el5.x86_64.rpm           |                   | 129 kB             |
| (17/24): dell_ie_tape_prost<br>00:01          | tor-1.1.0-7.i386.rpm       |                   | 168 kB             |
| (18/24): python-ctypes-1.0<br>00:04           | .2-1.2.el5.x86_64.rpm      |                   | 215 kB             |
| (19/24): dell_ie_sas-3.2.0-4<br>00:01         | 4.2.2.el5.x86_64.rpm       |                   | 217 kB             |
| (20/24): firmware-tools-2.1<br>00:01          | .14-4.14.2.el5.noarch.rpm  | 1                 | 221 kB             |
| (21/24): dell_ie_tape_ibm-<br>00:02           | 1.1.0-7.x86_64.rpm         |                   | 482 kB             |

| (22/24): libsmal0-3.1.0-4.142.1.el5.x86_64.rpm                                         |                                                | 987 kB                  |
|----------------------------------------------------------------------------------------|------------------------------------------------|-------------------------|
| (23/24): dell ie bp-1.1.0-7.i386.rpm                                                   |                                                | 1.5 MB 00:05            |
| (24/24): dell_ie_bmc-1.1.0-7.i386.rpm                                                  |                                                | 1.5 MB 00:05            |
|                                                                                        |                                                |                         |
| Total                                                                                  | 119 kE                                         | B/s   6.1 MB 00:52      |
| Running rpm_check_debug                                                                |                                                |                         |
| Running Transaction Test                                                               |                                                |                         |
| Finished Transaction Test                                                              |                                                |                         |
| Pupping Transaction                                                                    |                                                |                         |
|                                                                                        |                                                | 1/24                    |
| Installing : Ibsirialo<br>Installing : dell ie maser                                   |                                                | 2/24                    |
| Installing python-ctypes                                                               |                                                | 3/24                    |
| Installing i libiomi0                                                                  |                                                | 4/24                    |
| Installing python-smbios                                                               |                                                | 5/24                    |
| Installing : firmware-tools                                                            |                                                | 6/24                    |
| Installing : smbios-utils-python                                                       |                                                | 7/24                    |
| Installing : smbios-utils                                                              |                                                | 8/24                    |
| Installing : firmware-addon-dell                                                       |                                                | 9/24                    |
| Installing : dell ft ie interface                                                      |                                                | 10/24                   |
| Installing : dell_ie_tape_quantum                                                      |                                                | 11/24                   |
| Installing : dell_ie_nitrogen                                                          |                                                | 12/24                   |
| Installing : dell_ie_imc                                                               |                                                | 13/24                   |
| Installing : dell_ie_bios                                                              |                                                | 14/24                   |
| Installing : dell_ie_idrac7                                                            |                                                | 15/24                   |
| Installing : dell_ie_tape_ibm                                                          |                                                | 16/24                   |
| Installing : dell_ie_sas                                                               |                                                | 17/24                   |
| Installing : dell_ie_bp                                                                |                                                | 18/24                   |
| Installing : dell_ie_tape_tandberg                                                     |                                                | 19/24                   |
| Installing : dell_ie_tape_prostor                                                      |                                                | 20/24                   |
| Installing : dell_ie_bmc                                                               |                                                | 21/24                   |
| Installing : dell_ie_maser_inv_lcl                                                     |                                                | 22/24                   |
| Installing : dell_ie_rac_5                                                             |                                                | 23/24                   |
| Installing : dell_ft_install                                                           |                                                | 24/24                   |
| Installed:                                                                             |                                                |                         |
| dell_ft_install.noarch 0:1.1-1                                                         |                                                |                         |
| Dependency Installed:                                                                  |                                                |                         |
| dell_ft_ie_interface.noarch 0:1.0.13-4.22.64.el5<br>0:1.1.0-7                          | dell_ie_bios.x86_64 0:3.1.0-4.143.2.el5        | dell_ie_bmc.i386        |
| dell_ie_bp.i386 0:1.1.0-7<br>0:1 0 0-4 4 288 el5                                       | dell_ie_idrac7.x86_64 0:2.0.0-4.10.1.el5       | dell_ie_imc.x86_64      |
| dell_ie_maser.x86_64 0:3.2.0-4.28.2.el5                                                | dell_ie_maser_inv_lcl.x86_64 0:3.2.0-4.28.2.el | 5                       |
| dell_ie_nitrogen.x86_64 0:2.0.0-4.22.1.el5                                             |                                                |                         |
| dell_ie_rac_5.x86_64 0:7.0.0-4.1.8.el5<br>0:1.1.0-7                                    | dell_ie_sas.x86_64 0:3.2.0-4.2.2.el5           | dell_ie_tape_ibm.x86_64 |
| dell_ie_tape_prostor.i386 0:1.1.0-7                                                    | dell_ie_tape_quantum.x86_64 0:1.1.0-7          |                         |
| deii_ie_tape_tandberg.i386 0:1.1.0-7<br>firmware-addon-dell.x86 64 0:2.2.2-4.2.393.el5 | firmware-tools.noarch 0:2.1.14-4.14.2.el5      | libipmi0.x86 64         |
| 0:1.0.0-4.4.2.el5                                                                      |                                                | · · · · ·               |
| libsmal0.x86_64 0:3.1.0-4.142.1.el5<br>0:2.2.27-3.2.el5                                | python-ctypes.x86_64 0:1.0.2-1.2.el5           | python-smbios.x86_64    |
| smbios-utils.x86_64 0:2.2.27-3.2.el5                                                   | smbios-utils-python.x86_64 0:2.2.27-3.2.el5    |                         |

Complete!

#### Command 2 yum install \$(bootstrap\_firmware)

[14:38:42]# yum install \$(bootstrap firmware) Invalid XML from module /usr/libexec/dell dup/dell ie rac 5 Loaded plugins: security dell-omsa-indep | 1.9 kB 00:00 Setting up Install Process No package pci\_firmware(ven\_0x8086\_dev\_0x25e4)/system(ven\_0x1028\_dev\_0x01b3) available. No package pci\_firmware(ven\_0x8086\_dev\_0x25e4) available. . . . . **Resolving Dependencies** --> Running transaction check ---> Package BMC Firmware componentid 05814 for PowerEdge 1950.noarch 5:a14-1 set to be updated ---> Package Broadcom\_NetXtreme\_Gigabit\_Network\_Adapter\_ven\_0x14e4\_dev\_0x164c\_subven\_0x1028\_subdev\_0x01b3.noarch 5:a00-1 set to be updated --> Processing Dependency: dell ie module(BROADCOM FRMW) for package: Broadcom NetXtreme Gigabit Network Adapter ven 0x14e4 dev 0x164c subven 0x1028 subdev 0x01b3 ---> Package SAS\_6\_iR\_Integrated\_ven\_0x1000\_dev\_0x0058\_subven\_0x1028\_subdev\_0x1f10\_for\_PowerEdge\_1950.noarch 5:a04-1 set to be updated ---> Package Server BIOS componentid 00159 for PowerEdge 1950.noarch 5:2.7.0-1 set to be updated --> Running transaction check ---> Package dell\_ie\_nic\_broadcom.x86\_64 0:1.1.0-7 set to be updated --> Finished Dependency Resolution Dependencies Resolved \_\_\_\_\_ Package Arch Version Repository Size Installing BMC Firmware componentid 05814 for PowerEdge 1950 noarch 5:a14-1 dell-omsa-indep 255 k Broadcom NetXtreme Gigabit Network Adapter ven 0x14e4 dev 0x164c subven 0x1028 subdev 0x01b3 noarch 5:a00-1 dell-omsa-indep 4.2 M SAS 6 iR Integrated ven 0x1000 dev 0x0058 subven 0x1028 subdev 0x1f10 for PowerEdge 1950 noarch dell-omsa-indep 305 k 5:a04-1 Server\_BIOS\_componentid\_00159\_for\_PowerEdge\_1950 noarch 5:2.7.0-1 dell-omsa-indep 454 k Installing for dependencies: dell\_ie\_nic\_broadcom x86\_64 1.1.0-7 dell-omsa-specific 1.5 M Transaction Summary \_\_\_\_\_ \_\_\_\_\_ Install 5 Package(s) 0 Package(s) Upgrade Total download size: 6.7 M Is this ok [y/N]: y Downloading Packages: (1/5): BMC\_Firmware\_componentid\_05814\_for\_PowerEdge\_1950-a14-1.noarch.rpm | 255 kB 00:01 (2/5): SAS 6 iR Integrated ven 0x1000 dev 0x0058 subven 0x1028 subdev 0x1f10 for PowerEdge 1950-a04-1.noarch.rpm | 305 kB 00:01

(3/5): Server\_BIOS\_componentid\_00159\_for\_PowerEdge\_1950-2.7.0-1.noarch.rpm

| 454 kB 00:02 (4/5): dell\_ie\_nic\_broadcom-1.1.0-7.x86\_64.rpm | 1.5 MB 00:04 (5/5): Broadcom\_NetXtreme\_Gigabit\_Network\_Adapter\_ven\_0x14e4\_dev\_0x164c\_subven\_0x1028\_subdev\_0x01b3-a00-1.noarch.rpm | 4.2 MB 00:12

\_\_\_\_\_ Total 301 kB/s | 6.7 MB 00:22 Running rpm\_check\_debug **Running Transaction Test Finished Transaction Test** Transaction Test Succeeded **Running Transaction** Installing : dell ie nic broadcom 1/5 : Broadcom NetXtreme Gigabit Network Adapter ven 0x14e4 dev 0x164c subven 0x1028 subdev 0x01b3 Installing 2/5 Installing : BMC Firmware componentid 05814 for PowerEdge 1950 3/5 Installing : SAS 6 iR Integrated ven 0x1000 dev 0x0058 subven 0x1028 subdev 0x1f10 for PowerEdge 1950 4/5 Installing : Server\_BIOS\_componentid\_00159\_for\_PowerEdge\_1950 5/5Config does not specify automatic install during package install. Please run update\_firmware manually to install updates. Config does not specify automatic install during package install. Please run update\_firmware manually to install updates. Config does not specify automatic install during package install. Please run update firmware manually to install updates. Config does not specify automatic install during package install.

Please run update firmware manually to install updates.

Installed:

BMC\_Firmware\_componentid\_05814\_for\_PowerEdge\_1950.noarch 5:a14-1 Broadcom\_NetXtreme\_Gigabit\_Network\_Adapter\_ven\_0x14e4\_dev\_0x164c\_subven\_0x1028\_subdev\_0x01b3.noarch 5:a00-1 SAS\_6\_iR\_Integrated\_ven\_0x1000\_dev\_0x0058\_subven\_0x1028\_subdev\_0x1f10\_for\_PowerEdge\_1950.noarch 5:a04-1 Server BIOS componentid 00159 for PowerEdge 1950.noarch 5:2.7.0-1

Dependency Installed: dell\_ie\_nic\_broadcom.x86\_64 0:1.1.0-7

Complete!

Managing BIOS and firmware updates

Inventory firmware version levels inventory\_firmware

#### Usage

[15:11:46]# inventory\_firmware Wait while we inventory system: Invalid XML from module /usr/libexec/dell\_dup/dell\_ie\_rac\_5 System inventory: System BIOS for PowerEdge 1950 = 2.3.1 NetXtreme II BCM5708 Gigabit Ethernet rev 12 (ethGb1) = 4.0.3 NetXtreme II BCM5708 Gigabit Ethernet rev 12 (ethGb2) = 4.0.3 BIOS = xxxxBMC = 2.10

Compare versions installed to those available update\_firmware

#### Usage [15:12:51]# update\_firmware

Running system inventory... Invalid XML from module /usr/libexec/dell\_dup/dell\_ie\_rac\_5

Searching storage directory for available BIOS updates... Checking System BIOS for PowerEdge 1950 - 2.3.1 Did not find a newer package to install that meets all installation checks. Checking NetXtreme II BCM5708 Gigabit Ethernet rev 12 (ethGb1) - 4.0.3 Available: pci\_firmware(ven\_0x14e4\_dev\_0x164c\_subven\_0x1028\_subdev\_0x01b3) - 7.0.47 Found Update: pci\_firmware(ven\_0x14e4\_dev\_0x164c\_subven\_0x1028\_subdev\_0x01b3) - 7.0.47 Checking NetXtreme II BCM5708 Gigabit Ethernet rev 12 (ethGb2) - 4.0.3 Available: pci\_firmware(ven\_0x14e4\_dev\_0x164c\_subven\_0x1028\_subdev\_0x01b3) - 7.0.47 Found Update: pci\_firmware(ven\_0x14e4\_dev\_0x164c\_subven\_0x1028\_subdev\_0x01b3) - 7.0.47 Found Update: pci\_firmware(ven\_0x14e4\_dev\_0x164c\_subven\_0x1028\_subdev\_0x01b3) - 7.0.47 Checking BIOS - xxxx Available: dell\_dup\_componentid\_00159 - 2.7.0 Found Update: dell\_dup\_componentid\_00159 - 2.7.0 Checking BMC - 2.10 Available: dell\_dup\_componentid\_05814 - 2.37 Found Update: dell\_dup\_componentid\_05814 - 2.37

Found firmware which needs to be updated.

### Please run the program with the '--yes' switch to enable BIOS update. UPDATE NOT COMPLETED!

Install any applicable updates forcibly update\_firmware --yes

# **Providing System Information to API Support**

If there is any issue with your system it is very important and as much information about the configuration of the the system is provided to API Support so that they can provide the correct help that you need. To this end there is a simple command which can be run on the Appliance which will execute a number of debug command and collect the results in a zip file. This zip file can then be copied from the system and provided to API Support.

To use the command log in to the system as root and run: # getinfo

#### The output will be something similar to:

```
# getinfo
Collecting command history...
Storing system files...
Executing debug commands...
Zipping the results...
A zip file of the system information has been saved in:
/opt/gateway/sysinfo/sysinfo_Appliance_1203081030.zip
#
```

**Note:** As referenced in this document earlier, it is also possible to carry out <u>this command through the</u> <u>WAI</u>.

### Check Gateway Permission to Bind to Ports < 1024

The Gateway process should be able to run as an unprivileged user (admin) and still bind to privileged ports (ports < 1024). This is possible after a default install, but if the user has changed or modified their base gateway installation (perhaps even after installing a bespoke software patch) it may be possible that this functionality is broken.

To ensure that the Gateway process has the correct capability run: # getcap /opt/gateway/platform/bin/vshell The output of this command should be: /opt/gateway/platform/bin/vshell = cap net bind service+ep

If this is not the output received then execute the following to fix the capabilities:
# setcap 'cap\_net\_bind\_service=+ep' /opt/gateway/platform/bin/vshell